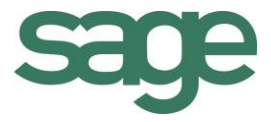

# Guide pratique BOB-demat – Documents entrants

Sage BOB 50 Finance

L'éditeur veille à la fiabilité des informations publiées, lesquelles ne pourraient toutefois engager sa responsabilité.

Aucun extrait de cette publication ne peut être reproduit, introduit dans un système de récupération ou transféré électroniquement, mécaniquement, au moyen de photocopies ou sous toute autre forme, sans l'autorisation préalable de l'éditeur.

> Editeur responsable Sage Rue Natalis, 2 4020 Liège Tél. : +32 (4) 343 77 46 Fax : +32 (4) 343 08 47 © Sage 2015, tous droits réservés

Guide pratique BOB-demat – Documents entrants

.....

------

.....

# Table des matières

| Partie 1 - Généralités 1                      |  |
|-----------------------------------------------|--|
| Conventions typographiques                    |  |
| Clavier                                       |  |
| Souris                                        |  |
| Menus et chemins d'accès 3                    |  |
| Divers4                                       |  |
| Partie 2 - Concept                            |  |
| Documents entrants7                           |  |
| Documents papier numérisés7                   |  |
| Documents reçus sous forme numérique7         |  |
| Documents électroniques7                      |  |
| Monitoring et reconnaissance optique8         |  |
| Chronologie des opérations 10                 |  |
| Qualification et vérification10               |  |
| Utilisation des étiquettes d'identification10 |  |
| Comptabilisation11                            |  |
| Approbation (option) 12                       |  |
| Archivage dans la Sage-box12                  |  |
| Traitement des documents indéfinis13          |  |
| Présentation de l'espace de travail14         |  |
| Les barres d'outils15                         |  |
| Les volets de navigation des documents 15     |  |
| L'espace de qualification16                   |  |
| La fenêtre de prévisualisation16              |  |
| Partie 3 - Mise en route                      |  |
| Généralités                                   |  |

| Activation des utilisateurs BOB-demat22            |  |
|----------------------------------------------------|--|
| Profils utilisateurs                               |  |
| Accès aux documents confidentiels                  |  |
| Etiquettes24                                       |  |
| Monitoring des dossiers                            |  |
| Configuration du libellé d'un document             |  |
| Ajout d'un répertoire monitoré 30                  |  |
| Suppression d'un répertoire monitoré               |  |
| Modification d'un répertoire monitoré              |  |
| Répertoire monitoré confidentiel                   |  |
| Dossiers monitorés avec reconnaissance OCR directe |  |
| Imputation et TVA                                  |  |
| Schémas d'imputation par défaut                    |  |
| Comptes d'attente                                  |  |
| Options de validation/contrôle des documents       |  |
| Archivage et exportation41                         |  |
| Plate-forme eInvoice                               |  |
| Raccourci vers l'espace de travail 43              |  |
| Installation                                       |  |
| Partie 4 - Acquisition des documents45             |  |
| Introduction                                       |  |
| Documents électroniques: format e-fff, format Sage |  |
| Emplacement de sauvegarde 49                       |  |
| Reconnaissance des données50                       |  |
| Documents papier numérisés51                       |  |
| Acquisition depuis BOB-demat                       |  |
| Configuration des scanners53                       |  |
|                                                    |  |

|                                           | •• |
|-------------------------------------------|----|
| Emplacement de sauvegarde 54              |    |
| Etiquettes                                |    |
| Reconnaissance des données56              |    |
| Documents en langues étrangères 59        |    |
| Documents reçus sous forme numérique60    |    |
| Emplacement de sauvegarde 61              |    |
| Reconnaissance des données62              |    |
| Documents en langues étrangères 66        |    |
| Documents Orphelins67                     |    |
| Reconnaissance des données68              |    |
| Documents en langues étrangères73         |    |
| Partie 5 - Opérations sur les documents75 |    |
| Introduction                              |    |
| Contrôle des documents                    |    |
| Informations identifiant le document 80   |    |
| Informations tiers81                      |    |
| Informations de paiement                  |    |
| Informations de Comptabilité              |    |
| Doublons de documents                     |    |
| Qualification des documents               |    |
| Introduction                              |    |
| Informations identifiant le document      |    |
| Informations tiers                        |    |
| Informations de paiement                  |    |
| Informations de Comptabilité91            |    |
| Sauvegarde des modifications94            |    |
| Réinitialisation des données reconnues94  |    |
|                                           |    |

| Attribution des données analytiques95             |  |
|---------------------------------------------------|--|
| Création d'un contexte95                          |  |
| Attribution d'un contexte                         |  |
| Documents confidentiels                           |  |
| Confidentialité d'un document97                   |  |
| Confidentialité d'un dossier monitoré             |  |
| Découpe d'un document 100                         |  |
| Opérations de découpe 100                         |  |
| Qualification du document découpé 105             |  |
| Référence de classement du document découpé 105   |  |
| Fusion de plusieurs documents 107                 |  |
| Sélection des documents 107                       |  |
| Qualification du document fusionné 108            |  |
| Référence de classement du document fusionné 108  |  |
| Traitement des documents indéfinis 109            |  |
| Transfert d'un document vers un autre dossier 110 |  |
| Suppression d'un document112                      |  |
| Suppression d'une page d'un document 113          |  |
| Partie 6 - Comptabilisation 115                   |  |
| Introduction 117                                  |  |
| Validation des documents 118                      |  |
| Validation comptable automatique120               |  |
| Validation comptable manuelle 121                 |  |
| Partie 7 - Utilisation de la Sage-box 123         |  |
| Introduction                                      |  |
| Présentation de la Sage-box126                    |  |
| Les volets de navigation 127                      |  |
|                                                   |  |

| Envoi des documents vers la Sage-box         | 130 |
|----------------------------------------------|-----|
| Documents comptables                         | 130 |
| Autres documents                             | 131 |
| Documents confidentiels                      | 134 |
| Opérations complémentaires                   | 136 |
| Impression des documents                     | 137 |
| Sauvegarde des documents                     | 137 |
| Envoi des documents                          | 137 |
| Ajout de documents                           | 138 |
| Ajout d'un dossier dans l'arborescence       | 138 |
| Suppression de documents                     | 139 |
| Suppression d'un dossier dans l'arborescence | 139 |
| Partie 8 - Impression des documents archivés | 141 |
| Introduction                                 | 143 |
| Documents entrants                           | 143 |
| Sage-box                                     | 144 |
| Présentation de l'écran d'impression         | 145 |
| Zone de sélection                            | 146 |
| Liste des documents                          | 146 |
| Barre d'outils                               | 147 |
| Fenêtre de prévisualisation                  | 148 |
| Impression                                   | 149 |
| Partie 9 - Gestion des documents archivés    | 151 |
| Historiques et journaux                      | 153 |
| Visualisation du document dématérialisé      | 153 |
| Visualisation d'un document confidentiel     | 155 |
| Encodages                                    | 157 |
|                                              |     |

| Ajout d'un document dématérialisé/scan a posteriori | 159 |
|-----------------------------------------------------|-----|
| Ajout sans étiquette                                | 159 |
| Ajout avec étiquette                                |     |
| Paiement automatique des documents archivés         |     |
| Ajouter un paiement à un document                   |     |
| Gestion des documents à payer                       |     |
| Opérations de paiement                              |     |

------

# Avant-propos

Une entreprise reçoit bon nombre de documents qu'elle doit imputer dans la comptabilité, classer et consulter aussi rapidement que possible. La plupart de ces documents sont actuellement en format papier; cependant la tendance vers la dématérialisation de ces documents va croissant pour des raisons de performance et d'économie.

**BOB-demat** est l'outil de gestion de ces documents dématérialisés. Il se présente sous la forme d'un espace de travail dans lequel l'utilisateur traitera ses documents dématérialisés.

Par documents dématérialisés, il faut entendre:

- les documents papier numérisés au sein de l'entreprise ou par un service externe;
- les documents reçus en fichiers PDF ou en fichiers au format graphique;
- les documents nativement électroniques au format XML reçus via la plate-forme Sage elnvoice ou d'une autre façon.

Cet espace de travail de Sage BOB 50 vous permettra d'effectuer tous les traitements relatifs aux documents dématérialisés, comme par exemple:

- la qualification et l'annotation des documents;
- l'archivage dans la Sage-box pour consultation ultérieure;
- l'imputation et la comptabilisation des factures et notes de crédit.

Ce guide pratique consacré au **BOB-demat** a pour objectif de vous donner toutes les explications vous permettant d'exploiter au mieux cette fonctionnalité. Ainsi, nous y aborderons les questions relatives à sa mise en route, au traitement des documents entrants et leur comptabilisation sans oublier leur exploitation.

Avant d'entrer dans le vif du sujet, en première partie de ce guide, nous vous exposons les conventions typographiques utilisées tout au long de ce document.

Très bonne lecture!

Guide pratique Avant-propos

.....

------

# Partie 1 - Généralités

Dans cette partie introductive, nous vous exposons les conventions typographiques utilisées tout au long de ce document. Guide pratique Généralités

.....

------

# Conventions typographiques

## Clavier

<Touche> suppose que vous enfonciez la touche du clavier mentionnée entre <>.

<Alt>+<F4> implique que vous enfonciez la touche <Alt> puis, sans la relâcher, que vous enfonciez la touche <F4>.

L'utilisation des raccourcis clavier est un moyen efficace d'augmenter la rapidité de votre travail dans Sage BOB 50. Aussi, nous les mentionnerons autant que possible dans ce manuel.

## Souris

<Clic> : Appuyez brièvement sur le bouton gauche de la souris.

<Double clic> : Appuyez 2 fois rapidement sur le bouton gauche de la souris.

<Clic droit> : Appuyez sur le bouton droit de la souris.

<Clic \*> : Appuyez sur le bouton gauche de la souris et laissez-le enfoncé.

## Menus et chemins d'accès

Fichier | Ouvrir dossier suppose que, dans le menu Fichier de la barre de menus, vous sélectionniez le sous-menu Ouvrir dossier. Le signe | indique le passage à un sous-menu ou à une commande.

La plupart des descriptions et explications données ici se rapporte directement aux fenêtres de Sage BOB 50. Pour une lecture efficace, nous vous conseillons donc vivement de vous y référer systématiquement. D'ailleurs, pour vous y aider, nous vous donnerons explicitement les chemins d'accès vers les fenêtres décrites.

### Divers

Texte à encoder : utilisation de caractères italiques.

Termes repris du logiciel : utilisation de caractères gras.

Les explications/descriptions dont vous ne devez tenir compte que si vous avez acquis l'option correspondante sont indiquées par l'image 🛸 .

Les mots importants sont soulignés.

Les renvois vers une autre partie de ce manuel sont indiqués en <u>orange et sont</u> soulignés.

#### Attention

Les reproductions de fenêtres présentées dans ce manuel le sont à titre purement indicatif et ne peuvent représenter aucun caractère contractuel.

# Partie 2 - Concept

Avant de démarrer la mise en route de la gestion des documents dématérialisés, cette partie énonce son concept et présente l'espace de travail qui lui est dédié. Guide pratique Concept

. .

6

.....

.....

## **Documents entrants**

L'espace de travail de **BOB-demat** permet le traitement des documents entrants sous 3 formes:

- Les documents papier numérisés;
- Les documents reçus sous forme numérique;
- Les documents électroniques.

#### Documents papier numérisés

Les documents papier sont numérisés au moyen d'un scanner et leur image enregistrée dans un ou plusieurs répertoires monitorés, c'est-à-dire des répertoires dont le contenu est surveillé et traité par **BOB-demat**. Ces répertoires peuvent être spécifiques (définis par dossier comptable) ou communs à plusieurs dossiers comptables.

#### Documents reçus sous forme numérique

Dans ce cas, il peut s'agir de factures reçues au format PDF (ou tout format d'image), d'accusés de réception TVA, ... . Ces documents devront également être enregistrés dans un répertoire monitoré.

#### Documents électroniques

Il s'agit de documents nativement électroniques au format e-fff ou au format Sage, reçus par la plate-forme Sage elnvoice. Ces documents sont immédiatement traités par **BOB-demat**. Les clients qui ne sont pas connectés à une plate-forme Sage elnvoice pourront enregistrer les fichiers XML dans un répertoire monitoré.

# Monitoring et reconnaissance optique

Les documents papier numérisés et les documents reçus sous forme électronique doivent être enregistrés dans un ou plusieurs répertoires monitorés. **BOB-demat** consulte périodiquement ces répertoires et traite les documents qui y sont présents.

Lors de l'ouverture du dossier comptable, Sage BOB 50 vérifie le contenu des répertoires monitorés et indique le nombre de documents **Orphelins**, **En attente de comptabilisation** et **A valider**.

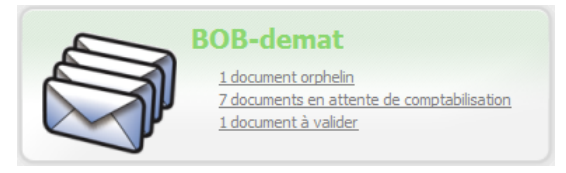

#### Bureau Sage BOB 50

A l'ouverture de l'espace de travail de **BOB-demat**, Sage BOB 50 vérifie le contenu des répertoires monitorés et effectue divers traitements en tâche de fond:

- les documents graphiques sont convertis en PDF;
- les PDF passent par un traitement de reconnaissance optique (OCR): identification de blocs d'information (adresse, numérotation, date, ...).
- Bon à savoir
  Les répertoires peuvent être configurés de manière à ce que la reconnaissance optique soit active même lorsque BOB-demat n'est pas ouvert. Ainsi, il est possible d'effectuer d'autres tâches et de scanner plusieurs documents pendant que BOB-demat procède à leur analyse, et ce avant d'ouvrir l'espace de travail de BOB-demat.

Le traitement OCR réalise une reconnaissance intelligente des données. Cependant, lorsqu'une donnée (ex: commentaire) n'est pas automatiquement reconnue, celle-ci pourra être identifiée par l'utilisateur. Sage BOB 50 enregistre alors les informations nécessaires afin que cette identification s'effectue automatiquement lors des prochaines reconnaissances.

.....

Cette étape ne s'applique évidemment pas aux documents purement électroniques. Ces documents répondant à des normes précises et connues seront déjà qualifiés et complets dès leur acquisition par **BOB-demat**.

# Chronologie des opérations

#### Qualification et vérification

La première étape dans **BOB-demat** consiste à qualifier les documents. Cette qualification débute par le type de document: facture d'achats, note de crédit, document TVA, document social, … Il pourrait également être nécessaire de compléter les informations de ces documents, de créer les nouveaux tiers, …

La qualification passe ensuite éventuellement par les étapes suivantes:

- scission des documents en documents séparés;
- suppression des documents non pertinents (exemple: une offre promotionnelle annexée à une facture);
- attribution ou vérification du type des documents;
- attribution ou vérification du journal comptable et de la période liés au document;
- mise à jour des informations qui n'ont pas été extraites par le processus OCR
- mise à jour ou création des fiches de tiers.
- Bon à Lorsque l'option Vérification des doublons dans les documents savoir
  Lorsque l'option Vérification des doublons dans les documents est activée, BOB-demat vérifie pour chaque document s'il existe déjà un document ou une écriture pour le tiers avec le même montant total et la même période. En fonction des options, ce contrôle s'effectuera dans le journal courant ou dans tous les journaux.

#### Utilisation des étiquettes d'identification

L'utilisation d'étiquettes d'identification est facultative mais offre l'avantage de faciliter la qualification des documents numérisés.

Ces étiquettes d'identification pourront être imprimées au départ de **BOB-demat** et appliquées sur les documents papier avant leur numérisation. Elles reprennent les informations suivantes:

- le code du dossier (facultatif);
- le type de document (facultatif);
- la référence du journal souhaité (facultatif);
- un numéro séquentiel.

Sage BOB 50 a opté pour le format QR Code dont la reconnaissance optique est très fiable.

Ces étiquettes seront appliquées sur chaque document ou sur un lot de documents de même type ou encore sur un lot de documents de types différents qui seront scannés simultanément.

## Comptabilisation

Les documents de type **Facture** et **Note de crédit** peuvent être rapidement comptabilisés.

Après avoir qualifié et vérifié un document, celui-ci doit passer au statut **Contrôlé**. Une fois passé au statut **Contrôlé**, un numéro lui est attribué et le document est envoyé dans les écritures temporaires.

Un document peut passer au statut **Contrôlé** de diverses façons, en fonction de son état et des options activées:

- Un document dans lequel toutes les informations nécessaires sont présentes et qu'aucune modification n'est nécessaire passera au statut Contrôlé après l'utilisation du bouton .
- Bon à<br/>savoirIl est possible de paramétrer les options de BOB-demat pour que<br/>l'état d'un tel document soit automatiquement mis à jour après<br/>être resté positionné sur celui-ci durant un temps prédéfini.

 Après l'enregistrement de modifications dans les données de comptabilisation ou de qualification dans un document à partir des méthodes décrites plus loin dans ce manuel, **BOB-demat** vérifie si toutes les données nécessaires à la comptabilisation sont complètes Si tel est le cas, le document passe automatiquement au statut **Contrôlé**.

Tous les documents contrôlés peuvent ensuite être validés au niveau de l'espace de travail de **BOB-demat**. Cette validation peut se faire automatiquement (à la fermeture de l'espace de travail de **BOB-demat**) ou manuellement, en fonction de la configuration des paramètres. Un document passé ainsi au statut **Validé** ne sera plus visible dans l'espace de travail de **BOB-demat**. Il pourrait même, en fonction de la configuration des paramètres, être automatiquement validé dans la comptabilité.

# Bon à Si la validation BOB-demat n'entraîne pas la validation comptable des documents, cette dernière devra être effectuée de manière classique.

## Approbation (option)

Lorsque le service Sage Approval est installé, une étape d'approbation s'impose après la validation d'un document dans l'espace de travail de **BOB-demat**. Dans ce cas, un e-mail est automatiquement envoyé à l'approbateur qui n'est pas nécessairement un utilisateur de Sage BOB 50. Une fois le document approuvé, celui-ci pourra être traité par le module Pack bancaire.

#### Archivage dans la Sage-box

Les Factures et Notes de crédit sont automatiquement enregistrées dans les Documents BOB temporaires de la Sage-box lorsqu'elles passent au statut Contrôlé (elles sont également présentes dans les journaux temporaires d'encodage).

Les documents comptablement validés (qui se trouvent donc dans les historiques comptables) quittent la branche **Documents BOB temporaires** de la **Sage-box** pour se retrouver sous la branche **Documents BOB**.

\_\_\_\_\_

## Traitement des documents indéfinis

Les documents **Indéfinis** sont composés d'un ou plusieurs document(s) numérisé(s), de type identique ou différent. Ces documents sont réunis dans un seul et même fichier PDF.

Un document **Indéfini** ne pourra jamais être contrôlé ou validé (et donc ne pourra pas non plus être comptabilisé). Un type de document devra obligatoirement lui être attribué (**Achat**, **Note de crédit achat**,...) avant de procéder à une de ces opérations.

Lorsqu'un document **Indéfini** est composé de plusieurs documents scannés simultanément, il devra absolument faire l'objet d'une découpe en documents individuels et d'une qualification de chacun de ceux-ci.

Bon à savoir Un document **Indéfini** peut résulter de la numérisation d'un lot de factures sans étiquette d'acquisition, mais il est également possible d'utiliser une étiquette de type **Lots**.

# Présentation de l'espace de travail

Toutes les fonctionnalités de **BOB-demat** sont regroupées dans un espace de travail. Ce chapitre relatif à la présentation de l'espace de travail décrit les différentes zones et introduit les termes utilisés dans la suite de ce guide pratique.

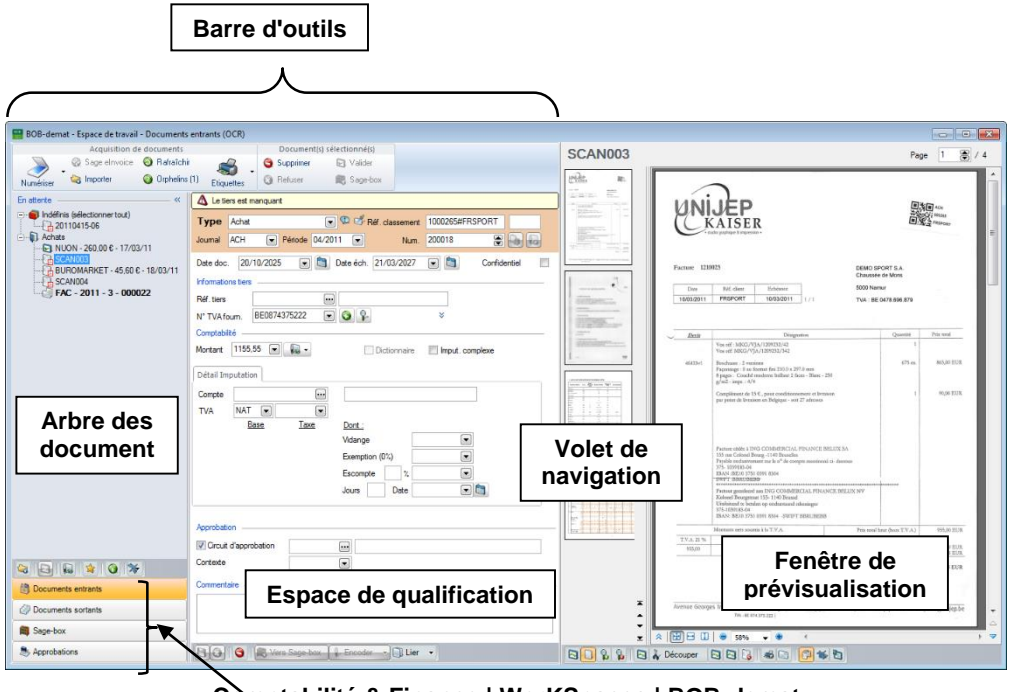

Comptabilité & Finance | WorKSpaces | BOB-demat

Volets de navigation

L'espace de travail se divise en plusieurs parties:

- les barres d'outils
- les volets de navigation des documents
- l'espace de qualification
- la fenêtre de prévisualisation

.....

#### Les barres d'outils

L'espace de travail de **BOB-demat** possède 2 barres d'outils fixes. Selon les opérations effectuées, les outils sont activés / désactivés ou leur libellé change.

La barre d'outils **Acquisition de documents** regroupe les fonctionnalités d'importation et de numérisation des documents à traiter.

La barre d'outils **Document(s) sélectionné(s)** est relative aux fonctionnalités d'édition du (des) documents sélectionnés.

#### Les volets de navigation des documents

La partie gauche de l'espace de travail comporte 3 volets de navigation fixes ainsi qu'1 volet de navigation optionnel:

- Documents entrants
- Documents sortants
- Sage-box
- Approbations (optionnel)

Bon à Si la hauteur de l'écran le nécessite, les boutons d'ouverture des volets se présentent sur une seule ligne. De même, si l'arborescence des documents est cachée, les boutons d'ouverture des volets se présentent sur une seule colonne.

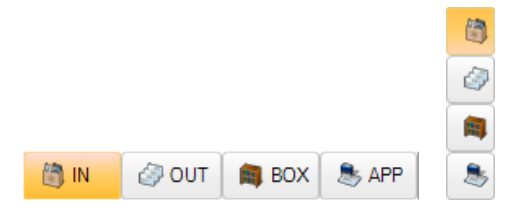

Le volet de navigation des **Documents entrants** est composé d'une arborescence et possède sa propre barre d'outils. Les actions disponibles dans cette barre d'outils diffèrent selon le statut du document actif.

## L'espace de qualification

Cette partie centrale de l'espace de travail permet de qualifier les documents, c'est-à-dire:

- choisir le type des documents
- compléter les informations pour la comptabilisation
- modifier les informations des tiers

Bon à La présentation de cet espace de qualification varie en fonction du savoirformat et du type du document traité.

#### La fenêtre de prévisualisation

La fenêtre de prévisualisation, située à droite de l'espace de travail, peut être subdivisée en 2 parties:

- un volet de navigation dans lequel les pages du document apparaissent en vignette (uniquement lorsque le document est composé de plusieurs pages)
- la fenêtre de prévisualisation qui permet d'effectuer divers zooms sur le document
- Bon à
   Cette fenêtre de prévisualisation est détachable de l'espace de travail grâce à l'usage du bouton is disponible sous la fenêtre de prévisualisation. De cette façon, elle peut être placée en avantplan ou sur un second écran.

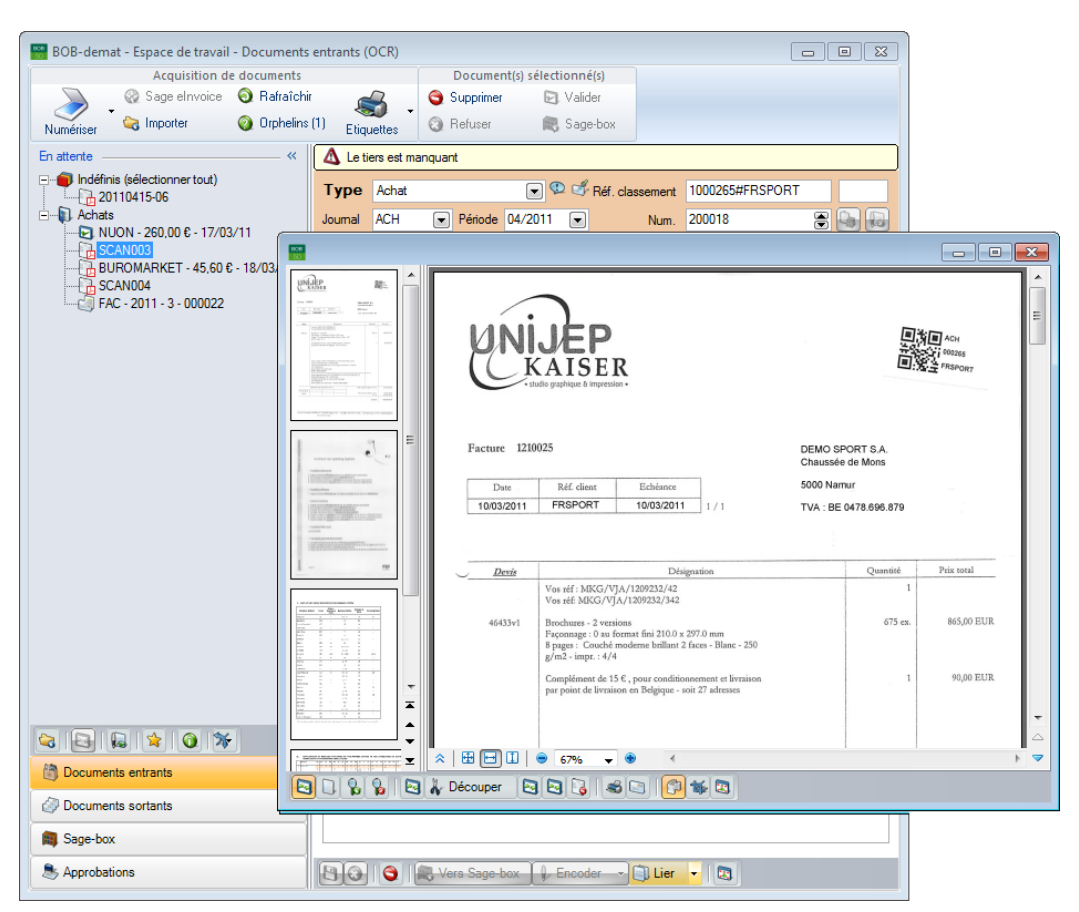

Comptabilité & Finance | WorKSpaces | BOB-demat | Documents entrants

......

Guide pratique Concept

.....

. . . . . . . . . . . . . . .

# Partie 3 - Mise en route

Après avoir évoqué le concept de BOB-demat et présenté son espace de travail dans la partie précédente, cette partie aborde en détail la mise en route du module. Guide pratique Mise en route

.....

------

# Généralités

Lors de la première installation de Sage BOB 50 avec **BOB-demat**, il est nécessaire d'installer le logiciel OCR. Cette opération s'effectue via l'**Installation de BOB-demat** accessible par le menu **Utilitaires | Configuration**. L'installation complète s'effectue de manière automatique et ne sera donc plus abordée dans ce présent guide pratique.

L'utilisation de **BOB-demat** débute par l'activation des utilisateurs qui auront accès à l'espace de travail. Elle passe ensuite par la définition de de divers paramètres:

- Etiquettes
- Monitoring des dossiers
- Imputation et TVA
- Plate-forme elnvoice

Elle se termine par la création éventuelle d'un bouton de raccourci vers l'espace de travail sur le bureau de Sage BOB 50.

# Activation des utilisateurs BOB-demat

L'accès à **BOB-demat** est dépendant des paramètres de l'utilisateur. Il est donc indispensable de déterminer les utilisateurs qui pourront avoir accès à cet espace de travail.

**Attention** 

Cette opération est uniquement réalisable par l'utilisateur défini Utilisateur système.

| Gestion des u   | tilisateurs         |                   |               |         | ×        |
|-----------------|---------------------|-------------------|---------------|---------|----------|
| a Recherche     | r 🛈 🕥               | REMY              | 00            | Ajouter | 1        |
|                 |                     |                   |               |         |          |
| Descr. Mémo     | Divers Connexio     | n Accès           |               |         |          |
| Administratio   | on & gestion        |                   |               |         |          |
| Utilisateur N   | laintenance         |                   |               |         |          |
| I tiliaatour P  | OP domot            |                   |               |         |          |
| V Oulisateur E  | UD-demai            |                   |               |         |          |
| Utilisate       | ureinvoice          |                   |               |         |          |
| Utilisateur A   | pproval Appro       | bateur de secours |               |         |          |
| Adminis         | trateur Approval    | Sage Appro        | val uniquemer | nt      |          |
| BOB-presta      | BOB-presta          | a uniquement      |               |         |          |
| Acoès costion ( | financiàm           |                   |               |         |          |
| Acces gestion   |                     |                   | 1             |         | _        |
| Ref             | Desc                | Profil            | J             |         | <u>^</u> |
| FRSPORT         | DEMO SPORT SA/N     | SUPERUSER         |               |         |          |
| IF              | Fiduciaire Louis    | SUPERUSER         |               |         |          |
|                 | Euro-fiduciaire INV | SUPERUSER         |               |         |          |
|                 | NU SPORT NV         |                   |               |         |          |
| NLSFORT         | NESPORTING          | SUPERUSER         |               |         |          |
|                 |                     |                   |               |         |          |
|                 |                     |                   |               |         |          |
|                 |                     |                   |               |         |          |
|                 |                     |                   |               |         | -        |
|                 |                     |                   |               |         |          |
|                 |                     |                   |               |         |          |
|                 |                     |                   |               |         |          |
| 3 103 103 103   | 7                   |                   |               |         |          |

**BOBSystem | Fichier | Utilisateurs** 

L'activation des utilisateurs **BOB-demat** s'effectue de la façon suivante:

- 1. Se positionner sur la fiche signalétique de l'utilisateur.
- 2. Se placer sur l'onglet Accès.
- 3. Activer l'option Utilisateur BOB-demat.
- 4. Enregistrer la modification en cliquant sur le bouton 🕒.

.....

# **Profils utilisateurs**

Afin de répondre aux exigences de toutes les entreprises, il est possible d'imposer certaines restrictions dans l'espace de travail de **BOB-demat**. Ainsi, il est possible de déterminer si un utilisateur aura accès ou non à des dossiers ou documents qualifiés confidentiels.

#### Accès aux documents confidentiels

Un utilisateur ayant un accès aux documents confidentiels pourra:

- définir la confidentialité sur les documents;
- définir la confidentialité sur les dossiers monitorés;
- visualiser les documents confidentiels (dans la Sage-box);
- visualiser le contenu des dossiers monitorés confidentiels (dans la Sage-box).

Afin de bénéficier de ces fonctionnalités, l'accès aux informations confidentielles doit être activé (ou désactivé) dans le profil de l'utilisateur. Celui-ci se détermine au niveau des **Informations confidentielles** du module **Liaison bancaire**.

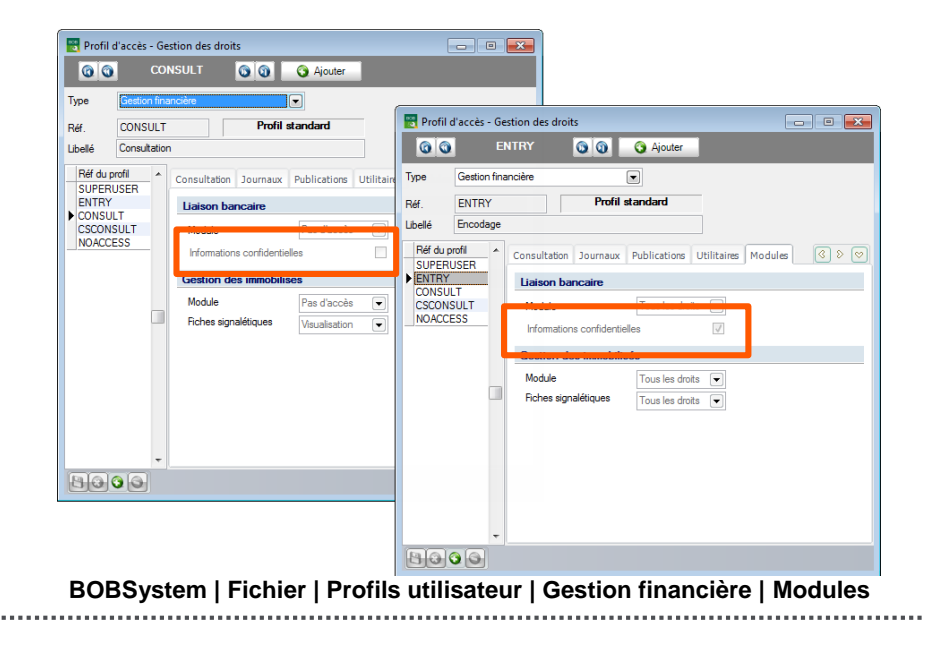

# Etiquettes

L'usage d'étiquettes collées sur les documents papier avant leur numérisation peut s'avérer intéressant à plusieurs titres, dont notamment:

- la qualification automatique du type de document dans BOB-demat;
- la reconnaissance du dossier comptable (si gestion de plusieurs dossiers), du type de document et/ou du journal à utiliser;
- la recherche aisée du document papier relatif au document numérisé.

| Options                                                                                                    |                                                                                                    |
|----------------------------------------------------------------------------------------------------|----------------------------------------------------------------------------------------------------|
| ar Rechercher                                                                                                    |                                                                                                    |
| Paramétrage de l'application     Généralités     Comptabilité     Banque     Analytique     Gestion de l'encours     Documents légaux     Gestion commerciale     Point de vente     Immobilisés     BOB-demat     Options générales     Monitoring des dossiers     Inductions     Plate-forme e Invoice     Utilisateur (JEAN)     BOB Direct     Sage-Approval     Configuration Sage-Approval | Eliquettes         Image: Constraint of the strength of the strength |
|                                                                                                    | $\sim$                                                                                                    |

Configuration | 🔛 | BOB-demat | Etiquettes

Après avoir activé la **Gestion des étiquettes**, la configuration de celles-ci permet de définir les informations qui y seront imprimées, à savoir:

 Numérotation par type de document: l'activation de cette option permet d'intégrer le type des documents numérisés ainsi qu'une numérotation individuelle relative à chaque type de document sur l'étiquette.

Bon à savoir Grâce à la **Numérotation par type de document**, BOB-demat pourra reconnaître directement le type du document numérisé et ainsi qualifier automatiquement les documents entrants.
- Inclure le code du dossier: lorsque cette option est active, le code du dossier sera repris sur les étiquettes.
- Bon à
   Bans les installations gérant plusieurs dossiers, l'activation de cette option permet à BOB-demat de reconnaître directement le dossier pour lequel un document est numérisé et ainsi de le ranger dans le bon dossier de manière automatique.
- **Inclure le code du journal**: le code du journal dans lequel le document devra être comptabilisé sera inclus sur l'étiquette si cette option est activée.
- Longueur du numéro: cette longueur, déterminée en nombre de chiffres, définit la taille du numéro qui sera repris sur les étiquettes.

Ce numéro repris sur l'étiquette permet d'effectuer la liaison entre le document introduit dans **BOB-demat** et le document physique rangé dans une armoire. Ainsi, une consultation du document dans Sage BOB 50 fera référence au numéro repris sur l'étiquette; il ne restera plus qu'à effectuer une recherche du document physique sur base de ce numéro dans l'armoire.

La décodification de l'étiquette sera reprise au niveau de l'espace de travail de **BOB-demat** au format suivant:

Réf. classement 1110017#FRSPORT#ACH

Bon àLe format de la décodification de l'étiquette varie en fonction des options sélectionnées.

# Monitoring des dossiers

**BOB-demat** parcourt régulièrement un ou plusieurs emplacements sur le disque afin de déterminer si de nouveaux documents doivent être traités et entrer dans la comptabilité. Ces emplacements doivent être définis au niveau des **Options**. Ces options permettent également de personnaliser le **Libellé des fichiers** tel qu'il apparaitra dans l'arbre des documents. Une telle personnalisation permettra d'identifier aisément un document en fonction des éléments choisis.

| Options                                                                                                    |                                                                                                    |                                                                                                    |
|----------------------------------------------------------------------------------------------------|----------------------------------------------------------------------------------------------------|----------------------------------------------------------------------------------------------------|
|                                                                                                    |                                                                                                    |                                                                                                    |
| <ul> <li>Paramétrage de l'application</li> <li>Généralités</li> <li>Banque</li> <li>Analytique</li> <li>Gestion de l'encours</li> <li>Documents légaux</li> <li>Gestion commerciale</li> <li>Point de vente</li> <li>Immobilisés</li> <li>BOB-demat</li> <li>Options générales</li> <li>Eliquettes</li> <li>Monitoring des dossiers</li> <li>Imputation et TVA</li> <li>Archivage et exportation</li> <li>Platé-forme elivoice</li> <li>Utilisateur (JEAN)</li> <li>BOB Direct</li> <li>Sage-Approval</li> <li>Configuration Sage-Approval</li> </ul> | Généralités<br>Libellé des fichiers<br>Chemins d'acquisi<br>Ch.d'applic.<br>Dossier courant<br>Tous les dossiers | #REFT# - #AMOUNT# - #DATE#                                                                                                    |
|                                                                                                    | Champ d'application<br>Répertoire                                                                                | Dossier courant       ▼         C:\b50adsdemo\data\FRSPORT\Scan\       •••         ✓       Reconnaissance automatique des caractères          Répertoire confidentiel |
|                                                                                                    |                                                                                                    | OK Annuler                                                                                                    |

Configuration | 😫 | BOB-demat | Monitoring des dossiers

Bon à savoir L'enregistrement des documents dans des chemins d'acquisition n'est pas une opération obligatoire. Il est effectivement possible de scanner un document directement dans **BOB-demat**. Un ou plusieurs **Chemins d'acquisition** peuvent être définis pour un dossier et ce, pour 2 **Champs d'application** différents:

• **Dossier courant**: le **Répertoire** renseigné pour le **Dossier courant** contiendra les documents relatifs uniquement au dossier courant.

Ainsi, tous les documents contenus dans ce répertoire seront automatiquement attachés au dossier courant, que ces documents possèdent ou non une étiquette; que la référence du dossier soit reprise ou non sur l'étiquette.

 Tous les dossiers: le Répertoire renseigné pour Tous les dossiers pourra contenir tous les documents numérisés quel que soit le dossier auquel ces documents font référence.

Les documents numérisés dans un tel répertoire contenant une étiquette avec l'information de la référence du dossier seront automatiquement dirigés vers le dossier adéquat. Les documents numérisés sans étiquette ou avec une étiquette ne reprenant pas l'information de la référence du dossier seront considérés comme **Orphelins** et devront être manuellement dirigés vers le dossier adéquat.

Bon à
 Savoir
 A défaut de répertoire monitoré spécifique pour le Dossier
 courant, BOB-demat enregistrera automatiquement les documents numérisés dans le sous-répertoire relatif au dossier courant du premier répertoire monitoré collectif.

**BOB-demat** reconnait tous les documents numérisés au format image (jpg, bmp, pdf, ...).

- Attention Le choix du premier répertoire monitoré spécifique pour le **Dossier courant** est primordial. C'est en effet dans ce répertoire que **BOB-demat** enregistrera automatiquement les documents numérisés.
- Bon à
   Il est possible de déterminer un Chemin d'acquisition comme
   savoir
   Répertoire confidentiel. Seul un utilisateur ayant un <u>Accès aux</u> documents confidentiels peut déterminer ce paramètre. Tous les documents importés dans un Répertoire confidentiel seront considérés comme confidentiels par l'espace de travail de BOB-demat.

La reconnaissance OCR des documents dans les emplacements précédemment renseignés démarre à l'ouverture du dossier comptable. En principe, seuls les documents munis d'une étiquette renseignant le type **Achat** ou **Vente** sont traités. Il est cependant possible de permettre le traitement par l'OCR sur tous les types de documents possédant ou non une étiquette. Pour cela, il suffit d'activer l'option de **Reconnaissance automatique des caractères**.

Bon à savoir
 L'activation de l'option de Reconnaissance automatique des caractères doit être bien réfléchie: elle offre effectivement un gain de temps lors du changement du Type de document dans l'espace de travail de BOB-demat mais consomme un crédit de pages.

Cette page d'options permet également de déterminer les éléments qui composent les références identifiant les documents dans l'espace de travail de **BOB-demat**. Quand la qualification du document n'est pas suffisante pour initialiser les informations retenues par la référence, c'est le nom du fichier qui sert de référence. Ainsi, la référence d'un document correspondra exactement à la définition configurée uniquement lorsque <u>tous</u> ses composants seront connus.

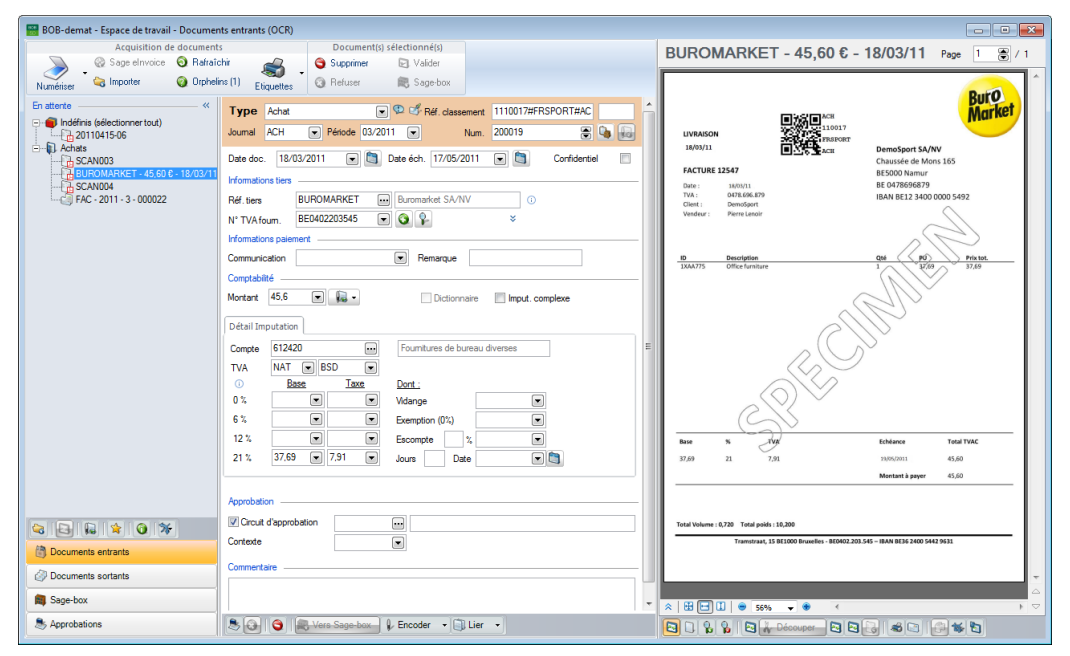

#### Comptabilité & Finance | WorKSpaces | BOB-demat

# Configuration du libellé d'un document

La configuration du libellé d'un document tel qu'il apparaitra dans l'espace de travail de **BOB-demat** se déroule comme suit :

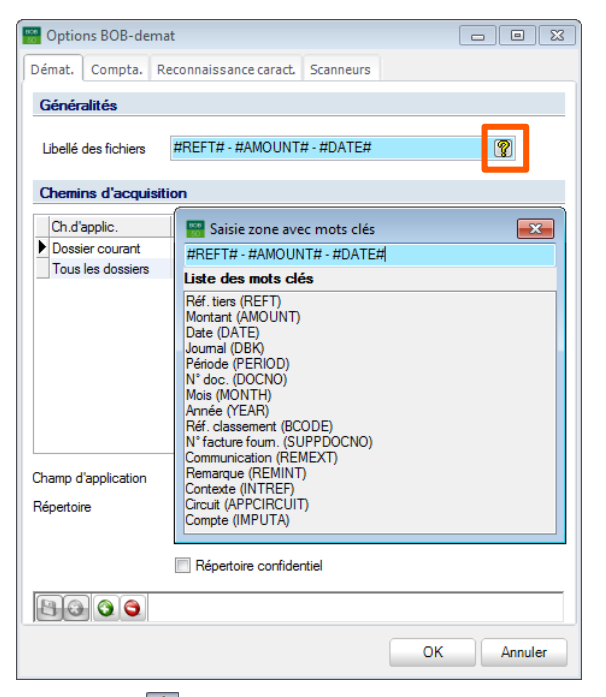

Configuration | 😒 | BOB-demat | Monitoring des dossiers

- 1. <u>Ouvrir</u> la **Saisie zone avec mots-clés** en cliquant sur le bouton 🕅 en regard de la zone **Libellé des fichiers**.
- 2. <u>Sélectionner</u> et <u>glisser</u> les éléments utiles à la constitution des libellés depuis la **Liste des mots-clés** vers la section bleue située au-dessus de cette liste.
- 3. <u>Ajouter</u> éventuellement des caractères manuellement afin de rendre ces libellés plus lisibles.
- 4. <u>Fermer</u> la fenêtre de **Saisie zone avec mots-clés** pour enregistrer les modifications effectuées.

# Ajout d'un répertoire monitoré

#### Ajout d'un répertoire monitoré collectif

Une fois positionné sur la page **Monitoring des dossiers** dans les **Options**, l'ajout d'un répertoire monitoré collectif s'effectue comme suit:

- 1. <u>Cliquer</u> sur le bouton **Q**.
- 2. <u>Sélectionner</u> Tous les dossiers dans le Champ d'application.
- 3. <u>Renseigner</u> le **Répertoire** à monitorer en cliquant éventuellement sur le bouton ...
- 4. Enregistrer ce Chemin d'acquisition en cliquant sur le bouton 🕒.

#### Ajout d'un répertoire monitoré spécifique

Une fois positionné sur la page **Monitoring des dossiers** dans les **Options**, l'ajout d'un répertoire monitoré spécifique s'effectue comme suit:

- 1. <u>Cliquer</u> sur le bouton **O**.
- 2. <u>Sélectionner</u> **Dossier courant** dans le **Ch**amp d'**applic**ation.
- 3. <u>Renseigner</u> le **Répertoire** à monitorer en cliquant éventuellement sur le bouton ...
- 4. Enregistrer ce Chemin d'acquisition en cliquant sur le bouton 🕒.

*Bon à* L'usage du bouton erret d'annuler l'ajout en cours. *savoir* 

# Suppression d'un répertoire monitoré

Une fois positionné sur la page **Monitoring des dossiers** dans les **Options**, la suppression d'un répertoire monitoré s'effectue comme suit:

- 1. <u>Se positionner</u> sur le répertoire monitoré à supprimer.
- 2. <u>Cliquer</u> sur le bouton **S**.
- 3. <u>Confirmer</u> la suppression du répertoire monitoré.

### Modification d'un répertoire monitoré

La modification d'un répertoire monitoré n'est pas possible. Il sera donc nécessaire de supprimer le répertoire à modifier et de l'ajouter avec le nouveau chemin d'acquisition.

### Répertoire monitoré confidentiel

Une fois positionné sur la page **Monitoring des dossiers** dans les **Options**, la configuration d'un répertoire monitoré confidentiel s'effectue comme suit:

- 1. <u>Se positionner</u> sur le répertoire monitoré à rendre confidentiel ou ajouter un nouveau répertoire monitoré.
- 2. <u>Activer</u> le **Répertoire confidentiel**.
- 3. <u>Enregistrer</u> la modification de statut ou l'ajout du répertoire monitoré en cliquant sur le bouton **B**.

#### Bon à Seuls les utilisateurs ayant un <u>Accès aux documents confidentiels</u> pourront visualiser et traiter les documents contenus dans ces chemins d'acquisition.

La confidentialité d'un chemin d'acquisition pourra être modifiée à tout moment. Il suffira d'activer ou de désactiver le **Répertoire confidentiel** et d'enregistrer cette information.

### Dossiers monitorés avec reconnaissance OCR directe

Une fois positionné sur la page **Monitoring des dossiers** dans les **Options**, le contenu du dossier monitoré peut être traité de manière directe et automatique par l'OCR quel que soit le type de document scanné. Pour cela, les étapes sont les suivantes :

- 1. <u>Se positionner</u> sur le répertoire monitoré dont les documents doivent être traités par l'OCR dès leur acquisition ou ajouter un nouveau répertoire monitoré.
- 2. <u>Activer</u> la Reconnaissance automatique des caractères.
- 3. <u>Enregistrer</u> les modifications effectuées en cliquant sur le bouton **1**.

La reconnaissance OCR automatique des **Chemins d'acquisition** peut être désactivée à tout moment. Il suffira alors de décocher l'option **Reconnaissance** automatique des caractères.

# Imputation et TVA

**BOB-demat** offre une proposition de comptabilisation automatique des documents entrants, aussi bien des ventes que des achats. Afin de répondre au mieux aux besoins de chacun, un paramétrage complet a été mis en place.

Ainsi, lorsqu'un document est analysé par **BOB-demat**, ce dernier effectue une recherche dans la configuration du dossier comptable afin d'identifier le schéma d'imputation approprié au document en fonction du tiers.

- La recherche du schéma d'imputation s'effectue à plusieurs niveaux :
- Fiche signalétique du tiers repris sur le document
- Fiche signalétique du compte général
- Options de la comptabilité
  - Schéma d'imputation
  - Comptes d'attente

Une fois le schéma d'imputation déterminé et appliqué au document, ce dernier peut être transféré dans les écritures temporaires de la comptabilité. Cette écriture temporaire est créée lorsque le document passe au statut contrôlé.

L'étape suivante dans le cycle de traitement d'un document contrôlé est la validation de ce document au niveau de **BOB-demat**. Un document validé n'apparaitra plus dans l'espace de travail de **BOB-demat** mais sera toujours disponible dans les temporaires d'encodage comptable.

Attention La validation au niveau de l'espace de travail de BOB-demat est une notion différente de la validation comptable. Il est cependant possible d'activer l'option La validation BOB-demat entraine la validation comptable du document.

# Schémas d'imputation par défaut

Lors de la reconnaissance automatique d'un document entrant, **BOB-demat** repère le taux de TVA applicable sur ce document. Une fois les informations relatives au type de document, au tiers et au taux de TVA en sa possession, **BOB-demat** recherche le schéma d'imputation approprié.

La priorité donnée au schéma d'imputation reflète d'abord un encodage manuel pour ensuite passer dans les options à savoir:

- 1. Fiche signalétique tiers
- 2. Fiche signalétique tiers et fiche signalétique compte général
- 3. Options: Schéma d'imputation par défaut
- 4. Options: Comptes d'attente

#### Fiche signalétique tiers

Si le schéma d'imputation est entièrement défini (compte général et TVA pour le taux reconnu dans le document) au niveau de la fiche signalétique tiers, celui-ci est automatiquement repris.

| 🗑 Fournisseurs 💼 📼 💌                                       |
|------------------------------------------------------------|
| 🛷 Rechercher 🗸 🕜 🕢 ABCSPORT 🕼 🕢 🥥 Ajouter                  |
| Nom ABC SPORT SPRL                                         |
| Desc. D/C Fou. Ech. Fou. Compta Personnes Divers Fac 🔇 🔊 🔗 |
| Collectif                                                  |
| Imputations par défaut                                     |
| Compte/Réf. Dict. TVA Nat TVA Taux Déf.                    |
| ▶ 604000 BSD 21 💟                                          |
| •                                                          |
| Compte     604000     O     Dictionnaire                   |
| TVA BSD 💌 21 💌 BOB-demat 🕅 Imput. complexe                 |
|                                                            |

Comptabilité & Finance | Fichier | Fournisseurs |Compta

#### Fiche signalétique tiers et fiche signalétique compte général

Quand le schéma d'imputation est partiellement défini (compte général uniquement) au niveau de la fiche signalétique tiers, le schéma d'imputation reprend le compte général de la fiche signalétique tiers et le comportement TVA éventuellement défini dans la fiche signalétique du compte général si celui-ci correspond au taux de la facture.

| Fournisseurs                              |                                      |
|-------------------------------------------|--------------------------------------|
| ABCSPORT                                  | O O Ajouter                          |
| Nom ABC SPORT SPRL                        |                                      |
| Desc. D/C Fou, Ech. Fou, Compta Personnes | Plan comptable                       |
|                                           | Rechercher                           |
| Collectif                                 |                                      |
| Compte /Réf. Dict. TVA Nat TVA Taur Déf.  | Nom Achats de marchandises           |
|                                           | Descr. Débit/Crédit Mémo Ana. Divers |
|                                           | Aankopen handelsgoederen             |
| Compte 604000                             | Nom long Achats de marchanoises      |
|                                           | Type Charge                          |
|                                           | Sous-type BUYGOOD  Confidentiel      |
|                                           | Historique résumé Cat                |
| % déduit par fournisseur % Délai          | Saisie TVA financier Cat 281.50      |
|                                           | Saisie analytique                    |
|                                           | Par défaut                           |
|                                           | Sens imputation Débit 💌              |
| Biens et Services divers Déductibles      | Taux de TVA National MD 💌 21 💌       |
|                                           | CEE MD C 21 C                        |
|                                           | internat. IM 🔽 0 💌                   |
|                                           | Op automatique Aucune Compte         |
|                                           | Marchandises Déductibles             |
|                                           |                                      |

Comptabilité & Finance | Fichier | Fournisseurs | Compta Comptabilité & Finance | Fichier | Plan comptable | Descr.

### **Options: Schéma d'imputation par défaut**

Lorsque les deux étapes précédentes n'ont pu révéler un schéma d'imputation correspondant au taux de TVA reconnu dans le document, **BOB-demat** passe aux options.

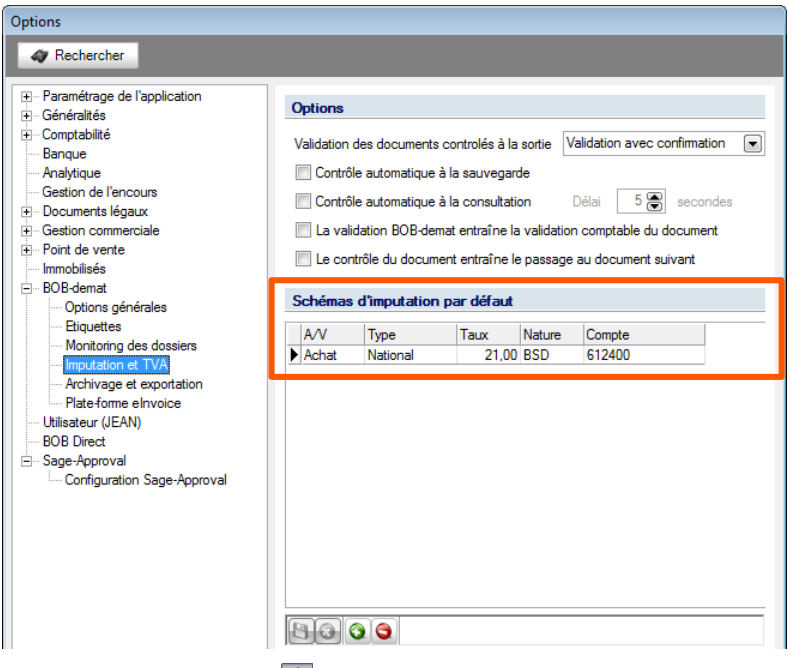

Configuration | 🔀 | BOB-demat | Imputation & TVA

Il est possible de créer plusieurs schémas d'imputation en fonction du type de document (Achat / Vente), du type de TVA (National, CEE, International), du Taux et de la Nature TVA ainsi que du Compte d'imputation.

Bon à Les Schémas d'imputation par défaut ne doivent pas être nécessairement complets. Cependant, pour être efficaces, ceux-ci doivent au minimum renseigner le type de document (Achat / Vente) et le type de TVA (National, CEE, International).

Attention Après avoir ajouté un Schéma d'imputation par défaut, il est nécessaire de l'enregistrer au moyen du bouton avant d'enregistrer les options.

#### Imputations complexes

Lorsqu'aucune des combinaisons détaillées ci-dessus n'est satisfaisante, il sera encore possible d'effectuer diverses opérations dont:

- Utilisation d'un Dictionnaire: le dictionnaire défini par défaut sur la fiche du tiers sera alors appliqué pour initialiser les informations de comptabilité du document;
- Utilisation d'une Imputation complexe: cette imputation complexe peut être définie directement dans la fiche signalétique des tiers ou encore directement dans l'espace de qualification dans BOB-demat. L'activation de ce statut aura pour effet d'afficher un message d'avertissement dans le haut de l'espace de qualification.

| 🔠 BOB-dem           | at - Espace de travail                | - Docume  | nts entra | ents (OCR)     |                     |                      |                    |
|---------------------|---------------------------------------|-----------|-----------|----------------|---------------------|----------------------|--------------------|
|                     | Acquisition d                         | e documen | ts        |                | Document(s)         | sélectionné(s)       |                    |
|                     | 🛞 Sage elnvoice                       | 🗿 Rafraî  | chir      |                | 😋 Supprimer         | 🛃 Valider            |                    |
| Numériser           | lmporter                              | 🗿 Orphe   | lins (1)  | Etiquettes     | 🔞 Refuser           | 🙉 Sage-box           |                    |
| En attente -        |                                       | «   [     | A Tiers   | à imputation c | omplexe, l'encodage | manuel est conseillé |                    |
| = <b>()</b> Indéfir | nis (sélectionner tout)<br>)110415-05 |           | Туре      | Achat          | •                   | 👂 🗳 Réf. classement  | t 1110016#FRSPORT; |
| - Achat             | )110415-06<br>s                       |           | Journal   | ACH 💌          | Période 03/2011     | Num.                 | 200016 🕃 🐚 😡       |

Comptabilité & Finance | WorKSpaces | BOB-demat

- Définition manuelle des informations suivantes:
  - Montant de Vidange
  - Montant d'Exemption TVA (0%)
  - **Escompte**: l'escompte est défini en % et/ou en montant avec délai de validité en nombre de **Jours** et la **Date** de validité.

# Comptes d'attente

Finalement, lorsqu'aucun des **Schémas d'imputation par défaut** n'a donné satisfaction, **BOB-demat** passe à la définition des **Comptes d'attente**.

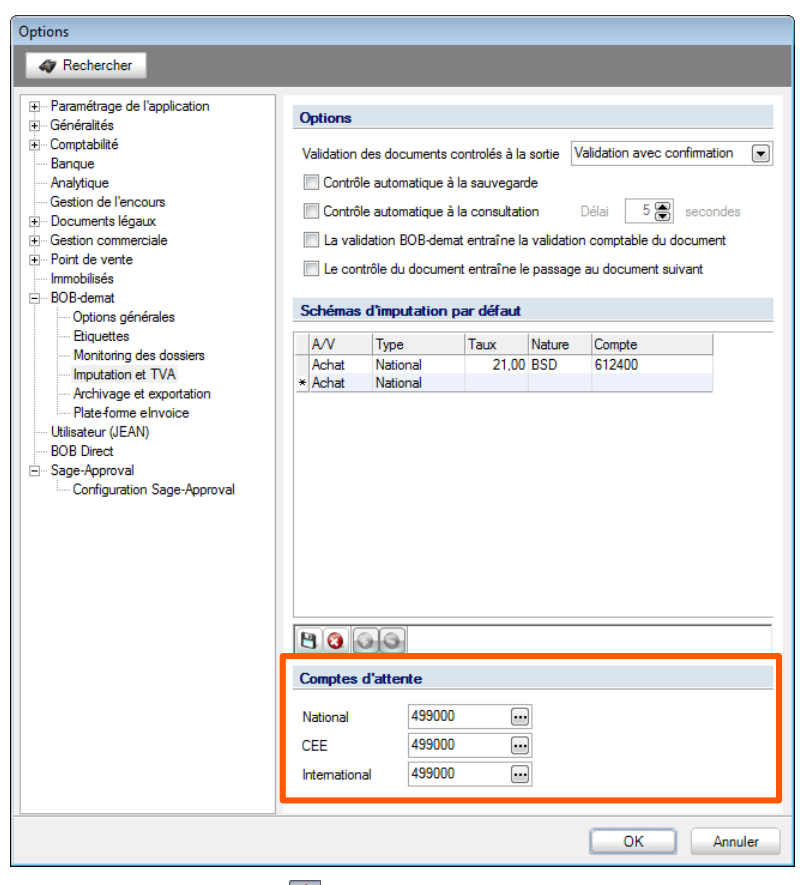

Configuration | 🔀 | BOB-demat | Imputation & TVA

# Options de validation/contrôle des documents

**BOB-demat** propose un certain nombre de paramètres personnalisables pour la validation et le contrôle de documents; ceux-ci sont décrits ci-dessous:

| Options                                                                                                    |                                            |                                                                      |                                                                         |                              |                                                                                                    |   |
|----------------------------------------------------------------------------------------------------|--------------------------------------------|----------------------------------------------------------------------|-------------------------------------------------------------------------|------------------------------|----------------------------------------------------------------------------------------------------|---|
| 🛷 Rechercher                                                                                                    |                                            |                                                                      |                                                                         |                              |                                                                                                    |   |
| Paramétrage de l'application     Généralités     Comptabilité     Banque     Analytique     Gestion de l'encours     Documents légaux     Gestion commerciale     Point de vente | Options<br>Validation<br>Contrô<br>La vali | des documents<br>le automatique<br>le automatique<br>idation BOB-der | controlés à la<br>à la sauvegarc<br>à la consultatio<br>nat entraîne la | sortie V<br>le<br>validation | faildation avec confirmation<br>■<br>Délai 5<br>secondes<br>n comptable du document<br>au document<br>su document | ] |
| Immobilisés     Options générales     Eliquettes     Monitoring des dossiers     Imputation et TVA     Archivage et exportation                                                  | A/V<br>Achat<br>* Achat                    | Type<br>National                                                     | Taux<br>21,00                                                           | Nature<br>BSD                | Compte 612400                                                                                                    | _ |

Configuration | 😫 | BOB-demat | Imputation & TVA

- Validation des documents contrôlés à la sortie : cette liste déroulante propose différents choix d'actions disponibles à la fermeture de l'espace de travail de BOB-demat :
  - Validation automatique : tout document au statut Contrôlé passera automatiquement au statut Validé lors de la fermeture de l'espace de travail de BOB-demat. Il disparaitra alors de cet espace de travail de BOB-demat.
  - Validation avec confirmation : un message permet de choisir si les documents Contrôlés devront être Validés ou non.

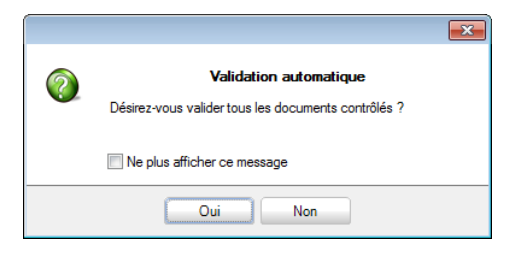

 Pas de validation automatique : les documents au statut Contrôlé ne passeront pas au statut Validé et resteront tels quels dans l'arborescence.

#### Attention

Cette option agit sur la validation des documents au niveau de **BOB-demat** et non sur la validation comptable des documents.

- Contrôle automatique à la sauvegarde: l'activation de cette option permet de forcer le contrôle d'un document dès l'enregistrement des modifications apportées dans les informations de qualification de celui-ci. Si les informations renseignées sont satisfaisantes pour la création des encodages temporaires, le document recevra automatiquement le statut Contrôlé.
- Contrôle automatique à la consultation : l'activation de cette option permet de définir un Délai en Secondes. Lorsqu'un document pour lequel toutes les informations nécessaires pour la création de l'écriture temporaire est sélectionné pendant le laps de temps défini dans le Délai, celui-ci passe automatiquement au statut Contrôlé, sans aucune intervention manuelle.
- La validation BOB-demat entraîne la validation comptable du document : lorsqu'un document Contrôlé est Validé (peu importe la méthode utilisée), l'écriture temporaire correspondant à ce document est également validée en comptabilité.
- Le contrôle du document entraîne le passage au document suivant : l'activation de cette option permet d'effectuer aisément le contrôle d'une série de documents consécutifs.

# Archivage et exportation

Comme mentionné précédemment, les documents numérisés sont enregistrés dans la **Sage-box**. Il est possible de déterminer que les documents autres que comptables pourront être stockés dans la **Sage-box** ainsi que leur taux de compression.

| Options                                                                                                    |                                                                                                    |
|----------------------------------------------------------------------------------------------------|----------------------------------------------------------------------------------------------------|
| 🛷 Rechercher                                                                                                    |                                                                                                    |
| Paramétrage de l'application     Généralités     Comptabilité     Banque     Analytique     Gestion de l'encours     Documents légaux     Gestion commerciale     Point de vente     Immobilisés     BoB-demat | Stockage         Image: Stockage des documents de gestion commerciale dans la Sage-box         Image: Archivage du document en niveaux de gris         Image: Compression du document         Qualté (Valeur recommandée : 70) |
| Higuettes     Monitoring des dossiers     Imputation et TVA     Archivage et exportation                                                                                                    |                                                                                                    |

Configuration | 😫 | BOB-demat | Archivage et exportation

Cette configuration s'effectue comme suit :

- Stockage des documents de gestion commerciale dans la Sage-box : en plus des documents traités par BOB-demat, les accusés de réception des documents officiels et divers documents générés par la gestion commerciale (commandes clients, factures de ventes, notes de crédit ventes) sont également enregistrés dans la Sage-box.
- Archivage du document en niveaux de gris : les documents seront stockés en niveaux de gris.

Bon àL'Archivage du document en niveaux de gris permetsavoiréventuellement de réduire la taille de ces documents

• **Compression du document** : la qualité des documents stockés sera déterminée en fonction du positionnement du curseur de contrôle. Plus la qualité souhaitée sera élevée, plus la taille du fichier sera importante.

# Plate-forme elnvoice

Lorsque la plate-forme elnvoice est activée, l'espace de travail de **BOB-demat** communique directement avec la plate-forme afin d'en récupérer les documents.

Cette synchronisation peut être optimisée en fonction des besoins au niveau des **Options**.

| Options                                                                                                    |                                                                                                    |
|----------------------------------------------------------------------------------------------------|----------------------------------------------------------------------------------------------------|
| A Rechercher                                                                                                    |                                                                                                    |
| Paramétrage de l'application     Généralités     Comptabilité     Banque     Analytique     Gestion de l'encours     Documents légaux     Gestion commerciale     Port de vente     Immobilisés | Plate-forme elnvoice         Fréquence de vérification de l'existence de nouvelles factures         Fréquence de vérification du statut des factures         60 min.         Fréquence de vérification du statut des invitations         60 min. |
| BOB-demat     Options générales     Eliquettes     Monitoring des dossiers     Imputation et TVA     Archivage et exportation     Flate-forme eInvoice                                          | Encodage     Ajout automatique des nouveaux documents dans BOB-demat     Message d'avertissement lors du changement de journal d'encodage                                                                                                    |

Configuration | 🖄 | BOB-demat | Plate-forme elnvoice

Parmi les éléments suivants, seul le premier joue un rôle dans l'utilisation de **BOB-demat**. Les éléments suivants sont uniquement liés à la plate-forme **Sage elnvoice** et ne sont pas abordés dans ce guide pratique.

Fréquence de vérification de l'existence de nouvelles factures: BOB-demat l'activation de cette option permet de déterminer le délai entre 2 synchronisations de BOB-demat avec la plate-forme Sage elnvoice.

# Raccourci vers l'espace de travail

Le raccourci vers l'espace de travail propose une vue synthétique en temps réel sur les documents en cours de traitement par **BOB-demat**. Il permet également d'accéder directement à **BOB-demat**.

Bon à savoir Le raccourci vers l'espace de travail affiche uniquement des informations. Il ne procède à aucun traitement des documents.

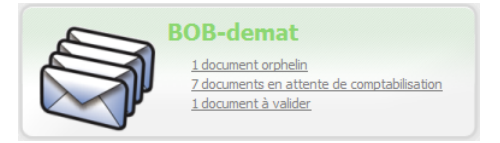

Les informations contenues dans le raccourci vers l'espace de travail de **BOB-demat** sont les suivantes :

- **Documents orphelins**: détermine le nombre de documents trouvés dans le(s) répertoire(s) commun(s) et non attribués à un dossier comptable.
- Documents en attente de traitement: détermine le nombre de documents trouvés dans le répertoire commun et/ou dans des répertoires spécifiques et qui doivent encore être attribués à un dossier par BOB-demat.

Bon à<br/>savoirEtant donné que l'attribution des documents est une étape très<br/>rapide, cette ligne ne sera visible que dans des cas exceptionnels

- Documents en attente de comptabilisation : détermine le nombre de documents trouvés dans le répertoire commun et/ou dans des répertoires spécifiques et qui ne sont pas encore passés au statut Contrôlé.
- Bon à
   Il peut s'agir de documents dans lesquels toutes les zones requises ne sont pas complétées ou de documents qui n'ont pas encore été Contrôlés, dans le cas où le contrôle n'est pas automatiquement effectué.

 Documents à valider: détermine le nombre de documents possédant le statut Contrôlé dans l'espace de travail de BOB-demat. Ces documents doivent encore être Validés.

Bon à Les documents à valider sont des documents Contrôlés et dont savoirl'écriture temporaire existe.

- **Documents en attente d'approbation (option)** : détermine le nombre de documents qui doivent encore être approuvés dans le circuit d'approbation.
- Documents à envoyer : détermine le nombre de documents à envoyer via Sage elnvoice.

### Installation

Le raccourci vers l'espace de travail de **BOB-demat** n'est pas automatiquement présent sur le bureau de Sage BOB 50. Il convient donc de l'y installer en suivant les étapes ci-dessous:

- 1. <u>Cliquer</u> sur le bouton <u>Cliquer</u> du bureau de Sage BOB 50 pour appeler la fenêtre **Personnalisation du bureau**.
- 2. <u>Cocher</u> Vue sur BOB-demat.
- 3. <u>Cliquer</u> sur le bouton <u>ok</u> pour enregistrer.

Le raccourci vers l'espace de travail de **BOB-demat** est maintenant disponible sur le bureau de Sage BOB 50. Pour le supprimer, il suffira de décocher l'option **Vue sur BOB-demat** dans la fenêtre **Personnalisation du bureau**.

# Partie 4 - Acquisition des documents

La mise en route de BOB-demat terminée, la partie relative à l'acquisition des documents entre dans le vif du sujet. Elle développe ainsi les différentes façons d'acquérir les documents et introduit la notion des documents officiels. Guide pratique Acquisition des documents

.....

# Introduction

La première étape dans la gestion des documents dématérialisés consiste à introduire les documents à traiter dans **BOB-demat**: l'acquisition des documents. Quelle que soit la méthode d'acquisition, les documents sont automatiquement placés dans l'arborescence du volet de navigation des **Documents entrants**.

Toutes les opérations permettant cette acquisition de documents sont regroupées au niveau d'une même barre d'outils.

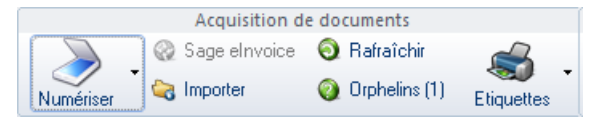

Barre d'outils Acquisition de documents

Pour rappel, 3 types de documents peuvent être traités par **BOB-demat**:

- les documents électroniques (format e-fff et format Sage);
- les documents papier numérisés;
- les documents reçus sous forme numérique.

# Documents électroniques: format e-fff, format Sage

Les documents électroniques proviennent principalement de la plate-forme Sage elnvoice dont le fonctionnement est décrit dans un guide pratique réservé à cet effet.

L'acquisition de ces documents depuis la plate-forme Sage elnvoice s'effectue:

- automatiquement à intervalles réguliers en fonction des paramètres définis dans les <u>options Plate-forme elnvoice</u>;
- manuellement en cliquant sur le bouton Sage elnvoice qui importe ponctuellement les documents depuis la plate-forme Sage elnvoice.

Les documents électroniques provenant directement de la plate-forme Sage elnvoice se retrouvent dans l'arborescence de l'espace de travail de **BOB-demat**.

| BOB-demat - Espace de travail - Docum                                                                                                    | nents entrants (OCR)                                                                                                    |                                  |                                                                               | - • •                                                       |
|----------------------------------------------------------------------------------------------------|----------------------------------------------------------------------------------------------------|----------------------------------|-------------------------------------------------------------------------------|-------------------------------------------------------------|
| Acquisition de docum                                                                                                    | ents Document(s) sélectionné(s)                                                                                                    | FAC - 2                          | 2011 - 3 - 000022                                                             | Page 1 🛞 / 1                                                |
| Numériser 🍓 Importer 🔞 Orp                                                                                                    | heins (1) Eliquettes ③ Refuser                                                                                                    |                                  |                                                                               | (m. i                                                       |
| En attente                                                                                                    | 🛆 La période est manquante                                                                                                    | AB                               | C SPORT                                                                       | Pacture N": 22<br>Data: 15032011 Page: 1 Echiance: 14342011 |
| Indéfinis (sélectionner tout)     Indéfinis (sélectionner tout)     I | Type         Achat         C         Réf. classement         V01 2011 22           Journal         ACH         Période         Num.         C         L                                                                                    | Rue di                           | Tana, H                                                                       | DENOSPORT SAINV<br>Chausses de Nors                         |
| ► NUON - 260.00 € - 17/03/11<br>► SCAN003<br>► CAN002                                                                                                    | Date doc. 15/03/2011 💽 🐚 Date éch. 14/04/2011 💽 🐚 Confidentiel 📄                                                                                                    | TRI<br>Tau i<br>Bige i<br>T.V.A. | 02/2344664<br>02/2344666<br>29/2344666<br>29/234463423 EKCC86<br>2 0413040252 | 86500<br>T.Y.A.: 00 0473,000 879                            |
| FAC - 2011 - 3 - 000022                                                                                                    | Réf. tiers ABCSPORT I ABC SPORT SPRL<br>N° TVA foum. BED413040252 I I I I I I I I I I I I I I I I I I                                                                                                    | Ref.                             | Article Désignation                                                           | P.U. Gre S. Remise HTVA S. TVA                              |
|                                                                                                    | Computable Computable Mortant 655.25   multiple Determine Determine mput.complexe                                                                                                    |                                  |                                                                               | E                                                           |
|                                                                                                    | Détail TVA         Détail Imputation           Compte         604000         Achats de marchandises           TVA         NAT         MD <ul> <li>Achats</li> </ul>                                                                        | E                                |                                                                               |                                                             |
|                                                                                                    | Base         Ise         Der.:           0%         0         Vidrope         0           6%         0         Semption (%)         0           12%         0         Excorpte         %           21%         0         Joss         Date |                                  |                                                                               |                                                             |
| a 🔒 🖬 🛊 🛈 💥                                                                                                    | Approbation                                                                                                    | 5                                | WA Bloop TVA Total<br>21 525.00 119.25 435.                                   | Total HTVA 525,00<br>- Ristburne 0,00<br>+ T.V.A. 110,25    |
| Documents entrants                                                                                                    | Contexte                                                                                                    | 5                                | nai 525.00 119.25 635.0                                                       | 15 Total à payer 635,25 🗸                                   |
| Documents sortants                                                                                                    | Commentaire                                                                                                    |                                  |                                                                               |                                                             |
| 🛤 Sage-box                                                                                                    |                                                                                                    | -                                |                                                                               |                                                             |
| S Approbations                                                                                                    | 🕒 🕢 🎯 🗮 Vere Sage-box                                                                                                    |                                  | 🚱 🔄 🕌 Découper 🔄 🗄                                                            | 3                                                           |

Comptabilité & Finance | WorKSpaces | BOB-demat

Bon à savoir Un fournisseur ne possédant pas le service Sage elnvoice pourra envoyer ses factures électroniques par e-mail. Il suffira alors d'enregistrer la facture électronique reçue dans un répertoire monitoré.

# Emplacement de sauvegarde

Lorsqu'un document électronique est reçu par e-mail, il convient donc d'enregistrer ce document dans un répertoire monitoré. Il pourra ainsi être enregistré dans un des emplacements suivants:

- un répertoire spécifique à un dossier;
- un répertoire collectif.

Dès qu'un document est enregistré dans un répertoire spécifique à un dossier, il est automatiquement visible dans l'espace de travail relatif à ce dossier.

Par contre, lorsqu'il est enregistré dans un répertoire collectif, Sage BOB 50 démarre automatiquement une analyse de ce document à la recherche du n° de TVA. Si le numéro de TVA est connu par l'installation de Sage BOB 50, le document sera automatiquement attaché au dossier comptable identifié par ce numéro de TVA. Dans le cas contraire, le document électronique sera considéré comme **Orphelin**.

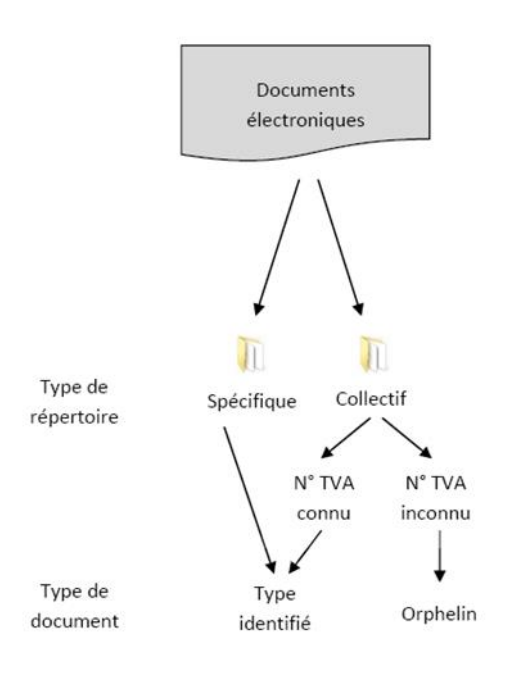

### Reconnaissance des données

Tout document électronique répond à une norme (qu'il soit au format e-fff ou au au format Sage). Grâce à cette norme, **BOB-demat** identifie 100% d'un tel document.

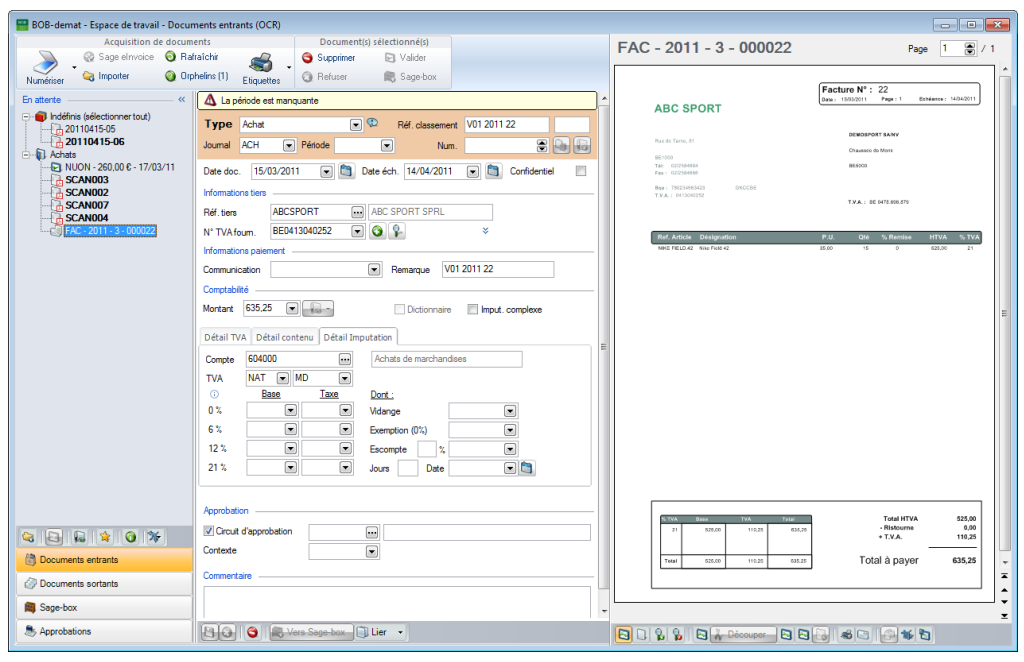

Comptabilité & Finance | WorKSpaces | BOB-demat

Après la saisie des éventuelles informations annexes manquantes, le document passe au statut **Contrôlé** et l'écriture temporaire correspondante est créée.

Bon à
 Savoir
 Toutes les informations sont reprises dans divers onglets de la fenêtre de qualification afin d'être contrôlées voire modifiées avant comptabilisation.

# Documents papier numérisés

La numérisation des documents papier peut s'effectuer de 2 façons différentes:

- depuis un scanner;
- depuis l'espace de travail de BOB-demat.

Attention Cette dernière option est uniquement possible lorsque le scanner utilisé est compatible TWAIN ou WIA.

# Acquisition depuis BOB-demat

L'acquisition des documents papier depuis l'espace de travail de **BOB-demat** s'effectue par l'utilisation du bouton vie qui envoie un ordre de numérisation au scanner.

Bon à Quand plusieurs scanners sont accessibles depuis le poste de travail, le bouton wet directement suivi d'une ▼ permettant de sélectionner le scanner à utiliser.

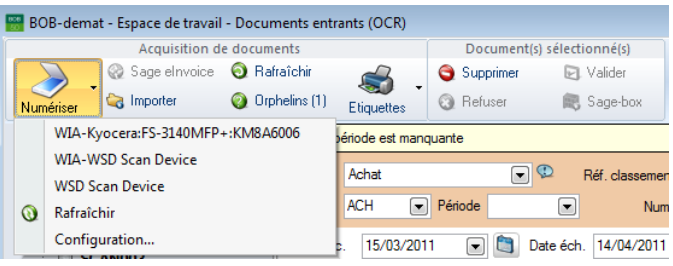

Comptabilité & Finance | WorKSpaces | BOB-demat

Bon à savoir Quelle que soit la méthode de travail utilisée, **BOB-demat** reconnait les documents au format PDF ainsi que les documents au format image quel qu'il soit (jpg, bmp, png, ...). Ces derniers seront préalablement convertis en fichier PDF par **BOB-demat** avant l'exécution de la reconnaissance automatique.

Les documents numérisés apparaîtront directement dans l'espace de travail de **BOB-demat**. Quant à savoir s'ils apparaîtront dans l'arborescence du volet de navigation des **Documents entrants** ou dans la catégorie des **Orphelins**, cela dépendra de plusieurs paramètres repris dans le schéma ci-dessous:

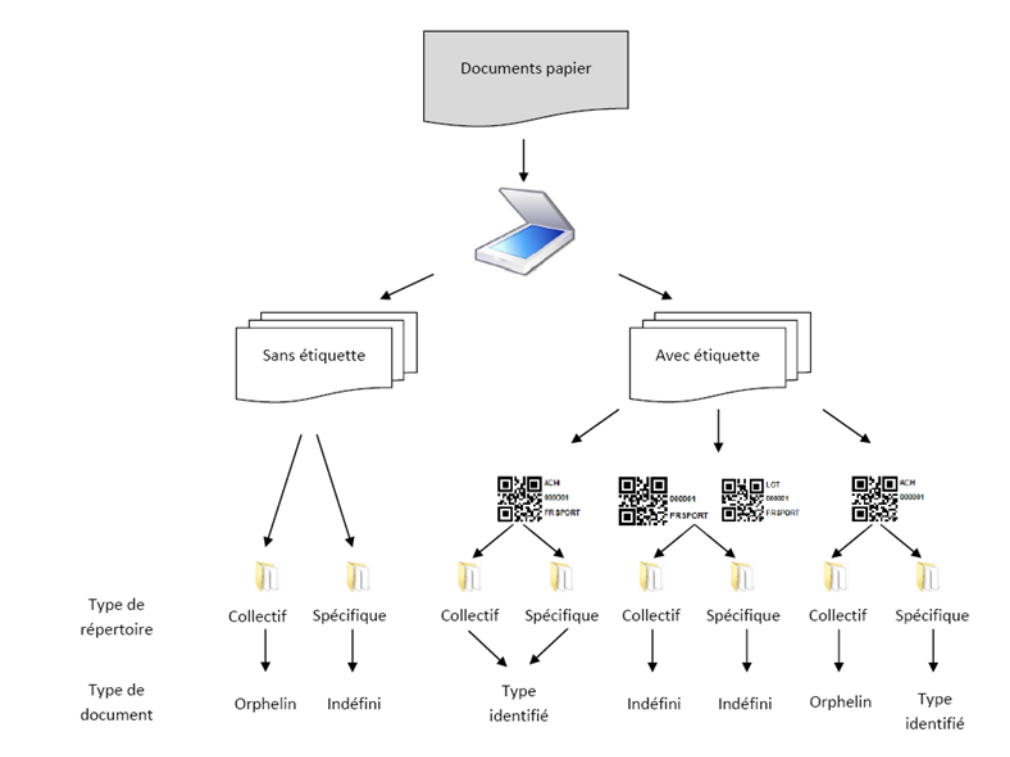

Les documents se rangeant dans l'arborescence du volet de navigation des **Documents entrants** peuvent encore se subdiviser en 2 catégories comme le montre le schéma:

- Indéfinis: le document ne porte pas d'étiquette ou porte une étiquette avec des informations incomplètes (type de document manquant) ou avec la mention explicite du type de document Indéfini.
- Type identifié: le document porte une étiquette renseignant au minimum le type de document. Quand le document est scanné dans un répertoire collectif; l'étiquette devra également comporter le code du dossier comptable.

\_\_\_\_\_

# Configuration des scanners

Une configuration des scanners installés est disponible directement sous la liste de ceux-ci dans **BOB-demat**.

| ca | anneurs                  |             |          |           |                       |      |
|----|--------------------------|-------------|----------|-----------|-----------------------|------|
| C  | Configuration des sca    | anners      |          |           |                       |      |
| 1  | Garder la liste des scar | nneurs disp | onibles  |           |                       |      |
|    |                          |             |          |           | Q Rafraichir          |      |
|    | Nom                      | Visible     | Avaleuse | Stop/page | Interface de scanning |      |
|    | WIA-Kyocera:FS-3140M     | <b>V</b>    | <b>V</b> |           | Sans interface        |      |
|    | WIA-WSD Scan Devic       | <b>V</b>    | <b>V</b> |           | Sans interface        |      |
| Þ  | WSD Scan Device          | <b>V</b>    | 1        |           | Sans interface        |      |
|    |                          |             |          |           |                       | -    |
|    |                          |             |          |           | OK Annu               | ıler |

Comptabilité & Finance | WorKSpaces | BOB-demat |

Ainsi, pour chacun des scanners installés, il est possible de déterminer:

- S'il doit être Visible dans la liste des scanners proposée par l'utilisation du bouton . Il sera ainsi possible d'exclure des scanners précédemment installés sur l'ordinateur et qui ne sont plus disponibles ou accessibles.
- Qu'il doit privilégier l'Avaleuse. Ainsi, lorsqu'un scanner dispose aussi bien d'une vitre que d'une avaleuse, la numérisation utilisera l'avaleuse et non la vitre.
- Qu'il doit arrêter de numériser après le premier passage de la lampe dans un scanner à plat (Stop/page). Certains scanners à plat ne s'arrêtent pas de numériser dès qu'un ordre de scan a été lancé. Si tel est le cas, il suffit d'activer l'option Stop/page pour que BOB-demat démarre et arrête la numérisation.
- Que la numérisation au départ de l'espace de travail ouvre une fenêtre d'Interface de scanning ABBYY ou une fenêtre d'interface Twain ou encore Sans interface. En sélectionnant ABBYY ou Twain, il sera possible de modifier des paramètres de numérisation tels que la qualité de numérisation, ...

# Emplacement de sauvegarde

Lorsque la numérisation est effectuée depuis un scanner, il est important que les documents numérisés soient enregistrés dans un des répertoires définis pour le monitoring des dossiers.

Par contre, **BOB-demat** connaissant les répertoires monitorés définis dans les options, la numérisation depuis son espace de travail enregistrera automatiquement les documents numérisés dans leur emplacement adéquat.

Si plusieurs dossiers monitorés ont été définis dans les options pour le dossier, les documents s'enregistreront dans un répertoire en suivant l'ordre de priorité suivant:

- 1. Emplacement local spécifique au dossier courant
- 2. Emplacement local commun (sous-répertoire pour le dossier courant)
- 3. Emplacement réseau spécifique au dossier courant
- 4. Emplacement réseau commun (sous-répertoire pour le dossier courant)

#### Bon à Si plusieurs emplacements ont été définis pour un type énoncé cidessus, la numérisation s'effectuera dans le 1° emplacement de ce type.

### Etiquettes

Comme spécifié précédemment, l'étiquette peut jouer un rôle primordial dans la phase de reconnaissance automatique du document. L'utilisation d'une étiquette comportant toutes les informations susceptibles d'être reprises favorisera la reconnaissance de données annexes au document:

- Le **Type de document** renseigné sur l'étiquette permettra de définir le type d'écriture pour la comptabilisation automatique.
- Le **Journal** renseigné sur l'étiquette permettra de définir automatiquement le journal de comptabilisation.

.....

• Le **Code du dossier** permettra d'identifier automatiquement le répertoire dans lequel le document devra être enregistré lors de la numérisation.

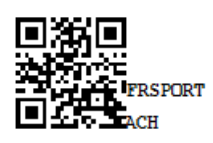

#### Exemple d'étiquette

Bon à savoir Quand des étiquettes sont utilisées sur les documents avant le scan, il est conseillé d'installer toutes les options pour l'impression des étiquettes afin d'optimiser le travail de reconnaissance.

| 🔡 Etiquettes d'acquisiti | on                                              |                   |
|--------------------------|-------------------------------------------------|-------------------|
| Sélection Paramètres     |                                                 |                   |
| Imprimante               |                                                 | Mprimer           |
| Nom \\s                  | agebe-widae\HP LaserJet 1160 💌 \land Propriétés |                   |
| Copies 1                 |                                                 | Prévisualiser     |
| Document                 |                                                 | Cables Freed      |
| Туре                     | 54 x 25mm                                       | Fichier Excel     |
| Sélection                |                                                 | Fichier PDF       |
| Type de document         | Achats 💌                                        | Envoyer •         |
| Code 'Autres'            |                                                 |                   |
| Journal                  | ACH 💌 Achats                                    | Différée Différée |
| Nombre d'étiquettes      | 10                                              |                   |
| N° de la prochaine éti   | quette 000065 N° prochain doc. ACH              | Personnaliser     |
|                          |                                                 |                   |
|                          |                                                 |                   |
|                          |                                                 |                   |
|                          |                                                 |                   |
|                          |                                                 |                   |

Comptabilité & Finance | Impression | BOB-demat | Etiquettes d'acquisition

Après avoir renseigné le **Type** de papier pour l'impression des étiquettes, il convient de définir les informations devant y figurer en fonction des paramètres définis dans les options des <u>Etiquettes</u>.

Bon à savoir
 Sage BOB 50 fournit des dessins de documents pour les étiquettes en fonction des formats les plus courants. Il est cependant possible de Personnaliser de nouveaux dessins de documents en fonction des modules acquis par la licence.

Lorsque toutes les informations doivent figurer sur l'étiquette, il convient de déterminer:

- Le Type de document parmi une série de types proposés. Lorsque le type Autres est sélectionné, il sera possible de renseigner un sous-type (Code 'Autres') afin d'améliorer la recherche du document physique basée sur les informations reprises sur cette étiquette.
- Le Journal dans lequel le document sera comptabilisé.
- Le Nombre d'étiquettes à imprimer.
- Le Numéro de la prochaine étiquette sachant que Sage BOB 50 proposera une prochaine numérotation d'étiquette correcte. Il reste cependant possible de réimprimer des numéros d'étiquettes déjà imprimés en cas de perte ou de détérioration des premières par exemple.

#### **Bon à savoir** Ce **Numéro de la prochaine étiquette** peut être initialisé avec le prochain n° de document comptable à utiliser pour le Journal en cliquant sur le bouton N° prochain doc.

### Reconnaissance des données

BOB-demat récupère un maximum d'informations présentes sur les documents.

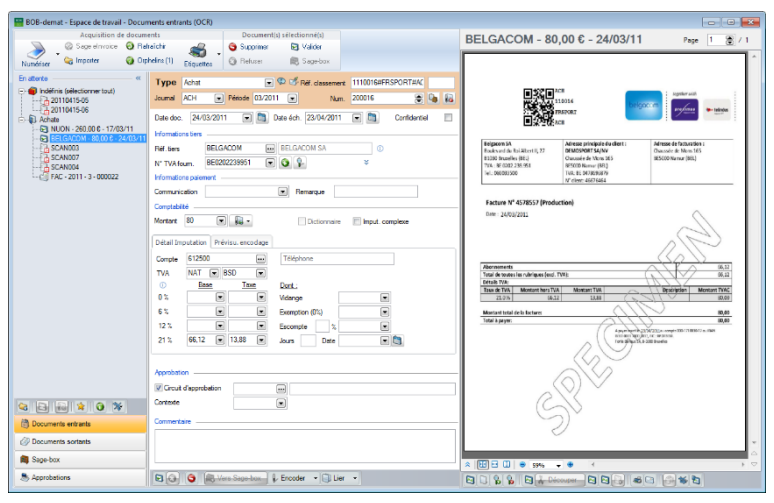

#### Comptabilité & Finance | WorKSpaces | BOB-demat

# Bon à Savoir Un document pour lequel la reconnaissance des données a déjà été exécutée est indiqué avec le pictogramme <sup>IIII</sup> en regard du Type de document.

Grâce à la reconnaissance intelligente des données, les informations suivantes sont récupérées :

- les informations identifiant le document
- les Informations tiers
- les Informations de paiement
- les informations de Comptabilité
- Bon à savoir
   Il est possible de récupérer manuellement des informations dans un document scanné en sélectionnant une zone avec la souris.
   BOB-demat enregistre alors, par tiers, l'emplacement des informations récupérées dans un modèle de reconnaissance. Ceci lui permet une reconnaissance plus étoffée lors des prochaines acquisitions de document pour le tiers.

#### Les informations identifiant le document

Lorsqu'une étiquette reprenant tous les paramètres a été utilisée, celle-ci permettra de déterminer le **Type** de document, le **Journal** et la **Réf**érence de **classement**.

- La **Période** pour la comptabilisation est initialisée à partir du document précédemment traité (au sein d'une même session de travail).
- Bon à
   Dans le cas d'un premier document traité sans Période, celle-ci devra être insérée manuellement. Elle sera alors prise en compte tout au long de la session d'utilisation de Sage BOB 50 et sera automatiquement attribuée aux documents suivants. Une modification manuelle de celle-ci est évidemment possible.
- La **Date** du **doc**ument est récupérée du document analysé.
- La Date d'échéance provient directement des informations reprises sur le document si présente, sinon calculée à partir des données enregistrées dans la ficher du tiers.

### Les Informations tiers

 Le N° TVA du fournisseur permet à BOB-demat d'effectuer une recherche dans la liste des fournisseurs enregistrés dans Sage BOB 50 et de proposer la Référence tiers du fournisseur identifié par ce numéro de TVA.

Lorsqu'aucun tiers n'a pu être déterminé en fonction du numéro de TVA, la présence d'un numéro de compte IBAN sur le document servira de nouveau critère de recherche pour identifier le tiers.

#### Les Informations de paiement

- La **Communication** est reprise automatiquement du document uniquement lorsqu'il s'agit d'un VCS.
- La **Remarque** devra être renseignée manuellement ou pourra être initialisée grâce à un modèle de reconnaissance lié au tiers du document.

#### Les informations de Comptabilité

**BOB-demat** effectue une recherche intelligente afin de déterminer les informations relatives à l'imputation comptable (**Compte**, Nature **TVA**, **Base** TVA, Montant de **Taxe** et **Montant** TVAC).

Bon à
 Savoir
 En fonction du taux de TVA retrouvé sur la facture, BOB-demat
 propose un schéma d'imputation approprié en fonction des
 paramètres définis dans l'application.

Pour rappel, les schémas d'imputation utilisés suivent l'ordre défini ci-dessous:

- Fiche signalétique tiers
- Fiche signalétique tiers et fiche signalétique compte
- Options: Schéma d'imputation par défaut
- Options: Comptes d'attente

Les <u>Schémas d'imputation</u> par défaut de la partie <u>Mise en route</u> traitent ce sujet de façon détaillée.

.....

# Documents en langues étrangères

La reconnaissance intelligente des données permet l'initialisation de certaines informations reprises sur le document à partir d'un grand nombre de mots-clés. Ces mots-clés étant définis par langue, il est possible de définir la(les) langue(s) qui devront être utilisée lors de la reconnaissance des informations.

| 🔛 Options BOB-demat                                                                                                    |            |
|----------------------------------------------------------------------------------------------------|------------|
| Démat. Compt . Reconnaissance caract. Sc nneurs                                                                                                    |            |
| Reconnaissar ce automatique des caractè es                                                                                                    |            |
| ✓ Francais                                                                                                    |            |
| 🔲 Néerlandais                                                                                                    |            |
| Allemand                                                                                                    |            |
| Anglais                                                                                                    |            |
| Options                                                                                                    |            |
| Améliorer la reconnaissance des caractères (plus lent)     Partage des modèles de reconnaissance entre les dossiers     Ne jamais remplir automatiquement le montant d'un document |            |
| Volume                                                                                                    |            |
| Vous avez utilisé 63 pages sur un total de 10000                                                                                                    |            |
|                                                                                                    | DK Annuler |

Comptabilité & Finance | WorKSpaces | BOB-demat | 🔯 | Reconnaissance caract.

Après avoir accéder aux options disponibles dans l'espace de travail de **BOB-demat**, l'activation de ces langues se détermine comme suit:

- 1. <u>Accéder</u> à la page **Reconnaissance** des **caract**ères.
- 2. Activer les langues à reconnaitre.
- 3. Enregistrer les modifications en utilisant le bouton

Bon à Par défaut, uniquement la langue du dossier est prise en compte savoirpour la reconnaissance des mots-clés.

# Documents reçus sous forme numérique

L'acquisition de ces documents s'effectue par l'intermédiaire d'un des choix suivants:

- Manuellement: en enregistrant le document contenu dans un e-mail dans un des répertoires définis pour le monitoring des dossiers.
- **Automatiquement**: en important directement depuis **BOB-demat** le document contenu sur un disque accessible par l'application Sage BOB 50.

L'acquisition des documents reçus sous forme numérique depuis l'espace de travail de **BOB-demat** utilise le bouton suivante: qui ouvre la fenêtre suivante:

| 🛗 Open        |                                                |                  |             | <b>X</b> |
|---------------|------------------------------------------------|------------------|-------------|----------|
| Look in:      | 🌗 b50adsdemo 👻                                 | G 🤌 📂 🛄 🗸        |             |          |
| æ             | Name                                           | Date modified    | Туре        | Size     |
|               | BOBDirect                                      | 18/09/2014 11:17 | File folder |          |
| Recent Places | 🕕 data                                         | 15/04/2015 15:36 | File folder |          |
|               | Documents                                      | 18/09/2014 10:55 | File folder |          |
|               | 鷆 Fista                                        | 23/03/2015 10:27 | File folder |          |
| Desktop       | 퉬 Help                                         | 20/04/2015 11:47 | File folder |          |
|               | 퉬 logs                                         | 7/04/2015 14:16  | File folder |          |
|               | 퉬 Message                                      | 20/04/2015 11:47 | File folder |          |
| Libraries     | METADATA                                       | 20/04/2015 11:46 | File folder |          |
|               | 鷆 ocrbin                                       | 20/04/2015 11:47 | File folder |          |
|               | Dffice                                         | 20/04/2015 11:47 | File folder |          |
| Computer      | lugins 🔋                                       | 20/04/2015 11:47 | File folder |          |
|               | I RECEIVED                                     | 8/04/2015 13:50  | File folder |          |
|               | i Tools                                        | 20/04/2015 11:47 | File folder |          |
| Network       |                                                |                  |             |          |
|               |                                                |                  |             |          |
|               | File name:                                     |                  | •           | Open     |
|               | Files of type: Rotable Document Format (* odf) |                  | Cancel      |          |
|               | Portable Document Pormat (.pdr)                |                  | •           | Caricei  |

Comptabilité & Finance | WorKSpaces | BOB-demat | Importer

Il suffit alors de se déplacer dans les divers répertoires afin d'y sélectionner le document à importer dans **BOB-demat**.

Bon à
 Quelle que soit la méthode de travail utilisée, BOB-demat
 savoir
 reconnait les documents au format PDF ainsi que les documents au format image quel qu'il soit (jpg, bmp, png, ...). Ces derniers seront préalablement convertis en fichier PDF par BOB-demat avant l'exécution de la reconnaissance automatique.
Les documents reçus sous forme numérique pourront apparaître à 2 endroits différents dans l'espace de travail de **BOB-demat** en fonction du répertoire monitoré dans lequel ils auront été enregistrés: ils seront ainsi considérés comme documents Indéfinis du dossier courant ou Orphelins comme l'illustre le schéma suivant:

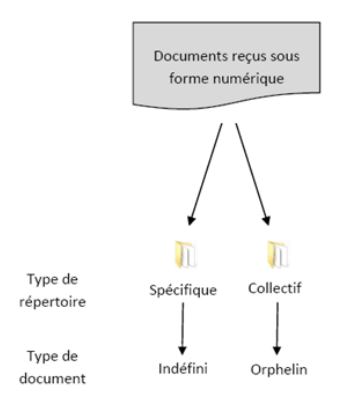

## Emplacement de sauvegarde

L'enregistrement d'un document contenu dans un e-mail doit être effectué dans un des répertoires définis pour le monitoring des dossiers.

Par contre, **BOB-demat** connaissant les répertoires, l'importation enregistrera automatiquement les documents dans leur emplacement adéquat.

Si plusieurs dossiers monitorés ont été définis dans les options pour le dossier, les documents s'enregistreront dans un répertoire en suivant l'ordre de priorité suivant:

- 1. Emplacement local spécifique au dossier courant
- 2. Emplacement local commun (sous-répertoire pour le dossier courant)
- 3. Emplacement réseau spécifique au dossier courant
- 4. Emplacement réseau commun (sous-répertoire pour le dossier courant)

Bon à<br/>savoirSi plusieurs emplacements ont été définis pour un type énoncé ci-<br/>dessus, la numérisation s'effectuera dans le 1° emplacement de<br/>ce type.

## Reconnaissance des données

Comme indiqué dans la partie précédente, les documents reçus sous forme électronique sont classés dans l'espace de travail de **BOB-demat** comme documents **Orphelins** ou **Indéfinis**. Aucune reconnaissance intelligente ne sera effectuée par défaut pour ces deux types de documents.

La procédure de traitement des documents **Orphelins** sera abordée dans la partie suivante de ce présent guide pratique. Cette partie aborde la procédure de traitement des documents **Indéfinis**.

Bon à La procédure de traitement abordée ici est valable pour un document Indéfini ne nécessitant pas une découpe: un document unique récupéré par BOB-demat et qui n'est pas un lot de documents scannés simultanément (ce cas sera expliqué plus loin dans ce guide pratique).

La reconnaissance des données pourra automatiquement avoir lieu sur un document **Indéfini** si la **Reconnaissance automatique des caractères** est activée au niveau des options. Dans le cas contraire, la reconnaissance des données sera effectuée dès le changement de **Type** de document.

| BOB-demat - Espace de travail - Docum                                                                                                    | ents entrants (OCR)                                                                                                    |                                                                                                    |                |                     |              |
|----------------------------------------------------------------------------------------------------|----------------------------------------------------------------------------------------------------|----------------------------------------------------------------------------------------------------|----------------|---------------------|--------------|
| Acquisition de docume                                                                                                    | nts                                                                                                    | Document(s) sélectionné(s)                                                                                                    |                | 20110415-06         | Page 1 9 / 1 |
| 🔊 🖓 Sage el rivolce 🧕 Rafi                                                                                                    | aichir 🔏 .                                                                                                    | Supprimer 🔁 Valider                                                                                                    |                | 20110410 00         |              |
| Numériser 😪 Importer 🛛 🥹 Orph                                                                                                    | elins (1) Eliquettes                                                                                                    | @ Reluser R Sage-box                                                                                                    |                |                     | <u>^</u>     |
| En attente                                                                                                    | Type Intéls                                                                                                    | Réf. classeme                                                                                                    | et 20110415.06 | - 'ECON'            |              |
| Comparison of the second second | Date de <u>Want</u><br>Vanado Jendicas de<br>Jendicas de Jendicas de<br>Todal Denter<br>Todal Denter<br>Todal Secondo<br>Regació dente<br>Marcia de Constantes<br>Comortes<br>Comor | solat<br>solat<br>so |                |                     |              |
| 😂 🔁 🙀 😫 🕲 🎾                                                                                                    |                                                                                                    |                                                                                                    |                | 1                   |              |
| Documents entrants                                                                                                    |                                                                                                    |                                                                                                    |                |                     |              |
| Ø Documents sortants                                                                                                    |                                                                                                    |                                                                                                    |                |                     | *            |
| 🛤 Sage-box                                                                                                    |                                                                                                    |                                                                                                    |                | ≈ 🖽 🗃 🛄 👄 55% 🗣 🔹 🔹 | • V          |
| & Approbations                                                                                                    | 80 8                                                                                                    | ere Sage-box                                                                                                    |                |                     | * 1          |

Comptabilité & Finance | WorKSpaces | BOB-demat

Après avoir modifié le **Type** de document, la zone de qualification s'ajustera en fonction de ce nouveau type; il suffira alors d'enregistrer les différentes modifications en utilisant le bouton **B**.

| Acquisition de docume         | ents Document(s) sélectionné(s)            | 00110115 00                                                                                                    |
|-------------------------------|--------------------------------------------|----------------------------------------------------------------------------------------------------|
| Sage el nvoice S Rat          | iaichir 🤐 🔯 🚳                              | 20110415-06 Page 1 😸 /                                                                                                    |
| 🝼 🕻 🏹 İmporter 🛛 🥥 Orpi       | helins (1) Elimenter Econolister Accorder  |                                                                                                    |
| attente //                    |                                            |                                                                                                    |
| Indéfinis (sélectionner tout) | Type Achat Classement 20110415-06          | Columbia<br>and an and a set of an and<br>and a set of the set of a set of a<br>set of the set of the set of a set of a<br>set of the set of the set of a set of a<br>set of the set of the set |
| 20110415-05                   | Journal ACH 💌 Période 💌 Num. 🖀 🐜 👘         | 94360 84                                                                                                    |
| Achats                        | Date doc. 💌 🛅 Date éch. 💌 🛅 Confidentiel 📰 | - 1/A / Dr. 100                                                                                                    |
| NUON - 260,00 € - 17/03/11    | Informations tiers                         | And I Torates                                                                                                    |
| SCAN003                       | Réf. tiers                                 |                                                                                                    |
| SCAN007                       | N° TVA fourn.                              |                                                                                                    |
| FAC - 2011 - 3 - 000022       | Informations palement                      | 1                                                                                                    |
|                               | Communication Remarque                     |                                                                                                    |
|                               | Comptabilité                               |                                                                                                    |
|                               | Montant Dictionnaire V Imput. complexe     |                                                                                                    |
|                               |                                            |                                                                                                    |
|                               | Détail Imputation                          |                                                                                                    |
|                               | Compte                                     |                                                                                                    |
|                               |                                            |                                                                                                    |
|                               | Vidance                                    |                                                                                                    |
|                               | Examples (0%)                              |                                                                                                    |
|                               | Esconnie 1                                 |                                                                                                    |
|                               | Journ Date 💌 🛅                             |                                                                                                    |
|                               |                                            |                                                                                                    |
|                               | Annahattan                                 |                                                                                                    |
|                               |                                            |                                                                                                    |
|                               | Casteda                                    | 1                                                                                                    |
|                               | CUINENIE 💽                                 | 1                                                                                                    |
| Documents entrants            | Commertaire                                |                                                                                                    |
| Documents sortants            |                                            |                                                                                                    |
| Sage-box                      |                                            |                                                                                                    |
|                               |                                            |                                                                                                    |

Comptabilité & Finance | WorKSpaces | BOB-demat

Bon à savoir Au changement de type de document, la reconnaissance des caractères sera automatiquement exécutée si cette opération n'avait pas déjà été effectuée.

Grâce à la reconnaissance intelligente des données, les informations suivantes sont récupérées :

- les informations identifiant le document
- les Informations tiers
- les Informations de paiement
- les informations de Comptabilité
- Bon à savoir
   Il est possible de récupérer manuellement des informations dans un document scanné en sélectionnant une zone avec la souris.
   BOB-demat enregistre alors, par tiers, l'emplacement des informations récupérées dans un modèle de reconnaissance. Ceci lui permet une reconnaissance plus étoffée lors des prochaines acquisitions de document pour le tiers.

Les informations identifiant le document

- La **Période** et le **Journal** pour la comptabilisation sont initialisés à partir du document précédemment traité (au sein d'une même session de travail).
- Bon à Dans le cas d'un premier document traité sans Période et/ou Journal, ceux-ci devront être insérés manuellement. Ils seront alors pris en compte tout au long de la session d'utilisation de Sage BOB 50 et seront automatiquement attribués aux documents suivants. Une modification manuelle de ceux-ci est évidemment possible.
- La **Date** du **doc**ument est récupérée du document analysé.
- La Date d'échéance provient directement des informations reprises sur le document.

Les Informations tiers

 Le N° TVA du fournisseur permet à BOB-demat d'effectuer une recherche dans la liste des fournisseurs enregistrés dans Sage BOB 50 et de proposer la Référence tiers du fournisseur identifié par ce numéro de TVA.

Lorsqu'aucun tiers n'a pu être déterminé en fonction du numéro de TVA, la présence d'un numéro de compte IBAN sur le document servira de nouveau critère de recherche pour identifier le tiers.

Les Informations de paiement

- La **Communication** est reprise automatiquement du document uniquement lorsqu'il s'agit d'un VCS.
- La **Remarque** devra être renseignée manuellement ou pourra être initialisée grâce à un modèle de reconnaissance lié au tiers du document.

## Les informations de Comptabilité

**BOB-demat** effectue une recherche intelligente afin de déterminer les informations relatives à l'imputation comptable (**Compte**, Nature **TVA**, **Base** TVA, Montant de **Taxe** et **Montant** TVAC).

# Bon à savoir En fonction du taux de TVA retrouvé sur la facture, BOB-demat propose un schéma d'imputation approprié en fonction des paramètres définis dans l'application.

Pour rappel, les schémas d'imputation utilisés suivent l'ordre défini ci-dessous:

- Fiche signalétique tiers
- Fiche signalétique tiers et fiche signalétique compte
- Options: Schéma d'imputation par défaut
- Options: **Comptes d'attente**

Les <u>Schémas d'imputation</u> par défaut de la partie <u>Mise en route</u> traitent ce sujet de façon détaillée.

## Documents en langues étrangères

La reconnaissance intelligente des données permet l'initialisation de certaines informations reprises sur le document à partir d'un grand nombre de mots-clés. Ces mots-clés étant définis par langue, il est possible de définir la(les) langue(s) qui devront être utilisée lors de la reconnaissance des informations.

| 📆 Options BOB-demat                                        | - • •   |
|------------------------------------------------------------|---------|
| Démat, Compt, Reconnaissance caract, Sc nneurs             |         |
| Reconnaissar <mark>ce automatique des caracté</mark> es    |         |
| 📝 Français                                                 |         |
| Néerlandais                                                |         |
| Allemand                                                   |         |
| Anglais                                                    |         |
| Options                                                    |         |
| Améliorer la reconnaissance des caractères (plus lent)     |         |
| Partage des modèles de reconnaissance entre les dossiers   |         |
| Ne jamais remplir automatiquement le montant d'un document |         |
| Volume                                                     |         |
| Vous avez utilisé 63 pages sur un total de 10000           |         |
|                                                            |         |
|                                                            |         |
|                                                            |         |
|                                                            |         |
|                                                            |         |
| l                                                          |         |
| OK                                                         | Annuler |

Comptabilité & Finance | WorKSpaces | BOB-demat | 😫 | Reconnaissance caract.

Après avoir accéder aux options disponibles dans l'espace de travail de **BOB-demat**, l'activation de ces langues se détermine comme suit:

- 1. <u>Accéder</u> à la page **Reconnaissance** des **caract**ères.
- 2. Activer les langues à reconnaitre.
- 3. Enregistrer les modifications en utilisant le bouton

Bon à Par défaut, uniquement la langue du dossier est prise en compte pour la reconnaissance des mots-clés.

------

## **Documents Orphelins**

Une dernière façon d'acquérir des documents dans **BOB-demat** consiste à traiter les documents **Orphelins** introduits par l'une des méthodes décrites précédemment.

Pour rappel, un document **Orphelin** est un document qui a trouvé sa place dans un répertoire monitoré commun et qui ne contient aucun moyen permettant d'identifier le dossier comptable auquel il appartient.

Lorsque des documents **Orphelins** sont pris en charge par **BOB-demat**, leur nombre est repris dans la barre d'outils en regard du bouton **Orphelins** (1).

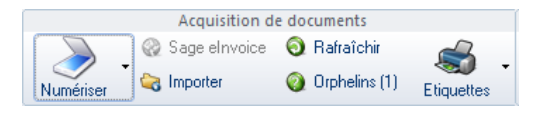

Après avoir cliqué sur le bouton <sup>Ouphelins (1)</sup>, la fenêtre suivante s'ouvre afin de sélectionner les documents à classer dans les dossiers comptables:

| Gestion des orphelins |                                                                                                    | ) |
|-----------------------|----------------------------------------------------------------------------------------------------|---|
| Orphelins             | Classer dans le dossier Type de document                                                                                                    |   |
|                       | FACTURE N° 12547<br>13/01/2011<br>DemoSport SA/NV<br>Chaussée de Mons 165<br>BE5000 Namur<br>BE 0478696879<br>IBAN BE12 3400 0000 5492                                                          |   |
| < III +               | Votre numéro de PO : MKG/ZM/1305147/491         Votre insertion ½ page dans la revue Fiscoloog 2 <sup>ième</sup> trimestre         TVA 21%         = + - m m m m m         Supprimer         OK |   |

Comptabilité & Finance | WorKSpaces | BOB-demat | Orphelins

Le classement d'un document **Orphelin** vers un dossier comptable s'effectue de la façon suivante:

- 1. <u>Se positionner</u> sur le document à reclasser.
- <u>Sélectionner</u> le dossier dans lequel classer le document. Classer dans le dossier propose la liste de tous les dossiers actifs dans l'installation de Sage BOB 50.
- 3. <u>Sélectionner</u> éventuellement un **Type de document** à appliquer au document courant. A défaut, le document sera considéré comme **Indéfini**.
- 4. <u>Répéter</u> les 3 opérations précédentes sur les documents à reclasser.

# Bon à<br/>savoirTous les documents ne doivent pas obligatoirement être reclassés<br/>en une seule opération. Les documents non reclassés garderont<br/>le statut Orphelin jusqu'au prochain reclassement.

- 5. <u>Enregistrer</u> le reclassement des documents en cliquant sur le bouton
- Bon à savoir
   Le fait de sélectionner le Type de document permettra à BOB-demat d'exécuter une reconnaissance automatique des informations comme expliqué précédemment en fonction du type de document (électronique, papier numérisé, reçu au format numérique).

## Reconnaissance des données

Comme mentionné ci-dessus, un document **Orphelin** pourra être considéré comme un document **Indéfini** quand le type de document n'est pas renseigné avant/pendant le reclassement; dans le cas contraire, le type sera forcément connu et le document identifié.

Bon à<br/>savoirSi le Type de document et<br/>le dossier de classement sont remplis<br/>durant la Gestion des orphelins, il n'est pas nécessaire de suivre<br/>l'étape Documents indéfinis, il suffit de démarrer à l'étape Type<br/>de document spécifique.

## Documents indéfinis

Afin que la reconnaissance des données puisse s'effectuer, le **Type** de document doit avant tout être sélectionné dans le menu déroulant :

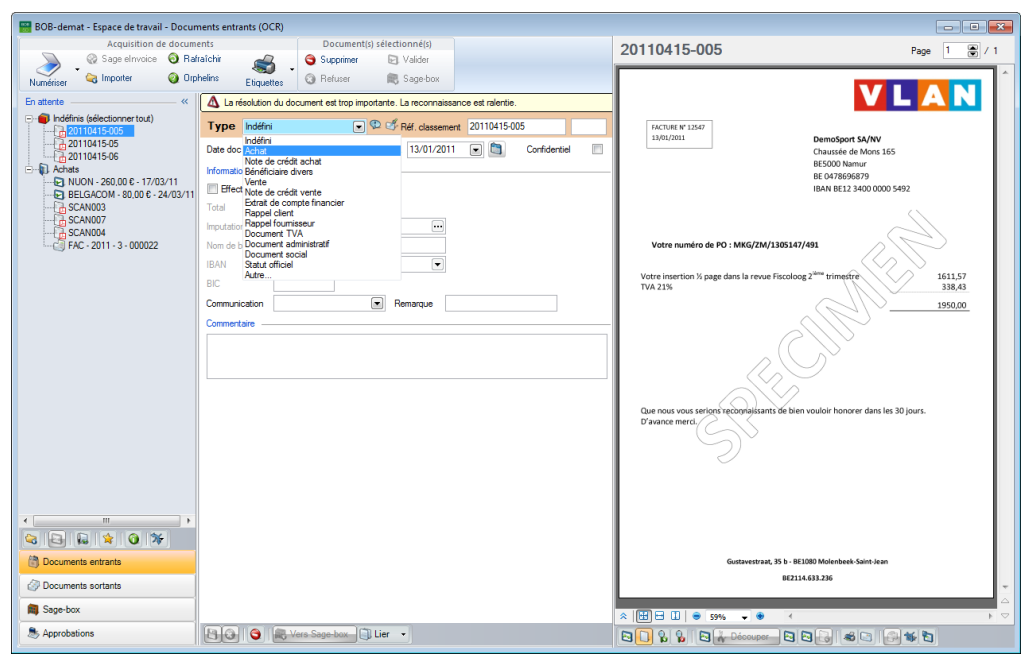

Comptabilité & Finance | WorKSpaces | BOB-demat

Bon à savoir
La procédure de traitement abordée ici est valable pour un document Indéfini ne nécessitant pas une division; il s'agit donc d'un document unique récupéré par BOB-demat et qui n'est pas un lot de documents scannés simultanément. Ce dernier cas sera expliqué plus loin dans ce quide pratique.

Une fois ce choix effectué, la zone de qualification sera ajustée en fonction du **Type** de document sélectionné.

Bon à Au changement de type de document, la reconnaissance des caractères sera automatiquement exécutée si cette opération n'avait pas déjà été effectuée.

| Acquisition de docum<br>Acquisition de docum<br>Q Sage elrivoice O Rai<br>Numériser<br>Constructor<br>Numériser | Interio entransa (U.K.)  Interio entransa (U.K.)  Document(s) sélectionné(s)  Supérior Divider  Equations  Automation de management  Automation de management  Automation de m | ACH20110113-200002-VLAN Page 1 2 / 1                                                                                                    |
|----------------------------------------------------------------------------------------------------|----------------------------------------------------------------------------------------------------|----------------------------------------------------------------------------------------------------|
|                                                                                                    | La al provide en inde que de la construction de la construction de la co                  | Inclusion of the state of the second second |
| <                                                                                                    | Approbation  Contracte  Contracte | Gastavestraat, 15 b - BEDID Molecheak-Sonto Jean<br>182134-013205                                                                                                    |
| Documents sortants     Sage-box                                                                                 |                                                                                                    |                                                                                                    |
| & Approbations                                                                                                  | Lier Vers-Sage-box                                                                                                    |                                                                                                    |

Comptabilité & Finance | WorKSpaces | BOB-demat

Après avoir modifié le **Type** de document, la zone de qualification s'ajustera en fonction de ce nouveau type; il suffira alors d'enregistrer les différentes modifications en utilisant le bouton **S**.

Le document **Indéfini** a maintenant été converti en un **Type** de document particulier et peut donc être traité.

Type de document spécifique

Grâce à la reconnaissance intelligente des données, les informations suivantes sont récupérées :

- les informations identifiant le document
- les Informations tiers
- les Informations de paiement
- les informations de Comptabilité

.....

.....

Bon à
 Il est possible de récupérer manuellement des informations dans un document scanné en sélectionnant une zone avec la souris.
 BOB-demat enregistre alors, par tiers, l'emplacement des informations récupérées dans un modèle de reconnaissance. Ceci lui permet une reconnaissance plus étoffée lors des prochaines acquisitions de document pour le tiers.

## Les informations identifiant le document

- La **Période** et le **Journal** pour la comptabilisation sont initialisés à partir du document précédemment traité (au sein d'une même session de travail).
- Bon à
   Dans le cas d'un premier document traité sans Période et/ou
   Journal, ceux-ci devront être insérés manuellement. Ils seront alors pris en compte tout au long de la session d'utilisation de Sage BOB 50 et seront automatiquement attribués aux documents suivants. Une modification manuelle de ceux-ci est évidemment possible.
- La **Date** du **doc**ument est récupérée du document analysé.
- La Date d'échéance provient directement des informations reprises sur le document.

## Les Informations tiers

 Le N° TVA du fournisseur permet à BOB-demat d'effectuer une recherche dans la liste des fournisseurs enregistrés dans Sage BOB 50 et de proposer la Référence tiers du fournisseur identifié par ce numéro de TVA.

Lorsqu'aucun tiers n'a pu être déterminé en fonction du numéro de TVA, la présence d'un numéro de compte IBAN sur le document servira de nouveau critère de recherche pour identifier le tiers.

## Les Informations de paiement

- La **Communication** est reprise automatiquement du document uniquement lorsqu'il s'agit d'un VCS.
- La **Remarque** devra être renseignée manuellement ou pourra être initialisée grâce à un modèle de reconnaissance lié au tiers du document.

## Les informations de Comptabilité

**BOB-demat** effectue une recherche intelligente afin de déterminer les informations relatives à l'imputation comptable (**Compte**, Nature **TVA**, **Base** TVA, Montant de **Taxe** et **Montant** TVAC).

Bon à
 Savoir
 En fonction du taux de TVA retrouvé sur la facture, BOB-demat
 propose un schéma d'imputation approprié en fonction des
 paramètres définis dans l'application.

Pour rappel, les schémas d'imputation utilisés suivent l'ordre défini ci-dessous:

- Fiche signalétique tiers
- Fiche signalétique tiers et fiche signalétique compte
- Options: Schéma d'imputation par défaut
- Options: **Comptes d'attente**

Les <u>Schémas d'imputation</u> par défaut de la partie <u>Mise en route</u> traitent ce sujet de façon détaillée.

## Documents en langues étrangères

La reconnaissance intelligente des données permet l'initialisation de certaines informations reprises sur le document à partir d'un grand nombre de mots-clés. Ces mots-clés étant définis par langue, il est possible de définir la(les) langue(s) qui devront être utilisée lors de la reconnaissance des informations.

| 🔛 Options BOB-demat                                                                                                    |            |
|----------------------------------------------------------------------------------------------------|------------|
| Démat. Compt . Reconnaissance caract. Sc nneurs                                                                                                    |            |
| Reconnaissar ce automatique des caractè es                                                                                                    |            |
| ✓ Francais                                                                                                    |            |
| 🔲 Néerlandais                                                                                                    |            |
| Allemand                                                                                                    |            |
| Anglais                                                                                                    |            |
| Options                                                                                                    |            |
| Améliorer la reconnaissance des caractères (plus lent)     Partage des modèles de reconnaissance entre les dossiers     Ne jamais remplir automatiquement le montant d'un document |            |
| Volume                                                                                                    |            |
| Vous avez utilisé 63 pages sur un total de 10000                                                                                                    |            |
|                                                                                                    | DK Annuler |

Comptabilité & Finance | WorKSpaces | BOB-demat | 🔯 | Reconnaissance caract.

Après avoir accéder aux options disponibles dans l'espace de travail de **BOB-demat**, l'activation de ces langues se détermine comme suit:

- 1. <u>Accéder</u> à la page **Reconnaissance** des caractères.
- 2. <u>Activer</u> les langues à reconnaitre.
- 3. Enregistrer les modifications en utilisant le bouton

Bon à Par défaut, uniquement la langue du dossier est prise en compte savoirpour la reconnaissance des mots-clés.

Guide pratique Acquisition des documents

.....

.....

## Partie 5 - Opérations sur les documents

Après la phase d'acquisition, les documents peuvent maintenant être manipulés. Cette partie relative à la qualification des documents décrit toutes les opérations pouvant être effectuées sur un document afin de permettre la comptabilisation de celui-ci. Ainsi, outre les modifications à apporter à la reconnaissance automatique, elle explicitera notamment la gestion des documents indéfinis, la découpe d'un document ou la fusion de plusieurs documents, ... Guide pratique Opérations sur les documents

.....

## Introduction

Comme défini dans la partie précédente, les documents font l'objet d'une reconnaissance automatique dès leur acquisition. Cependant, il peut s'avérer que celle-ci ne soit pas complète et qu'il faille procéder à un complément d'information; ou que certains documents non étiquetés doivent encore être reclassés, ...

Outre ces opérations, l'espace de travail **BOB-demat** permettra d'effectuer des manipulations directement sur les documents ou partie de ces documents. Parmi celles-ci:

- La découpe d'un document
- La fusion de plusieurs documents
- La suppression d'un document
- La suppression d'une page d'un document

## Contrôle des documents

Le contrôle des documents permet de mettre en évidence les éventuelles informations erronées récupérées automatiquement de ces documents. Ces informations concernent:

- Les informations identifiant le document
- Les Informations tiers
- Les Informations de paiement
- Les informations de Comptabilité

Lorsque toutes les informations mentionnées ci-dessus ont été jugées correctes, le document passe au statut **Contrôlé**. Cette opération s'effectue en cliquant sur le bouton se has de la fenêtre de qualification.

## Bon à savoir

Ce changement de statut est également possible de manière semi-automatique via les <u>Options de validation/contrôle des</u> <u>documents</u>.

Un document non contrôlé est identifié grâce au pictogramme dans l'espace de travail de **BOB-demat**. Un document **Contrôlé** est quant à lui identifié avec le pictogramme . Un document apparaissant en gras dans l'arborescence, est un document sur lequel le curseur n'a jamais été positionné.

Lorsque les informations nécessaires à la création de l'écriture comptable dans les journaux temporaires ne sont pas complètes, le bouton Des informations complémentaires sont donc nécessaires avant de poursuivre le traitement d'un tel document; ce sujet sera abordé dans la partie <u>Qualification des documents</u>.

Lorsque le curseur de la souris est situé sur la ligne d'un document dans l'arborescence de l'espace de travail de **BOB-demat**, une infobulle reprenant un bref résumé des données du document s'affiche. Celle-ci peut aider à déterminer rapidement quelles sont les données manquantes au document.

| Acquisition                                                                                                    | de documents                                                                                                    |                                                                                                    | Docu             | ment(s) sélectio | onné(s)                                                                                                    |                       |              |  |
|----------------------------------------------------------------------------------------------------|----------------------------------------------------------------------------------------------------|----------------------------------------------------------------------------------------------------|------------------|------------------|----------------------------------------------------------------------------------------------------|-----------------------|--------------|--|
| Sage elnvoic                                                                                                    | e 🧿 Rafraîchir                                                                                                    |                                                                                                    | 🤤 Suppri         | mer 🖂            | Valider                                                                                                    |                       |              |  |
| Numériser 😪 Importer                                                                                                    | 🗿 Orphelins                                                                                                    | Etiquettes                                                                                                    | Refus     Refus  | er 🙉 S           | Sage-box                                                                                                    |                       |              |  |
| En attente<br>Indéfinis (sélectionner tout)<br>20110415-05<br>20110415-06<br>NUON - 280.00 € - 17,<br>E BELGACOM - 800.00 €<br>E UROMARKET - 45,6<br>S CAN003<br>E COLRUYT - 216.39 €<br>FAC - 2011 - 3 - 00002 | <ul> <li>(03/11)</li> <li>24/03/11</li> <li>24/03/11</li> <li>10 6 - 18/03</li> <li>Réf. ti<br/>10/03/11</li> <li>Réf. ti<br/>10/03/11</li></ul> | e Achat<br>al ACH<br>doc. 10/03/201<br>hations tiers<br>iers COLF<br>iers COLF<br>(A foum. BED4<br>hations paiement -<br>04.pdf<br>23/2011<br>11<br>RUYT - Colruyt/Co<br>nnaire configure<br>n. : (vide)<br>n; (vide)<br>bation : (vide) | ) Pénode 0<br>11 |                  | Ndf. classement         Num.         09/04/2011         Collivery         amarque         Dictionnaire         de matières pre         on (0%)         e       %         Date | 20110415-02<br>200018 | Confidentiel |  |
|                                                                                                    | X Conte                                                                                                    | ote                                                                                                    |                  |                  |                                                                                                    |                       |              |  |
| Documents entrants                                                                                                    | Com                                                                                                    | ientaire                                                                                                    |                  |                  |                                                                                                    |                       |              |  |
| Ocuments sortants                                                                                                    |                                                                                                    |                                                                                                    |                  |                  |                                                                                                    |                       |              |  |
| 🛤 Sage-box                                                                                                    |                                                                                                    |                                                                                                    |                  |                  |                                                                                                    |                       |              |  |
| less Approbations                                                                                                    | 8                                                                                                    | ) ( <b>)</b> ( <b>R</b> V                                                                                                    | ers Sage-bo      | 🖌 🖟 Encode       | r 🔹 🗐 Lier                                                                                                    | •                     |              |  |

Comptabilité & Finance | WorKSpaces | BOB-demat

Dès qu'un document passe au statut **Contrôlé**, une écriture comptable temporaire relative à celui-ci est automatiquement générée; un **Num**éro de pièce est alors automatiquement attribué. Dès que cette écriture existe, le document peut être **Validé**.

Le statut **Contrôlé** peut être retiré via le bouton **I** en regard du **Num**éro de pièce. L'écriture temporaire est alors supprimée et son numéro de pièce est libéré. La qualification du document est cependant conservée. Le document devra de nouveau passer au statut **Contrôlé** pour que le travail puisse se poursuivre.

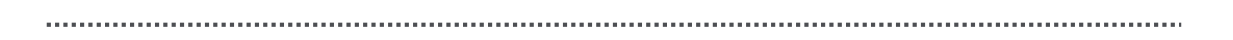

Un document peut donc passer au statut **Contrôlé** dès que toutes les informations nécessaires à la création des écritures comptables temporaires sont présentes. Ce chapitre aborde ainsi ces informations qui peuvent varier en fonction du type de document.

## Informations identifiant le document

Cette partie de la fenêtre de qualification fait référence au **Type** de document et aux informations y faisant référence. Quel que soit le **Type** de document, la **Date** du **doc**ument et la **Réf**érence de **classement** (afin de retrouver aisément le document original) seront toujours présentes. Par contre, le **Journal** et la **Période** seront accessibles uniquement pour les types relatifs à des journaux comptables (**Achat**, **Vente**, **Note de crédit achat**, **Note de crédit vente**).

Bon à<br/>savoirCette partie de la fenêtre permet également de déterminer la<br/>confidentialité d'un document. Le chapitre relatif aux Documents<br/>confidentiels traite ce sujet en détail.

La **Réf**érence de **classement** reprend les données reprises sur l'étiquette si le document en était pourvu; cette **Réf**érence de **classement** peut être modifiée.

Attention Dans le cadre de la comptabilisation de document, la **Date** du **doc**ument, le **Journal** et la **Période** devront obligatoirement être renseignés.

Positionner le curseur de la souris sur le pictogramme <sup>1</sup> en regard du **Type** de document donne des informations techniques sur le document dématérialisé: le nom du fichier, sa taille, son emplacement sur le disque, ou encore la date de numérisation.

#### Bon à Savoir Cliquer sur le pictogramme <sup>QD</sup> en regard du **Type** de document ouvre l'explorateur Windows et positionne le curseur directement sur le document courant de **BOB-demat**.

.....

## Informations tiers

La seconde partie de la fenêtre de qualification reprend les données relatives au tiers à savoir son **N° TVA** et sa **Réf**érence.

Le N° TVA est automatiquement reconnu et repris des documents.

Lorsqu'un tiers a pu être identifié grâce à ce numéro de TVA dans la liste des tiers, la référence du tiers relatif à ce numéro de TVA est directement proposée.

Lorsqu'aucun tiers n'a été retrouvé à partir du N° TVA, la présence d'un numéro de compte IBAN sur le document sert de nouveau critère pour identifier le tiers.

*Attention* Dans le cadre de la comptabilisation de document, la **Réf**érence du **tiers** devra obligatoirement être renseignée.

Bon à savoir
Afin d'identifier de façon certaine un tiers, il est possible de consulter sa fiche signalétique complète en utilisant le bouton <sup>™</sup> situé directement à droite de la référence et du nom du tiers. Une fois le volet ouvert, celui-ci pourra être refermé grâce au bouton <sup>™</sup> positionné exactement au même endroit que le bouton précédent.

| Date doc. 17/      | 03/2011 💌 🛅 Date éch. 16/04/2011 💽 🛅 Confidentiel 📃 |
|--------------------|-----------------------------------------------------|
| Informations tiers |                                                     |
| Réf. tiers         | NUON III Nuon ii                                    |
| N° TVA fourn.      | BE0478226232 💽 🔇 🗣                                  |
| TVA                | 💌 BE 💌 N° Ent. 0478226232                           |
| Nom                | Nuon                                                |
| Nom 2              |                                                     |
| Adresse            | Medialaan 34                                        |
|                    |                                                     |
| C.P.               | BE1800 Vilvoorde                                    |
| Pays               | BE 💽 België                                         |
| Tél                | 02 290 94 00 Fax                                    |
| Compte banc.       | BE79240054429633                                    |
| E-mail             |                                                     |
| Site Internet      |                                                     |
|                    | Annuler                                             |

Comptabilité & Finance | WorKSpaces | BOB-demat | Fenêtre de qualification

## Informations de paiement

La troisième partie de la fenêtre de qualification fait référence aux **Informations** de **paiement**. Elle reprend donc la **Communication** qui sera reprise lors du paiement ainsi qu'une éventuelle **Remarque** interne.

### Attention

Dans le cadre de la comptabilisation de document, aucune de ces deux informations n'est requise.

Des informations complémentaires peuvent être disponibles en fonction du type de document: le montant **Total** et la **Remise**, les données relatives à l'opération diverses sur virement émis, le **Nom du bén**éficiaire ainsi que ses numéros de comptes **IBAN** et **BIC** afin de pouvoir générer un éventuel paiement.

## Informations de Comptabilité

Cette dernière partie de la fenêtre de qualification présente les montants automatiquement retrouvés dans les documents: le **Montant** total, la **Base** et la **Taxe** en fonction du pourcentage **TVA** reconnu dans le document. Ces montants permettent de déterminer le taux de TVA à appliquer lors de la comptabilisation. Comme expliqué précédemment, **BOB-demat** pourra également déterminer automatiquement un compte général pour la comptabilisation.

Bon à savoir
Le bouton situé à côté du Montant TVAC permet de visualiser toutes les combinaisons de Montant, Base et Taxe répondant à un taux de TVA standard. Il permet ainsi de visualiser tous les détails par taux de TVA repris sur la facture. Lorsqu'un Dictionnaire est appliqué, ce bouton est inactif.

Il est également possible de déterminer qu'un document requiert une **Imputation complexe** c'est-à-dire que l'imputation comptable devra être initialisée manuellement (plus d'informations à ce sujet dans le chapitre <u>Qualification des</u> <u>documents</u>). Une fois l'**Imputation complexe** activée, **BOB-demat** affichera un message pour attirer l'attention. Cette information peut être activée pour un document spécifique (directement dans l'espace de travail de **BOB-demat**) ou pour tous les documents relatif à un tiers (via la fiche signalétique du tiers). Dans ce dernier cas, l'**Imputation complexe** sera automatiquement activée pour chaque document relatif à ce tiers. *Attention* Dans le cadre de la comptabilisation de document, le **Montant** TVAC, le comportement **TVA**, le montant de **Base** et le montant de **Taxe** sont indispensables.

Les informations traitant de l'**Escompte**, de la **Vidange** et de l'**Exemption** ne sont pas toujours visibles ni automatiquement remplies. Cette opération doit se faire manuellement; les parties <u>Qualification des documents</u> et <u>Paiement</u> <u>automatique des documents archivés</u> donnent plus d'informations à ce sujet.

Bon à savoir
 Dès qu'un document passe au statut Contrôlé, un onglet de Prévisualisation de l'encodage est disponible; il permet de présenter un aperçu de l'écriture temporaire qui est générée en comptabilité. Lorsqu'il s'agit d'un document au format e-fff ou au format Sage, deux onglets sont automatiquement visibles: le Détail TVA qui reprend la liste des imputations TVA (Montant HTVA, Taxe et Taux) et le Détail du contenu qui reprend la liste de contenu des articles (Libellé, Quantité, Montant HTVA, Taxe, Taux et Montant TTC).

## Doublons de documents

Lorsque l'option Vérification des doublons dans les documents est activée dans l'onglet **Comptabilité** des **Options**, le contrôle des doublons sera effectué dès que les documents passent au statut **Contrôlé**. Si, pour une même période et un même tiers, un document au montant identique est trouvé à la même date, un avertissement s'affiche.

| Avertissen | nent                                                                                                    | × |
|------------|----------------------------------------------------------------------------------------------------|---|
|            | Attention !<br>Un document relatif au même tiers avec le même montant et la<br>même date a déjà été encodé.<br>Journal : ACH<br>Période : 02/2011<br>N°Doc : 200015<br>Etes-vous certain de vouloir continuer ? |   |
|            | Oui Non                                                                                                    |   |

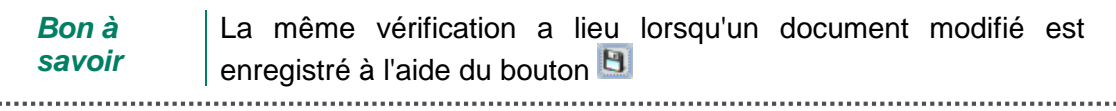

## Qualification des documents

## Introduction

La qualification des documents regroupe les opérations visant à compléter voire à modifier des informations afin de permettre une comptabilisation de ces documents. En fonction du type de document acquis, les modifications apportées s'effectueront de façons différentes sur les documents suivants:

- Les documents électroniques (format e-fff et format Sage)
- Les documents papier numérisés et les documents reçus sous forme numérique

## **Documents électroniques**

Les documents électroniques répondant à la norme e-fff ou au format Sage comportent toutes les informations utiles à la comptabilisation. Cependant, il peut s'avérer nécessaire de procéder à la modification de certaines informations voire d'en compléter d'autres.

Cette opération s'effectue manuellement; en effet, aucun document physique n'accompagnant ces types de format, la reconnaissance par l'OCR ne peut fonctionner.

## Documents papier numérisés et documents reçus sous forme numérique

La reconnaissance automatique des informations peut avoir été incomplète. Il sera aisément possible de compléter ces informations de façon semiautomatique:

- Au moyen d'une liste
- Par sélection des informations dans la prévisualisation du document

Toutes les informations pourront également être modifiées manuellement en faisant abstraction des valeurs proposées dans les listes.

\_\_\_\_\_

Bon à Si nécessaire, un document pourra également être réinitialisé en forçant une seconde fois l'analyse par le système de reconnaissance des données; cette opération s'effectue en cliquant sur le bouton situé en dessous de l'arborescence des documents.

Modification au moyen d'une liste

La plupart des informations reprises dans la fenêtre de qualification peuvent être modifiées par les éléments repris dans la liste y attenante.

Ainsi, par exemple, un document commercial comprend plusieurs dates: une date de document, vraisemblablement une date d'échéance, parfois une date de commande voire une date de livraison. Parmi toutes ces dates, **BOB-demat** tente d'en associer une correctement à la date du document et à la date d'échéance. S'il s'avère nécessaire de modifier les dates proposées par **BOB-demat**, il suffira d'ouvrir la liste attenante.

Attention Cette façon de procéder doit rester ponctuelle: la modification par sélection des informations dans la prévisualisation du document offre l'avantage de retenir l'emplacement des données sélectionnées dans un modèle de reconnaissance liée au tiers. Ainsi, la reconnaissance des prochains documents tiendra compte du nouvel emplacement des données.

#### Modification par sélection

La modification des données par sélection s'effectue très simplement:

- 1. <u>Se positionner</u> dans la zone de saisie à modifier dans la fenêtre de qualification.
- 2. <u>Agrandir</u> éventuellement la visualisation du document grâce au bouton de la fenêtre de prévisualisation.
- 3. <u>Dessiner un cadre</u> autour de l'information à reprendre dans le document prévisualisé.

L'information contenue dans le cadre est alors automatiquement reprise dans la zone de saisie.

Lors de l'enregistrement des modifications effectuées sur le document, **BOB-demat** demandera si les sélections effectuées devront être enregistrées dans le modèle de reconnaissance pour le tiers spécifique.

| Avertisser | nent 💌                                                                    |
|------------|---------------------------------------------------------------------------|
|            | Le modèle de reconnaissance a été modifié.<br>Voulez-vous l'enregistrer ? |
|            |                                                                           |
|            | Oui                                                                       |

## Informations identifiant le document

Les modifications apportées dans la partie supérieure de la fenêtre de qualification auront un impact important sur la présentation du reste de la fenêtre de qualification. De fait, le **Type** de document régit complètement la fenêtre.

Les informations modifiables dans cette partie de la fenêtre de qualification sont les suivantes:

- Type de document: plusieurs types de documents peuvent être traités par le BOB-demat:
  - Types de documents comptables: les documents d'Achat, de Vente, de Note de crédit achat et de Note de crédit vente demanderont des informations complémentaires relatives à la comptabilisation. Ces informations sont détaillées ci-dessous. Lorsque ces documents seront comptabilisés, ils seront automatiquement envoyés dans la Sage-box.
  - Les documents Indéfinis: les documents Indéfinis demandent éventuellement des informations relatives à la Date du document (et éventuellement la Référence de classement), en vue de préparer la découpe du lot de documents en documents comptables. La seule opération possible sur un document Indéfini consiste à Effectuer un paiement.

.....

 Autres types de documents: ces documents relatifs aux Bénéficiaires divers, Rappel client, Rappel fournisseur, Extrait de compte financier, Document TVA, Document administratif, Document social et Autre engendrent des données personnalisables dépendant du Type de document.

# Bon à savoir Positionner le curseur de la souris sur le pictogramme regard du Type de document donne des informations techniques sur le document dématérialisé: le nom du fichier, sa taille, son emplacement sur le disque, ou encore la date de numérisation.

- Date du document: la modification de la date s'effectue au moyen de la liste ou par sélection comme décrit précédemment. Elle peut également être modifiée manuellement.
- Date d'échéance: la modification de la date s'effectue au moyen de la liste ou par sélection comme décrit précédemment. Elle peut également être modifiée manuellement.

Bon à savoir Lorsqu'aucune date n'a été récupérée dans le document acquis par **BOB-demat**, l'ouverture de la liste propose un calendrier afin de sélectionner aisément une date.

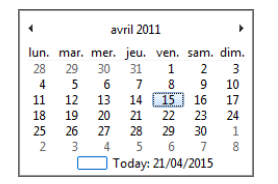

- **Confidentiel** : ce paramètre est disponible uniquement pour les utilisateurs en possédant les droits. Il permet de restreindre la visibilité et la manipulation du document. Le chapitre <u>Documents confidentiels</u> détaille cette utilisation.
- Référence de classement: la référence de classement vient de manière automatique lorsqu'une étiquette a été collée sur le document papier numérisé.

La **Réf**érence de **classement** pourra être modifiée voire initialisée manuellement lorsque celle-ci ne provient pas d'une étiquette collée sur le document papier numérisé. Cette pratique peut s'avérer utile si un document papier a involontairement été numérisé sans étiquette. Guide pratique Opérations sur les documents

Il est conseillé de procéder à la modification de la **Réf**érence de **classement** d'un document **Indéfini** avant de procéder au découpage de celui-ci.

# Attention Lorsque la **Réf**érence de **classement** provient d'une étiquette collée sur le document papier numérisé, celle-ci ne peut en aucun cas être modifiée.

- Journal: en fonction de l'étiquette collée sur les documents papier numérisés, BOB-demat propose le journal de comptabilisation. Celui-ci peut être modifié grâce à la liste qui lui est attachée et qui présente la liste des journaux comptables relatifs au Type de document défini précédemment.
- Période: la période de comptabilisation est soit déterminée manuellement, soit reprise du document précédemment traité dans BOB-demat. La liste de sélection présente les périodes cohérentes à la tenue de la comptabilité.
- Bon à
   Lorsque l'option Numérotation formatée est activée pour le
   Journal et que la période constitue une partie du Numéro de
   pièce, le Numéro de pièce sera adapté en fonction de la période.
- **Num**éro de pièce : le **Num**éro de pièce, initialisé une fois l'écriture temporaire générée, ne peut pas être modifié manuellement pour le journal.

## Informations tiers

Les informations relatives aux tiers sont indispensables pour la comptabilisation des documents. Celles-ci se déclinent comme suit:

 N° TVA fourn. / N° TVA client: le numéro de TVA du tiers provient autant que possible du document acquis par BOB-demat. Ainsi, un numéro de TVA reconnu sur le document sera automatiquement proposé si celui-ci est enregistré dans la fiche signalétique d'un tiers.

Lorsque plusieurs numéros de TVA sont présents sur le document, **BOB-demat** exclut le numéro de TVA du dossier comptable pour ne garder que l'autre. La **Réf**érence du **tiers**, directement liée à ce numéro de TVA, est automatiquement proposée. Le changement du numéro de TVA modifiera donc la **Réf**érence du **tiers** et inversement.

\_\_\_\_\_

Lorsqu'aucun tiers n'a pu être déterminé en fonction du numéro de TVA, la présence d'un numéro de compte IBAN sur le document servira de nouveau critère de recherche pour identifier le tiers.

Bon à savoir

Un numéro de TVA reconnu dans le document mais non enregistré dans une fiche signalétique tiers n'apparaît pas dans la zone de saisie relative au N° TVA; elle est cependant accessible dans la liste. Dès que ce numéro de TVA est sélectionné dans la liste, **BOB-demat** propose automatiquement l'ajout du tiers.

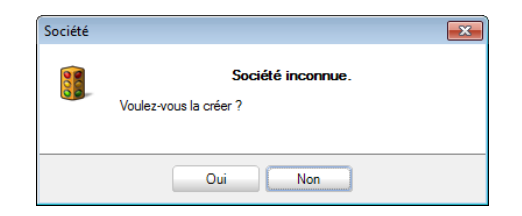

Attention Un numéro de TVA reconnu dans le document d'achat (de vente) et enregistré dans une fiche signalétique d'un client (fournisseur) n'apparaît pas automatiquement dans la zone de saisie mais est disponible dans la liste. Dès que ce numéro de TVA est sélectionné dans la liste, **BOB-demat** propose de convertir le type du tiers.

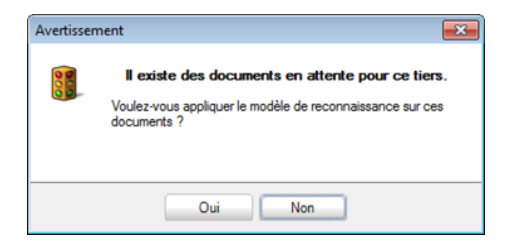

- Référence tiers: bien que la Référence du tiers soit automatiquement reconnue sur base du numéro de TVA contenu dans le document, celle-ci peut être modifiée. Il est ainsi possible de sélectionner un autre tiers dans la liste des tiers ou d'introduire une valeur manuellement ou encore de sélectionner un nom dans le document en vue de le récupérer dans la zone de saisie.
- *Attention* La **Réf**érence du **tiers** et le **N**° de **TVA** étant étroitement liés, la modification de cette référence adapte directement le numéro de TVA contenu dans la zone de saisie précédente.

Il est possible de mettre à jour les informations de la fiche signalétique du tiers repris en **Réf**érence **tiers**. Il suffit de faire apparaître les informations de la fiche signalétique en cliquant sur le pictogramme 🔄 et de les compléter manuellement ou par sélection de données dans la prévisualisation du document. Il ne reste plus qu'à sauvegarder la fiche par l'utilisation du bouton 🕒 Enregistre. L'ajout d'un nouveau tiers via le bouton 💿 ouvre la fenêtre de saisie de la référence du tiers. Les informations complémentaires seront saisies dans **BOB-demat**. Cliquer sur le bouton 🕥 affiche la fiche signalétique du tiers.

## Informations de paiement

En fonction du **Type** de document, diverses informations peuvent être saisies (toutes ces informations ne sont cependant pas disponibles pour tous les types de documents):

 Communication: BOB-demat identifie automatiquement les VCS et les retranscrit au niveau de la Communication. Il est cependant aisé de récupérer une communication libre sur un document en sélectionnant la zone dans la prévisualisation du document comme expliqué précédemment.

Pour rappel, le fait d'avoir sélectionné la zone relative à la **Communication** dans la fenêtre de prévisualisation du document permet à **BOB-demat** de retenir son emplacement lors de l'acquisition des prochains documents pour le tiers courant. Toutes les sélections manuelles sont enregistrées dans un modèle de reconnaissance par tiers.

# Bon à savoir Lorsqu'un document contient un VCS qui n'est pas positionné à l'emplacement enregistré pour la communication dans le modèle de reconnaissance, BOB-demat reprend en priorité la communication dont l'emplacement est enregistré mais propose le VCS dans la liste attenante.

 Remarque: la remarque représentant une information interne, elle peut être adaptée soit manuellement, soit par la sélection d'une zone dans la fenêtre de prévisualisation du document.

.....

**Effectuer un paiement** : l'activation de cette opération (uniquement disponible dans les documents dont le type ne correspond pas à une écriture comptable) permet d'ajouter automatiquement le paiement du document lors de la création de l'enveloppe de paiement en fonction de la date d'échéance du document. Plus d'informations à ce sujet sont disponibles ci-dessous dans le chapitre <u>Paiement</u> automatique des documents archivés.

La réalisation de cette opération nécessite les informations suivantes :

- Total : le montant total du paiement
- **Imputation** : le type de compte de contrepartie pour le paiement (**C**lient, **F**ournisseur, **C**ompte Général) suivi du compte
- Nom de bénéficiaire : le nom du bénéficiaire
- IBAN : le numéro de compte IBAN utilisé du bénéficiaire
- BIC : le code BIC relatif au compte IBAN

## Informations de Comptabilité

Avant de pouvoir comptabiliser les documents, il est nécessaire que la plupart des éléments suivants soient renseignés:

- **Compte** : Le compte de comptabilisation peut être attribué via le bouton .
- Montant TVAC et montants Base, Taxe : comme expliqué précédemment, le BOB-demat tente de retrouver les montants correspondant à ces informations. Lors de l'analyse d'un document complexe, il peut s'avérer que BOB-demat n'ait pas correctement identifié ces valeurs. Cependant, il offre naturellement la liste des montants retrouvés dans le document afin d'en faciliter leur utilisation. Cette modification peut se faire :
  - Individuellement par l'usage des listes attenantes aux zones de saisie ou par l'usage de la sélection des montants via la prévisualisation des documents.
  - Globalement par l'usage du bouton situé à droite du **Montant** TVAC.

Le bouton **I** situé à côté du **Montant** TVAC permet de visualiser toutes les combinaisons de **Montant**, **Base** et **Taxe** répondant à un taux de **TVA** standard. Il permet ainsi de visualiser tous les détails par taux de TVA repris sur la facture. Lorsqu'un **Dictionnaire** est appliqué, ce bouton est inactif.

#### Bon à savoir

Un <Double clic> sur un libellé de taux de **TVA** permet de ventiler le **Montant** TVAC ou le montant restant à imputer en **Base** et **Taxe** en fonction de ce taux de TVA

- Vidange, Exemption (0%) (uniquement pour tiers national), Escompte (Jours et Date): ces informations doivent être remplies manuellement; il n'y a aucun système de reconnaissance intelligente automatique pour celles-ci; cependant, une liste de choix comportant tous les montants reconnus dans le document est disponible. L'initialisation de ces informations peut s'effectuer comme suit (en fonction du type d'encodage) :
  - Individuellement par l'usage des listes attenantes aux zones de saisie ou par l'usage de la sélection des montants via la prévisualisation des documents.
  - Manuellement en encodant la valeur désirée dans les zones de saisie.
- Dictionnaire : lorsqu'un dictionnaire de comptabilisation a été spécifié dans la fiche du tiers, ce dictionnaire est utilisé prioritairement afin de déterminer l'entièreté des informations nécessaires à la comptabilisation d'un document. Il est possible de désactiver l'action du dictionnaire en décochant la case adéquate.

Une fois que toutes les informations relatives à l'en-tête des factures sont disponibles (**Journal**, **Période**, **Réf**érence **tiers**), il est possible de procéder à un encodage manuel d'un document via d'encodage classique de Sage BOB 50. Cette opération est possible en utilisant le bouton **Fecoder**.

• Imputation complexe: lorsqu'un tiers est défini à Imputation complexe au niveau de sa fiche signalétique, tous les documents relatifs à ce tiers recevront automatiquement ce statut. Un message d'avertissement sera alors présent dans le haut de la fenêtre de qualification pour chaque document. Le statut reste cependant modifiable (activation / désactivation) au niveau de chaque document.

| Acquisition de documents                                                 | Document(s) sélectionné(s)                                                                     |                                                                                                    | UNIJEP - 1.155,55 € - 10/03/11                                                                                                    | Page 1 🖶 /                                                                                                    |
|--------------------------------------------------------------------------|------------------------------------------------------------------------------------------------|----------------------------------------------------------------------------------------------------|----------------------------------------------------------------------------------------------------|----------------------------------------------------------------------------------------------------|
| > Sage envoice S hanaichi                                                | Supprimer                                                                                      |                                                                                                    |                                                                                                    |                                                                                                    |
| nériser 🤤 Importer 🥹 Urphelins Etiquet                                   | tes 😳 Refuser 🔣 Sage-box                                                                       | Visionneus                                                                                                    | 8                                                                                                    |                                                                                                    |
| tente                                                                    | 💌 🧐 🥳 🧐 Réf. classement                                                                        | 1000265#FRSPO Document                                                                                                    |                                                                                                    |                                                                                                    |
| Indéfinis (sélectionner tout)                                            | Périnde 03/2011     Num                                                                        | 200018 Réf. classeme                                                                                                    | nt 1000265#FRSPORT Achat 000                                                                                                    | 0265   Dossier FF Page 1                                                                                                    |
| Achats                                                                   |                                                                                                |                                                                                                    |                                                                                                    |                                                                                                    |
| Date doc. 10/0                                                           | )3/2011 💽 🛅 Date éch. 09/04/2011                                                               | Cor Visualisation                                                                                                    | 1                                                                                                    |                                                                                                    |
| Encodages des achats: Achats                                             |                                                                                                | Di                                                                                                    | te Réf. client Echéance 5000 Na                                                                                                    | mur                                                                                                    |
| 🕼 Rechercher 🔞 🕥 4/4 🚳                                                   | Achats                                                                                         | 10/03                                                                                                    | 2011 FRSPORT 10/03/2011 1 / 1 TVA : B                                                                                                    | E 0478.696.879                                                                                                    |
| Υ.                                                                       |                                                                                                |                                                                                                    |                                                                                                    |                                                                                                    |
| umal ACH 💌 Tiers UNIJEP 💀                                                | Date 10/03/2011                                                                                |                                                                                                    | tak Designation                                                                                                    | Quantité Prix total                                                                                                    |
| eriode 03/2011 💌 Echéance 30 💌 Date                                      | d'échéance 09/04/2011                                                                          |                                                                                                    | Vos téf : MKG/VJA/1209232/42<br>Vos téf : MKG/VJA/1209232/42                                                                                                    | 1                                                                                                    |
| nière 200018 💌 Lettrage                                                  | Montant                                                                                        | 1.155,55 📻 464                                                                                                    | 33v1 Boochares - 2 versions                                                                                                    | 675 cs. 865,00 EUR                                                                                                    |
|                                                                          |                                                                                                |                                                                                                    | Façonnage : 0 su format fani 210.0 x 297.0 mm<br>8 pages : Couché moderne brillant 2 faces - Blane - 250                                                                                                    |                                                                                                    |
| mmunication                                                              |                                                                                                |                                                                                                    | g/m2 - impt: : 4/4<br>Compl/ment de 15 € , pour conditionnement et livraison                                                                                                    | 1 90.00 EUR                                                                                                    |
| emarque                                                                  |                                                                                                |                                                                                                    | par point de livraison en Belgique - soit 27 adresses                                                                                                    |                                                                                                    |
| Compte TVA Nat TVA Taux Montant T                                        | axe Remarque Clé                                                                               | é Ana. Dépa                                                                                                    |                                                                                                    |                                                                                                    |
|                                                                          |                                                                                                |                                                                                                    |                                                                                                    |                                                                                                    |
|                                                                          |                                                                                                |                                                                                                    |                                                                                                    |                                                                                                    |
|                                                                          |                                                                                                |                                                                                                    | Facture object i ING COMMERCIAL FINANCE BELUX SA                                                                                                    |                                                                                                    |
|                                                                          |                                                                                                |                                                                                                    | Fueture edde i ING COMMERCIAL FINANCE BELUX SA<br>155 rue Cohotel Bourg - 1149 Braxelles<br>Psyable esclasivement sur le n <sup>*</sup> de compte mensionné ci-dessous<br>375-1039183-04                                                                                                    |                                                                                                    |
|                                                                          | - Pro-                                                                                         | 74                                                                                                    | Facture obde à ING COMMERCIAL FINANCE BELUX SA<br>155 no Coboel Boug-1149 Brandles<br>Psychie exclairement nu le n° de compte mentionné el-dessous<br>375 1007183-04<br>TBAN BEL0 3751 0091 8304<br>TWAN BEL0 3755 0091 8304                                                                                                    |                                                                                                    |
| étail TVA TVA                                                            | Base<br>Montant dev. 0.                                                                        | TVA = + - m                                                                                                    | Pietrare delle i ING COMMERCIAL FINANCE BELLIX SA<br>155 nr Cohen Souri, 114 Braudio<br>Phylic Accurations na te fast Accurate motionat ci-densou<br>Table N BRID 2751 0918 804<br>TWT TRANSUB2050<br>THE Imagenetical and ING COMMERCIAL FINANCE BELLIX NV                                                                                                    |                                                                                                    |
| etail TVA TVA<br>S Code TVA Base Taxe                                    | Mortant dev. 0.<br>Mortant 0.                                                                  | TVA = + - 81                                                                                                    | Penne odde 1 NO COMBENCIA INVOCE BELLIX SA<br>Penne odde 1 NO COMBENCIA INVOCE BELLIX SA<br>Penne odde 1 NO COMBENCIA INVOCE BELLIX SA<br>Penne odde 1 NO COMBENCIA INVOLE BELLIX SV<br>Penne odde 1 NO COMBENCIA INVOLE BELLIX SV                                                                                                    |                                                                                                    |
| Rail TVA<br>S Code TVA Base Taxe                                         | Mortant dev. 0.<br>Mortant dev. 0.                                                             |                                                                                                    | Fectore ofde 1 DNG COMMERCIAL PEANCE BELIX SA<br>DNA Canadi Borg 1/19 Panelon<br>273 1007450<br>100 100 100 101 100<br>100 100 100 100<br>100 100                                                                                                    |                                                                                                    |
| étail TVA<br>S Code TVA Base Taxe                                        | Mortant dev. 0.<br>Mortant dev. 0.<br>-Analytique<br>Département                               | .00<br>.00<br>.00<br>.00<br>.00<br>.00<br>.00<br>.00<br>.00<br>.00                                                                                                    | Former diffe 1 Brod COMMISSION BIOLOGY BIOLINE IN     Second and the second second secon                                 | Pite tand hore TV-A2 953.00 EUR                                                                                                    |
| Btall TVA TVA<br>S Code TVA Base Taxe                                    | Mortart dev. 0.<br>Mortart dev. 0.<br>Analytique<br>Département                                | TVA           .00           .00           .00           .00           .00           .00           .00           .00           .00           .00           .00           .00           .00           .00           .00           .00           .00           .00           .00           .00           .00           .00           .00           .00           .00           .00           .00           .00           .00           .00           .00           .00           .00           .00           .00           .00           .00           .00           .00           .00           .00           .00           .00           .00           .00           .00           .00           .00           .00           .00 | Provide International Control Control Con                                 | Prin work here (two TVA)         955,01 E28           Prin work here (two TVA)         955,00 E28           Prin work work (two two two two two two two two two two                                                                                                    |
| Rtall TVA TVA<br>S Code TVA Base Taxe                                    | Mortart dev. 0.<br>Mortart dev. 0.<br>Analytique<br>Departement                                | TVA         ■ + - B           00         ■ €           00         ■ €           00         ■ €                                                                                                    | Form of the DC CONSTRUCT INCLUSION           Provide characterized in the Componentional of Assess<br>DN 1001042.           Provide characterized in the Componentional of Assess<br>DN 1001042.           Provide characterized in the Componentional of Assess<br>DN 1001042.           Provide characterized in the Componention of Assess<br>DN 1001042.           Provide characterized in the Component INC 1018 Nature<br>Research INC 1018 Nature<br>Assessment INC 1018 Nature<br>Assessment INC 1018 Nature<br>Assessme | Разнай на фон ТУА)<br>Разнай на фон ТУА)<br>Разнай на фон ТУА)<br>ТУА<br>Арич 1105/8 ША                                                                                                    |
| etail TVA<br>S Code TVA Issee Taxe<br>0.00 0.00                          | Mortard dev. 0.<br>Mortard 0.<br>Predycare<br>Departement                                      | 00 = - = = - = = = = = = = = = = = = = =                                                                                                    | Final Action of the Constraint of the Constraint of the Const                                                   | The user have (June 27.6.4)         WEAR EXT           Pass user in the "T_A_A"         WEAR EXT           Approx         100,00 EXT                                                                                                    |
| etail TVA TVA S Code TVA Base Taxe 0.00 0.00                             | Mortart dav. 0.<br>Mortart dav. 0.<br>Analytique<br>Département                                | TVA           .00           .01           .02           .03           .04           Personnel                                                                                                    | Arrent Canadi Box Constanting State State State     Reveal Canadi Box Constanting State State State     Reveal Canadi Box Constanting State State     Reveal State State State     Reveal State State State     Reveal State State State     Reveal State State State     Reveal State State     Reveal State State State     Reveal State State     Reveal State State State     Reveal State State     Reveal State State     Reveal State State     Reveal State State     Reveal State State     Reveal State State     Reveal State State     Reveal State State     Reveal State State     Reveal State     Reveal State State     Reveal State     Reveal State                                  | Pin real har (NA)         90(0) EUN           Pin real har (NA)         90(0) EUN           Pin real har (NA)         20(0) EUN           Pin real har (NA)         20(0) EUN           A paper         130(3) EUR                                                                                                    |
| Etail TVA     TVA     S     Code TVA     Base     Taxe     0.00     0.00 | Mortart dev. 0.<br>Mortart dev. 0.<br>Mortart Departement<br>Departement<br>(BE 0874375222) BE | TVA           0.0                 Personnel                                                                                                    | Forms of both 2002 CONSERVED SUPCOMENTS ALL NAME           Particle conductorser for K = 4 <sup>2</sup> de compten motioned -0 shows<br>in 2014 (2014)           Particle conductorser           Particle conductorser <td>Раз ний hose (hose TX:A)         905,00 EER           Раз ний hose (hose TX:A)         905,00 EER           Раз ний ний фонт (Y:A)         200,00 EER           Арнук         130,55 EUR           Раз - &gt;32 (1)24 352 27 EF (hologuangs.hos</td>                                                                                                    | Раз ний hose (hose TX:A)         905,00 EER           Раз ний hose (hose TX:A)         905,00 EER           Раз ний ний фонт (Y:A)         200,00 EER           Арнук         130,55 EUR           Раз - >32 (1)24 352 27 EF (hologuangs.hos                                                                                                    |
| etail TVA<br>S Code TVA Issee Taxe<br>0.00 0.00                          | Mortard dav. 0.<br>Mortard Department Department (BE 0874375222) BE                            | 00                                                                                                    | Image: A control of the control of the cont                                                   | Pite unit land (June 77: A)         910,00 E3.0           Pite unit and "Weight Type A)         900,00 E3.0           Type A)         900,00 E3.0           Type A)         900,00 E3.0           Type A)         900,00 E3.0           Type A)         900,00 E3.0           Type A)         900,00 E3.0           Type A)         130,50 E0.0           P4         Fax - 522 (6).4 362 27 87   milo@aniga.be |

Comptabilité & Finance | WorKSpaces | BOB-demat

Une fois les éventuelles modifications apportées aux informations de comptabilisation via le bouton **Percoder**, les zones de saisie correspondantes dans l'espace de travail **BOB-demat** ne seront plus accessibles. Il est cependant possible de revenir à une situation initiale dans l'espace de travail **BOB-demat**. Pour ce faire, il est nécessaire de **Passer en mode automatique**, opération disponible via la flèche en regard du bouton **Percoder**.

Lorsqu'il s'agit d'un document au format e-fff ou au format Sage, deux onglets sont automatiquement visibles: le **Détail TVA** qui reprend la liste des imputations TVA (**Montant HTVA**, **Taxe** et **Taux**) et le **Détail** du **contenu** qui reprend la liste de contenu des articles (**Libellé**, **Quantité**, **Montant HTVA**, **Taxe**, **Taux** et **Montant TTC**). Ces informations proviennent directement des fichiers. L'unique possibilité de changer les informations de comptabilisation d'un tel document est l'utilisation du bouton **Fencoder**.

#### Bon à savoir

Un document passé au statut **Contrôlé** possède un onglet de **Prévisu**alisation **encodage**. Ce dernier présente un aperçu de l'écriture comptable temporaire du document.

## Sauvegarde des modifications

Lorsque les modifications apportées ont été enregistrées via le bouton , une vérification de toutes les informations nécessaires à la création de l'écriture comptable temporaire est effectuée. Une fois toutes ces informations sont présentes et que l'option **Contrôle automatique à la sauvegarde** est active, le document passe alors automatiquement au statut **Contrôlé**.

## Réinitialisation des données reconnues

Après avoir effectué des modifications dans les informations automatiquement reconnues par **BOB-demat**, il est possible de revenir à la situation initiale en utilisant le bouton situé sous l'arborescence. Celui-ci forcera en effet une nouvelle reconnaissance optique des données.

| 🔠 BOB-demat - Espace de travail - Docum                                                                                                    | nents entrants (OCR)                                                                                                    |                                                                                                    | - • -                                                                                         |
|----------------------------------------------------------------------------------------------------|----------------------------------------------------------------------------------------------------|----------------------------------------------------------------------------------------------------|-----------------------------------------------------------------------------------------------|
| Acquisition de docum                                                                                                    | ents Document(s) sélectionné(s)                                                                                                    | LINUEP - 1 155 55 £ - 10/03/11                                                                                                    | Page 1 (1                                                                                     |
| Sage el nvoice 🧿 Raf                                                                                                    | raichir 🔐 🤤 Supprimer 🕞 Valider                                                                                                    | 011321 - 1.155,55 0 - 10/03/11                                                                                                    | rage i 👿 / i                                                                                  |
| Numériser 🍣 Importer 🚳 Orp                                                                                                    | heins Eliqueites 3 Refuser 🗮 Sage-box                                                                                                    |                                                                                                    | ^                                                                                             |
| Enditete ≪<br>→ 2011011506<br>→ 2011011506<br>→ 2011011506<br>→ 2011011506<br>→ 201001-300.006 - 24/03/11<br>→ 201001-300.006 - 24/03/11<br>→ 201001-300.006 - 24/03/11<br>→ 201001-300.006 - 201001<br>→ 20101-1300.006 - 100/11<br>→ 20101-300.006 - 20101<br>→ 20101-300.006 - 2010000000000000000000000000000000000 | Type         Achat         C         Aff         Casement         1000256#FRSPORT           Jumail         AcH         Percol         E02011         Num.         20018         C         Igrain           Date doc.         10.032011         Igrain         Achat         Confidential         Igrain           Percol         Igrain         Achat         Igrain         Confidential         Igrain           Percol         Igrain         Igrain         Igrain         Confidential         Igrain           Percol         Igrain         Igrain         Igrain         Igrain         Igrain           Percol         Igrain         Igrain         Igrain         Igrain         Igrain           Percol         Igrain         Igrain         Igrain         Igrain         Igrain           Percol         Igrain         Igrain         Igrain         Igrain         Igrain         Igrain           Percol         Igrain         Igrain         Igrain         Igrain         Igrain         Igrain         Igrain         Igrain         Igrain         Igrain         Igrain         Igrain         Igrain         Igrain         Igrain         Igrain         Igrain         Igrain         Igrain | Parter 12803 00<br>1000001 1400001 1/1 1000                                                                                                    | NO SPORT C A.<br>Annuel C State of Market<br>20 Marcal<br>20 Marcal<br>20 Marcal<br>20 Marcal |
| E- CANODS                                                                                                    | Communication Remarque                                                                                                    | Park Director                                                                                                    | Overfiel Printered                                                                            |
| Goodiated                                                                                                    | Comstabilité                                                                                                    | Vos zitl : MRG/VJA/1209232/42                                                                                                    | 1                                                                                             |
|                                                                                                    | Montant 1155.5 Dictionnaire Imput.complexe                                                                                                    | Ves well MKG/VJ/A/199332/342<br>46433-11 Biodhanet - 2 vessions<br>Brgonage: in 6 notemet fini 210.1 x 207.0 mm<br>Brgona; - Couchel moderne buffant 2 Bost - 330e<br>gradia - lange, i 4/4                                                                                                    | 075 es. 865,00 EUR                                                                            |
|                                                                                                    | Compte                                                                                                    | Compliment de 15 C, sport conditionements et livation<br>par peter de livation et lidepper - soit 27 alexon                                                                                                    | 1 90,00 EUR                                                                                   |
|                                                                                                    | 0% w w Warge v<br>6% w w Exempton (0%) w<br>12% w w Escompte 0 % w<br>21% w w Jours 0 Date 10/03/2011 w                                                                                                    | Profiles (Control Dev Castellar, March Castellar, San Castellar, Parket, Castellar, San Castellar, Parket, Castellar, Castellar, Castellar, Castellar, Castellar, Castellar, Castellar, Castellar, San Sello 353 (2018) 424<br>1997 (2018) 424<br>1997 (2018) 424<br>19 | 7                                                                                             |
|                                                                                                    |                                                                                                    | 275-1039183-04<br>IBAN: IBE10-3751-0391-8304 -SWIFPT BBRUIREBB                                                                                                    |                                                                                               |
|                                                                                                    | Approbation                                                                                                    | Montana mets soumis à la T.U.A. Pre-                                                                                                    | is total beat (bors T.V.A.) 955,00 EUR                                                        |
|                                                                                                    |                                                                                                    | 1/3 A. 20 59<br>555,00 Pr                                                                                                    | ris tetal set (boss T.V.A.) 955,00 EUR                                                        |
| < <u> </u>                                                                                                    | Circuit d'approbation AUV an Administration des ventes                                                                                                    |                                                                                                    | A                                                                                             |
| 2 🔁 🔬 😫 🐲                                                                                                    | Contexte                                                                                                    |                                                                                                    | A paper                                                                                       |
| Documents entrants                                                                                                    | Commentaire                                                                                                    |                                                                                                    | 1                                                                                             |
| Correction of the sortants                                                                                                    |                                                                                                    | Avenue Georges Truffaut 47   8-4020 Libge   161.   +32 (0)4 370 94 94   Fa<br>76: IK 874.25 222                                                                                                    | x : +32 (0)4 362 27 87   isfo@unijep.be +                                                     |
| pe-box                                                                                                    |                                                                                                    |                                                                                                    |                                                                                               |
| S Approbations                                                                                                    | S 🕢 G Krs.Sage-box                                                                                                    | Découper De Découper                                                                                                    | 3 3 4 3                                                                                       |

Comptabilité & Finance | WorKSpaces | BOB-demat

Attention

La réinitialisation des documents pour lesquels le bouton La réinitialisation des documents pour lesquels le bouton **bouton constitution constitution** 

## Attribution des données analytiques

Les informations analytiques peuvent se définir manuellement par l'utilisation du bouton <u>Fincoder</u> qui ouvre l'écran d'encodage classique.

Cependant, Sage BOB 50 offre la possibilité que ces informations s'initialisent automatiquement par l'usage des **Contextes**.

## Création d'un contexte

La création d'un **Contexte** se déroule via l'écran **Contextes**. en suivant les étapes ci-dessous:

- 1. <u>Accéder</u> à l'écran des **Contextes**.
- 2. <u>Ajouter</u> un **Contexte** en utilisant le bouton **O**.
- 3. Introduire la Référence du contexte.
- 4. <u>Valider</u> la nouvelle référence en utilisant le bouton <u>K</u>.
- 5. <u>Insérer les informations</u> utiles: la (les) **Libellé**(s) du contexte, un éventuel **Circuit d'appr**obation à attribuer au document et les valeurs analytiques souhaitées.

| 🔡 Contextes     |     |           | - • •     |  |
|-----------------|-----|-----------|-----------|--|
| 00              | GEN | 00        | O Ajouter |  |
| Description     |     |           |           |  |
| Libellé 1       |     |           |           |  |
| Libellé 2       |     |           |           |  |
| Circuit d'appr. |     |           |           |  |
| Analytique      |     |           |           |  |
| Département     |     | Personnel |           |  |
| 8000            |     |           |           |  |

Comptabilité & Finance | Fichier | Tables générales | Contextes

6. Enregistrer le nouveau **Contexte** en cliquant sur le bouton 🕒.

La création des contextes n'est pas une opération nécessaire. Il est possible de renseigner une référence de **Contexte** inexistante dans l'espace de travail de **BOB-demat** et un message proposera d'ajouter ce nouveau contexte.

#### Bon à savoir De même, il est possible de créer un contexte "à la volée" dans l'espace de travail de BOB-demat : une fois positionné dans la zone de saisie du Contexte, il suffit de sélectionner, dans la prévisualisation du document, l'information qui devra servir de référence de contexte. Si cette référence n'existe pas, Sage BOB 50 proposera de créer le contexte.

## Attribution d'un contexte

L'attribution d'un **Contexte** peut s'effectuer de deux façons différentes:

- Manuellement via la zone **Contexte** (saisie manuelle ou via la liste).
- Par sélection dans la zone de prévisualisation d'une valeur présente sur le document. Dans ce cas, **BOB-demat** recherche automatiquement ce contexte dans la liste des contextes existants. Si tel est le cas, les informations utiles renseignées dans la fiche du contexte initialisent les zones de saisie correspondantes (analytique et/ou circuit d'approbation).

Cette dernière méthode offre un avantage certain : la zone ainsi sélectionnée dans la prévisualisation du document est enregistrée dans le modèle lié au tiers. La reconnaissance des prochains documents relatifs à ce tiers en tiendra compte et initialisera de la sorte le circuit d'approbation et/ou les infos analytiques automatiquement.

#### Bon à savoir

Le libellé situé devant la zone de saisie du **Contexte** dans l'espace de travail peut être modifié à partir des **Options** générales de **BOB-demat**.

| Options                                                                                                    |                                                                     | Approbation                                           |  |
|----------------------------------------------------------------------------------------------------|---------------------------------------------------------------------|-------------------------------------------------------|--|
| A Rechercher                                                                                                    |                                                                     | Const d'approbation ADV III Administration des ventes |  |
| Paramétrage de l'application     Generalités     Generalités     Generali | Généralités                                                         | Contexte                                              |  |
|                                                                                                    | Recherche des clients sur base de leur référence dans les documents |                                                       |  |
|                                                                                                    | Sage-box<br>Emplacement                                             | Sol S & Ves Sagehox & Encoder • D Lier •              |  |
|                                                                                                    | Circuits d'approbation                                              | Analytique Administration des ventes                  |  |
|                                                                                                    | Avertissement si aucun circuit attribué                             | Commertaire                                           |  |
|                                                                                                    | Zone personnalisable                                                |                                                       |  |
| Configuration Sage-Approval                                                                                                    |                                                                     |                                                       |  |

#### Configuration | 🔀 | BOB-demat | Options générales Comptabilité & Finance | WorKSpaces | BOB-demat
## **Documents confidentiels**

Certains documents introduits dans **BOB-demat** peuvent revêtir un caractère confidentiel. Cette confidentialité pourra être attribuée par un utilisateur en possédant les droits comme décrit dans la partie relative à la <u>Mise en route</u> de **BOB-demat**.

Seuls les utilisateurs possédant les mêmes droits pourront visualiser ces documents et agir sur ceux-ci. La notion de confidentialité s'étend de l'acquisition des documents dans **BOB-demat** jusqu'à la prévisualisation de ceux-ci dans les diverses consultations comptables en passant par leur consultation et leur impression à partir de la Sage-box.

#### Confidentialité d'un document

La confidentialité d'un document ponctuel pourra être définie dès l'acquisition de celui par **BOB-demat**. L'attribution du caractère **Confidentiel** à un document s'effectue de la façon suivante:

- 1. <u>Se positionner</u> sur le document dans l'arbre des documents de l'espace de travail de **BOB-demat**.
- 2. <u>Activer</u> le statut **Confidentiel** du document en cochant la case de même nom.
- 3. <u>Enregistrer</u> la modification apportée au document en utilisant le bouton 🕒.

Le document est ainsi devenu **Confidentiel**. Tous les utilisateurs possédant les droits sur les documents confidentiels pourront agir sur le document comme décrit précédemment. Par contre, les utilisateurs ne possédant pas ces droits spécifiques ne verront plus apparaître ceux-ci dans l'espace de travail de **BOB-demat**.

Bon à Sage BOB 50 garde tous les documents acquis par BOB-demat dans les répertoires définis pour le Monitoring des dossiers. Afin qu'un document Confidentiel ne puisse être consulté en dehors de l'application, celui-ci est compressé avec un mot de passe alors que tous les autres documents sont conservés au format PDF.

\_\_\_\_\_

#### Vue sur BOB-demat avec les droits sur la confidentialité

| 🔛 BOB-demat - Espace de travail - Docum                                                                                                    | ients entrants (OCR)                                                                                                    | - • •                                                                                                    |
|----------------------------------------------------------------------------------------------------|----------------------------------------------------------------------------------------------------|----------------------------------------------------------------------------------------------------|
| Acquisition de docume                                                                                                    | ents Document(s) sélectionné(s)                                                                                                    | SAGE BOB - 93.60 € - 03/01/11 Page 1 € / 1                                                                                                    |
| Sage el nvoice S Rat                                                                                                    | alchir 🌍 Supprimer 🖻 Valider                                                                                                    |                                                                                                    |
| Numériser 🔄 Importer 🥥 Orpl                                                                                                    | telins Etiquettes 3 Rofuser 🕅 Sage-box                                                                                                    |                                                                                                    |
| Entente         C           Dolffering         2011015-05           Dolffering         20110115-05           Nohn         200.00           Nohn         200.00           UNDR-200.00         20.00           UNDR-200.00         20.00           UNDR-200.00         20.00           UNDR-200.00         20.00           UNDR-105.00         20.00           UNDR-105.00         20.00           UNDR-105.00         20.00           SOLE 00         20.00           SOLE 00         20.00           SOLE 00         20.00           SOLE 00         20.00           COLLINATION         20.00 | Ypp         Achet         ©          PAI dessence         20110415006           vmm         ACH         Péricole (2011)         Num.         20018         ©         ©           de doc.         50/01/2011         ©         Date 64h.         04/03/2011         ©         Carifidentel         27           of tame         AAGE EDB         ©         Sone Indux 508 50         °         °         V           offwarders         EE041601505         ©         ©         °         °         V |                                                                                                    |
|                                                                                                    | Instant         3.6         Owner         Dictorvane         Imput. compleme           Detail Tonutation                                                                                                    |                                                                                                    |
|                                                                                                    | Approbation           Importation         ADV         Importation des vertes           Contexte         Importation         Importation                                                                                                    |                                                                                                    |
| Documents entrants                                                                                                    | Commentaire                                                                                                    | i and a second second sec |
| Ocuments sortants                                                                                                    |                                                                                                    | RPM LG/RPR Lark, 0419 6124 515 TORTS 201-3001300 53 BIC: ORANEIN INAN INS'S 6813 4033 2013                                                                                                    |
| 🛤 Sage-box                                                                                                    |                                                                                                    |                                                                                                    |
| S Approbations                                                                                                    | S C ReversSage-box                                                                                                    |                                                                                                    |

Comptabilité & Finance | WorKSpaces | BOB-demat

#### Vue sur BOB-demat sans les droits sur la confidentialité

| BOB-demat - Espace de travail - Documer | nts entrants (OCR)                                                        |                                                                                                    |
|-----------------------------------------|---------------------------------------------------------------------------|----------------------------------------------------------------------------------------------------|
| Acquisition de document                 | is Document(s) sélectionné(s)                                             | NUON - 260.00 € - 17/03/11 Page 1 € / 1                                                                               |
| Sage el nvoice S Rafraie                | chir 🚓 🤤 Supprimer 🖸 Valider                                              |                                                                                                    |
| Numériser 🏹 Importer 🥥 Orpheli          | ins Eliquettes 🖓 Refuser 🙉 Sage-box                                       | NUON                                                                                                    |
| En attente «                            | Type Achat  Réf. classement 1110015#FRSPORT#AC                            |                                                                                                    |
| 20110415-06                             | Journal ACH 💌 Période 03/2011 💌 Num. 200015 🕃 <table-cell> 🙀</table-cell> | TEL 110015                                                                                                    |
|                                         | Date doc. 17/03/2011 💌 🛅 Date éch. 16/04/2011 💌 🛅 Confidentiel            | ■ Section 1                                                                                                    |
|                                         | Informations tiers                                                        |                                                                                                    |
| BUROMARKET - 45,60 € - 18/03/11         | Bif tiers NUON I Nuon                                                     | Client : DemoSport DemoSport SA/NV                                                                                    |
| VLAN - 1.950,00 € - 13/01/11            | N° TVA form BE0478226232 V S                                              | Dote: 17/03/0011 Chaussle de Mons 165<br>TVA : 86 0478694679 85500 Namue-                                             |
|                                         | Informations patienterst                                                  |                                                                                                    |
|                                         | Communication Remanue                                                     |                                                                                                    |
|                                         | Comotabilté                                                               |                                                                                                    |
|                                         | Montant 260 . Dictionnaire Imput. complexe                                |                                                                                                    |
|                                         |                                                                           | Adresse de fourniture Gestionnaire de réseau Géstionnaire de réseau gaz                                               |
|                                         | Détail Imputation Prévisu. encodage                                       | Chaussie de Mons 165 Tecteo Resa                                                                                      |
|                                         | Compte 612120 Bectricité                                                  | 815000 Namur<br>Exercicitie code LAN : 5400000000000000000000000000000000000                                          |
|                                         | TVA NAT V BSD V                                                           | bygenil Teta Nee sources Total<br>Noncement Menual 224.88 0 224.88                                                    |
|                                         | O Base Taxe Dont:                                                         | Essantilité des cities et codes EAN                                                                                   |
|                                         | Viange Viange                                                             | Total general HTvA         224,88         0         224,88           + Tr6A,22%         45,32         0         45,32 |
|                                         | 13.% Exemption (U.4)                                                      | Total & preer 200,00 0 246,00                                                                                         |
|                                         | 21 % 214.99 w 45.12 w law Data                                            |                                                                                                    |
|                                         | 21 4 LINO C N.IL C JOUS Date                                              | $(\mathfrak{S})$                                                                                                    |
|                                         |                                                                           | $\sim$                                                                                                    |
|                                         | Approbation                                                               | Ŭ Š                                                                                                    |
|                                         | Circuit d'approbation                                                     |                                                                                                    |
| ≤ 🕒 🖶 😫 🏈 🔆                             | Contexte                                                                  |                                                                                                    |
| Documents entrants                      | Commentaire                                                               |                                                                                                    |
| Ø Documents sortants                    |                                                                           | •                                                                                                    |
| 🛤 Sage-box                              |                                                                           |                                                                                                    |
| S Approbations                          | Carl Carl Sage-box                                                        |                                                                                                    |

Comptabilité & Finance | WorKSpaces | BOB-demat

-----

## Confidentialité d'un dossier monitoré

Au lieu d'agir sur un document ponctuellement comme décrit ci-dessus, il est possible de déterminer un <u>Répertoire monitoré confidentiel</u>.

Tous les documents qui y seront enregistrés après avoir été acquis par **BOB-demat** à partir de ce dossier seront alors automatiquement considérés **Confidentiels**.

Les utilisateurs possédant les droits sur les documents confidentiels pourront alors agir sur ces documents comme décrit précédemment. Par contre, les utilisateurs ne possédant pas ces droits spécifiques ne verront plus apparaître ceux-ci dans l'espace de travail de **BOB-demat**.

Bon à Sage BOB 50 garde tous les documents acquis par BOB-demat dans les répertoires définis par le Monitoring des dossiers. Afin que les documents acquis via un dossier confidentiel ne puissent être consultés en dehors de l'application, ceux-ci sont compressés avec un mot de passe.

# Découpe d'un document

La découpe d'un document peut s'avérer nécessaire dans quelques cas de figures comme, par exemple:

- Lorsque plusieurs documents ont été scannés en une fois sans être individuellement identifiés par une étiquette.
- Lorsque plusieurs documents ont été scannés simultanément en incluant une étiquette de type Indéfini sur la 1° page, …

## Opérations de découpe

La découpe d'un document passe par la sélection des pages à découper. Pour ce faire, l'espace de travail de **BOB-demat** propose plusieurs solutions:

- Se positionner sur la 1° page et définir le nombre de pages suivantes contenues dans un même document
- Se positionner sur la dernière page et définir le nombre de pages précédentes contenues dans un même document
- Diviser du document en document comportant une page
- Outil avancé de découpe
- **Bon à** savoir Le bouton (Voir les miniatures) disponible sous l'espace de prévisualisation des documents permet d'afficher le document courant en vignettes à gauche du document. L'activation de cette fontionnalité aura un effet uniquement sur les documents comportant plus d'une page.

Se positionner sur la 1° page et définir le nombre de pages suivantes contenues dans un même document

La sélection s'effectue alors de la sorte:

- <u>Se positionner</u> sur la 1° page du document en cliquant sur la vignette relative à cette 1° page (si la fonctionnalité est activée) ou cliquer sur la page dans la fenêtre de prévisualisation.
- <u>Utiliser la fonctionnalité</u> Première page d'un document à extraire du menu contextuel ou utiliser le bouton
- Bon àUn <Double clic> sur une vignette de la prévisualisation d'unsavoirdocument effectue la même opération.

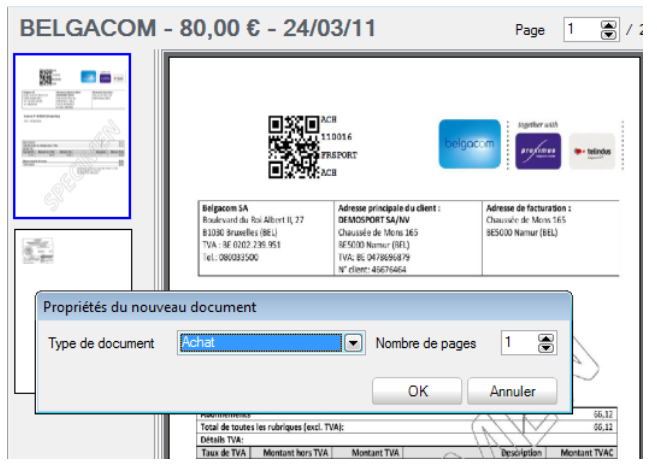

Comptabilité & Finance | WorKSpaces | BOB-demat | Fenêtre de prévisualisation

- 3. <u>Sélectionner</u> le nouveau **Type de document** dans la liste proposée.
- 4. <u>Déterminer</u> le **Nombre de pages** contenues dans ce document.
- 5. <u>Enregistrer</u> cette découpe de document en cliquant sur le bouton

Le nouveau document ainsi constitué se retrouve dans le noeud adéquat de l'arborescence en fonction du **Type de document** sélectionné.

Se positionner sur la dernière page et définir le nombre de pages précédentes contenues dans un même document

La sélection s'effectue alors de la sorte:

- 1. <u>Se positionner</u> sur la dernière page du document en cliquant sur la vignette relative à ce qui sera la 1° page du document découpé ou cliquer sur la page dans la fenêtre de prévisualisation.
- <u>Utiliser la fonctionnalité</u> Dernière page d'un document à extraire du menu contextuel ou cliquer sur le bouton 3.

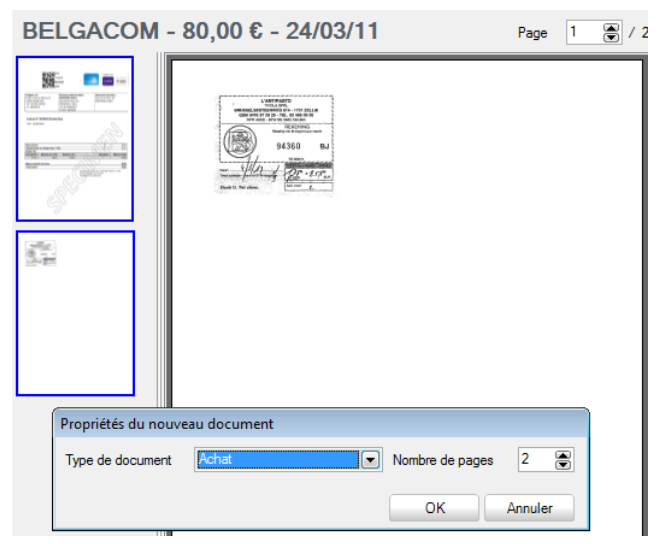

Comptabilité & Finance | WorKSpaces | BOB-demat | Fenêtre de prévisualisation

- 3. <u>Sélectionner</u> le nouveau **Type de document** dans la liste proposée.
- 4. <u>Déterminer</u> le **Nombre de pages** contenues dans ce document.

Bon àCette deuxième méthode sélectionne automatiquement le nombresavoirde pages jusqu'au début du document initial.

5. Enregistrer cette découpe de document en cliquant sur le bouton

Le nouveau document ainsi constitué se retrouve dans le noeud adéquat de l'arborescence en fonction du **Type de document** sélectionné.

.....

Diviser le document en document comportant une page

La sélection s'effectue alors de la sorte:

- 1. <u>Placer le curseur</u> de la souris sur une page quelconque du document à divisier ou <u>Cliquer</u> sur la miniature d'une page quelconque dans la fenêtre d'affichage.
- <u>Utiliser la fonctionnalité</u> Découpe 1 fichier par page en cliquant sur le bouton ou dans le menu contextuel de la fenêtre de prévisualisation.

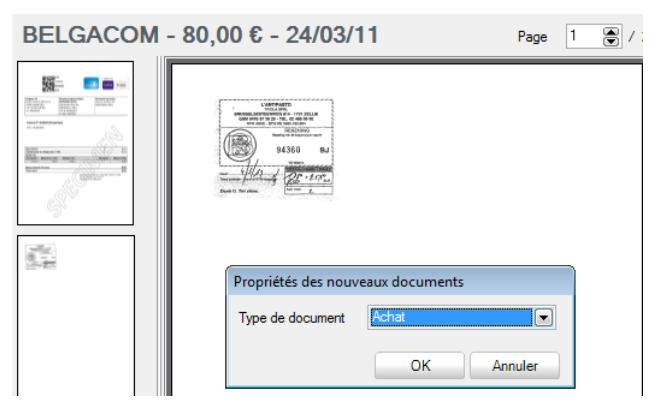

Comptabilité & Finance | WorKSpaces | BOB-demat | Fenêtre de prévisualisation

- 3. <u>Sélectionner</u> un nouveau **Type de document** dans la liste proposée.
- 4. <u>Enregistrer</u> cette découpe de document en cliquant sur le bouton

Les nouveaux documents ainsi constitués se retrouvent dans le nœud adéquat de l'arborescence en fonction du **Type de document** sélectionné.

#### Outil avancé de découpe

La sélection s'effectue alors de la sorte:

1. Faire appel à l'outil avancé de Découpe en utilisant le bouton A Découper

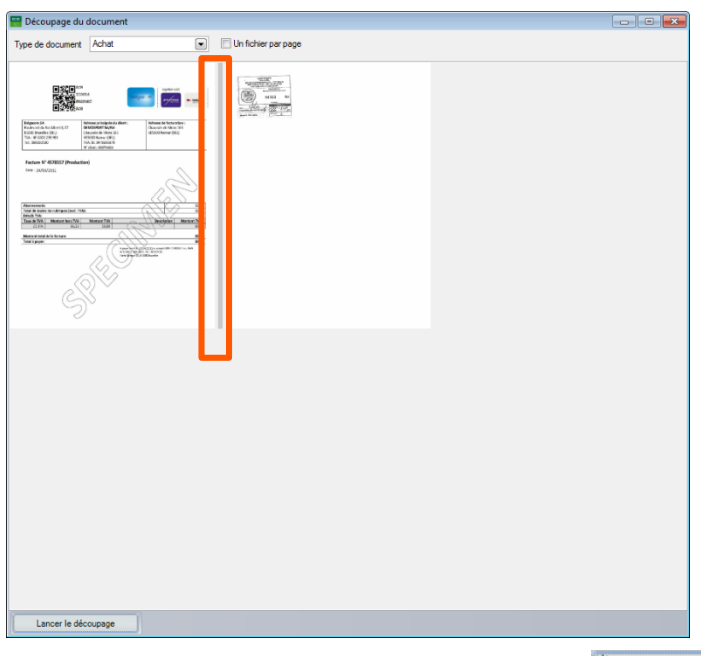

Comptabilité & Finance | WorKSpaces | BOB-demat | 🕌 Découper

- 2. <u>Positionner</u> le curseur de la souris sur un intervalle entre deux pages.
- 3. <u>Cliquer</u> sur cet intervalle; la couleur de l'intervalle passe au rouge.
- 4. <u>Sélectionner</u> un nouveau **Type de document** dans la liste proposée.
- 5. <u>Enregistrer</u> cette découpe de document en cliquant sur le bouton

# Bon à Savoir Cet outil de découpe permet également d'effectuer une découpe afin de constituer Un fichier par page en activant l'option adéquate.

Les nouveaux documents ainsi constitués se retrouvent dans le nœud adéquat de l'arborescence en fonction du **Type de document** sélectionné.

## Qualification du document découpé

Une fois que le document est extrait, sa qualification débute automatiquement si celui-ci a reçu un type de document comptable (Achat, Note de crédit achat, Vente, Note de crédit vente).

*Bon à savoir* Lorsque l'option **Reconnaissance automatique des caractères** est active sur le répertoire contenant les documents, la reconnaissance démarrera automatiquement quel que soit son type.

Ainsi, **BOB-demat** analyse chaque nouveau document afin d'en extraire toutes les données. Pour plus d'information à ce sujet, voir le chapitre <u>Reconnaissance</u> <u>des données</u> de la partie <u>Acquisition des documents</u>.

## Référence de classement du document découpé

Lorsque le document initial est identifié par une étiquette, les informations contenues dans celle-ci sont automatiquement reprises dans sa référence de classement.

Après extraction, la **Réf**érence de **classement** des documents résultant de la découpe sont complétées avec un numéro d'ordre. Leur nouvelle **Réf**érence de **classement** se compose donc de la sorte:

- La référence de classement provenant de l'étiquette du document initial.
- Le n° d'ordre dans le paquet de documents scannés à l'origine.

Dans l'exemple ci-dessous, la facture d'achat de Belgacom a été extraite du lot portant le n° 1110016 (numéro repris sur l'étiquette) et se positionnait à la 1° page du paquet de documents comportant initialement 2 pages.

Bon à Grâce à cette Référence de classement, il sera aisé de retrouver le document papier rangé dans une armoire: la facture recherchée se trouvera obligatoirement dans le paquet de documents identifié par l'étiquette reprise en début de référence de classement et à la page identifiée par la fin de cette même référence de classement.

#### Guide pratique Opérations sur les documents

| 🛗 BOB-demat - Espa              | ce de travail - Docur                         | nents entrants (OCR)  |              |                              |                 |       |                                                   |                                                                                                    |                                                                                                  |
|---------------------------------|-----------------------------------------------|-----------------------|--------------|------------------------------|-----------------|-------|---------------------------------------------------|----------------------------------------------------------------------------------------------------|--------------------------------------------------------------------------------------------------|
|                                 | cquisition de docum                           | ents                  | Document     | (s) sélectionné(s)           |                 |       | BELGACOM - 8                                      | 0,00 € - 24/03/1                                                                                                    | 1 Page 1                                                                                         |
| 🖉 🕹 🛃                           | ige el nvoice 🔞 Hai                           | raichir 🔬 -           | Supprimer    | Valider                      |                 | i.    |                                                   |                                                                                                    |                                                                                                  |
| En attente _ Ty                 | pe Achat                                      |                       | <b>•</b> 🗘 ( | 🖇 Réf. classemer             | t 1110016#FRSP  | ORT#A | <b>C</b> 1/2                                      |                                                                                                    |                                                                                                  |
| - Achats                        | nal ACH                                       | Période (             | 3/2011 💽     | Nun                          | . 200018        |       |                                                   | ACB<br>110016                                                                                                    | ingether with                                                                                    |
| BL BL                           | 155 55 € - 10/03/11                           | Date doc. 24/03/20    | 11 💌 🛄       | Date éch. 23/04/2011         | Confidentiel    |       |                                                   | FRSPOR7                                                                                                    | Profimen - tele                                                                                  |
| BELGACO                         | 4 - 80,00 € - 24/03/11                        | Informations tiers    |              |                              |                 |       | ED#200                                            | ACB                                                                                                    |                                                                                                  |
| ULAN - 1.9                      | 002<br>50,00€-13/01/11                        | Réf.tiers BEL         | GACOM        | BELGACOM SA                  | 0               |       | Belgacom SA<br>Boulevard du Roi Albert II, 27     | Adresse principale du client :<br>DEMOSPORT SA/NV                                                                                                    | Adresse de facturation :<br>Chaussée de Mons 165                                                 |
| SAGE BOB                        | - 93,60 € - 03/01/11<br>- 216.39 € - 10/03/11 | N* TVA fourn. BED     | 202239951 💌  | ۹                            | *               |       | B1030 Brunelles (BEL)<br>TVA : BE 0202-239-951    | Chaussée de Mons 165<br>BE5000 Namur (BEL)                                                                                                    | BESODO Namur (BEL)                                                                               |
| SCAN005                         | 2 000022                                      | Informations paiement |              |                              |                 |       | Tel:: 080033500                                   | TVA: BE 0478696879<br>N° client: 46676464                                                                                                    |                                                                                                  |
|                                 | - 3 - 000022                                  | Communication         |              | <ul> <li>Remarque</li> </ul> |                 |       |                                                   | (                                                                                                    |                                                                                                  |
|                                 |                                               | Comptabilité          |              |                              |                 |       | Date : 24/03/2011                                 | luction)                                                                                                    | $\cap$                                                                                           |
|                                 |                                               | Montant 80            | • 👪 •        | Dictionnaire                 | Imput. complexe |       |                                                   |                                                                                                    |                                                                                                  |
|                                 |                                               | Détail Imputation     |              |                              |                 |       |                                                   |                                                                                                    | (D)                                                                                              |
|                                 |                                               | Compte 612500         |              | Téléphone                    |                 |       |                                                   |                                                                                                    |                                                                                                  |
|                                 |                                               | TVA NAT 💌             | BSD 💌        |                              |                 |       | Abonnements<br>Total de toutes les rubriques (exc | I. TVA):                                                                                                    |                                                                                                  |
|                                 |                                               | 0 Base                | Taxe         | Dont :                       |                 |       | Taux de TVA Montant hors T                        | VA Montant TVA                                                                                                    | Description Montant TV                                                                           |
|                                 |                                               | 67                    |              | Vidange                      |                 |       | 21.0% 06,                                         | 14 13,88                                                                                                    |                                                                                                  |
|                                 |                                               | 12 %                  |              | Exemption (0%)               |                 |       | Total à payer:                                    | 2/1                                                                                                    | <b>3</b> 0                                                                                       |
|                                 |                                               | 21 % 66,12            | - 13,88 -    | Jours Date                   |                 |       |                                                   | A payer have<br>a contract of the second second | 19,23(04/2014: comptr 000-1700100-17 ec IIAN<br>pr. Xmr, IIX - mr.on IIII.<br>33, 0-200 Brandles |
|                                 |                                               |                       |              |                              | /               |       |                                                   |                                                                                                    |                                                                                                  |
|                                 |                                               | Approbation           |              |                              |                 |       |                                                   | $\sim$                                                                                                    |                                                                                                  |
|                                 | •                                             | Circuit d'approbation | 1            | ••                           |                 |       |                                                   | $\langle \bigcirc \rangle \lor$                                                                                                    |                                                                                                  |
|                                 | 0 %                                           | Contexte              |              |                              |                 |       | 3                                                 | 26                                                                                                    |                                                                                                  |
| Documents entra                 | nts                                           | Commentaire           |              |                              |                 |       | C                                                 | $\gamma)^{\sim}$                                                                                                    |                                                                                                  |
| A Description                   | nts                                           |                       |              |                              |                 |       | (                                                 | 0                                                                                                    |                                                                                                  |
| LAND LOOK LITTING IN AN ALL AND |                                               |                       |              |                              |                 |       |                                                   |                                                                                                    |                                                                                                  |

Comptabilité & Finance | WorKSpaces | BOB-demat | Fenêtre de qualification

.....

# Fusion de plusieurs documents

Un document comportant plusieurs pages peut se retrouver dans **BOB-demat** en plusieurs parties pour diverses raisons:

- Problème technique dû à la numérisation
- Découpe d'un document mal effectuée,...

Dans ce cas, il n'est pas nécessaire de supprimer les parties déjà numérisées: **BOB-demat** offre en effet la possibilité de fusionner plusieurs documents.

## Sélection des documents

La fusion de documents débute par la sélection des documents à fusionner:

- 1. <u>Sélectionner</u> les documents à fusionner grâce à la souris (<Clic>, <Ctrl clic>, <Shift clic>).
- <u>Utiliser la fonctionnalité</u> Fusionner les documents sélectionnés du menu contextuel ou cliquer sur le bouton situé sous l'arborescence.

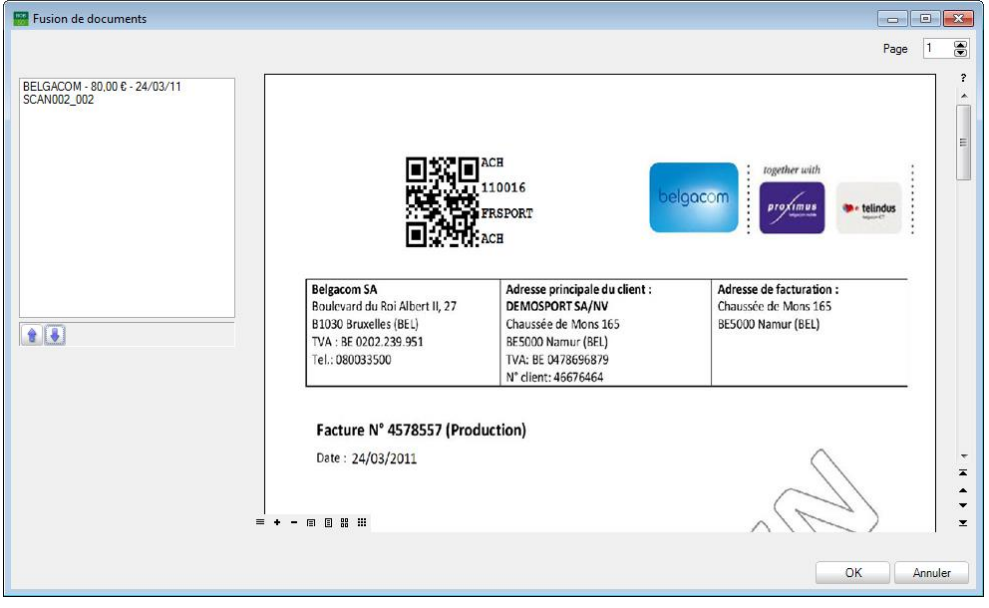

Comptabilité & Finance | WorKSpaces | BOB-demat | Fusion de documents

3. <u>Modifier</u> éventuellement l'ordre dans lequel les documents devront se présenter dans le document final:

- a. <u>Se positionner</u> sur le document à déplacer (dans la miniature ou dans la fenêtre de prévisualisation)
- b. <u>Déplacer le document</u> grâce aux boutons 🗊 et 💽.
- 4. <u>Enregistrer</u> le nouveau document en cliquant sur le bouton <u>κ</u>.

Bon àLe nouveau document ainsi constitué par la fusion reprendsavoirautomatiquement le type du premier document sélectionné.

## Qualification du document fusionné

Une fois les documents fusionnés, la qualification du document résultant débute automatiquement si celui-ci a un type de document comptable (Achat, Note de crédit achat, Vente, Note de crédit vente).

*Bon à savoir* Lorsque l'option **Reconnaissance automatique des caractères** est active sur le répertoire contenant les documents, la reconnaissance démarrera automatiquement quel que soit son type.

Ainsi, **BOB-demat** analyse chaque nouveau document afin d'en extraire toutes les données. Pour plus d'information à ce sujet, voir le chapitre <u>Reconnaissance</u> <u>des données</u> de la partie <u>Acquisition des documents</u>.

## Référence de classement du document fusionné

Après fusion des documents, la **Réf**érence de **classement** du nouveau document reprend celle du premier document sélectionné.

## Traitement des documents indéfinis

Pour rappel, un document **Indéfini** est un document qui rassemble plusieurs documents numérisés simultanément. Ces documents peuvent être de même type (factures, documents sociaux, ...) ou de types différents, identifiés ou non par une étiquette (de type **Indéfini**).

Un document **Indéfini** est ainsi considéré comme un type de document réclamant une attention particulière, avant tout traitement, un document indéfini devra absolument être:

- Eventuellement découpé en documents individuels.
  - BOB-demat Espace de travail Documents entrants (OCR) Acquisition de do Document(s) sélectionné(s) 20110415-05 Page 3 🚔 / 3 Sage elmoloc
     Go Impeter
     Go Uphelins
     Elizzettes
     Go Constraints
     Constraints
     Constraints
     Constraints
     Constraints
     Constraints
     Constraints
     Constraints
     Constraints
     Constraints
     Constraints
     Constraints
     Constraints
     Constraints
     Constraints
     Constraints
     Constraints
     Constraints
     Constraints
     Constraints
     Constraints
     Constraints
     Constraints
     Constraints
     Constraints
     Constraints
     Constraints
     Constraints
     Constraints
     Constraints
     Constraints
     Constraints
     Constraints
     Constraints
     Constraints
     Constraints
     Constraints
     Constraints
     Constraints
     Constraints
     Constraints
     Constraints
     Constraints
     Constraints
     Constraints
     Constraints
     Constraints
     Constraints
     Constraints
     Constraints
     Constraints
     Constraints
     Constraints
     Constraints
     Constraints
     Constraints
     Constraints
     Constraints
     Constraints
     Constraints
     Constraints
     Constraints
     Constraints
     Constraints
     Constraints
     Constraints
     Constraints
     Constraints
     Constraints
     Constraints
     Constraints
     Constraints
     Constraints
     Constraints
     Constraints
     Constraints
     Constraints
     Constraints
     Constraints
     Constraints
     Constraints
     Constraints
     Constraints
     Constraints
     Constraints
     Constraints
     Constraints
     Constraints
     Constraints
     Constraints
     Constraints
     Constraints
     Constraints
     Constraints
     Constraints
     Constraints
     Constraints
     Constraints
     Constraints
     Constraints
     Constraints
     Constraints
     Constraints
     Constraints
     Constraints
     Constraints
     Constraints
     Constraints
     Constraints
     Constraints
     Constraints
     Constraints
     Constraints
     Constraints
     Constraints
     Constraints
     Constraints
     Constraints
     Constraints
     Constraints
     Constraints
     Constraints
     Constraints
     Constra 🛞 Sage el nvoice 🛛 🔕 Rafraîchir Supprimer définis (sélectionner tout) Date doc. 15/04/2011 
    Date éch. 04/10/2022 
    Date éch. 04/10/2022 Confidentiel Achats ► NUON - 260,00 € - 17/03/11 Informations palement - 
     BURNOWARKET - 45,00 € - 18/03.
     Effectuer un paiement

     UNUEP - 1.155,55 € - 10/03/11
     Total

     BELGACOM - 80,00 € - 24/03/11
     Total
     • SCAN002 002 Imputation SCAN002\_002 VLAN - 1.950,00 € - 13/01/11 SAGE BOB - 93,60 € - 03/01/11 COLRUYT - 216,39 € - 10/03/11 FAC - 2011 - 3 - 000022 Nom de bénéf IBAN Ţ BIC Remarque Communication 😂 🔁 🙀 😫 🐲 Documents entrants Documents sortants 🛤 Sage-box \* 🗄 🗄 🗓 | 🗢 28% 🗸 🔹 🕒 🧿 😹 Vers Sage-box 🗊 Lier 🔹 🔁 🚺 🖏 🚱 👗 Découper 🔁 🔁 🍡 📾 🖂 🚱 🐲 🔁 Approbations
- Identifié par un **Type** de document.

Comptabilité & Finance | WorKSpaces | BOB-demat

Une fois que le **Type** de document aura été défini, les documents individuels pourront être comptabilisés ou uniquement envoyés vers la **Sage-box**.

## Transfert d'un document vers un autre dossier

Lorsqu'un document a été numérisé par erreur dans un dossier, **BOB-demat** permet de le faire passer dans la gestion du dossier comptable correct.

Cette opération de transfert d'un document vers un autre dossier s'effectue comme suit:

- 1. <u>Se positionner</u> sur le document à transférer.
- <u>Utiliser la fonctionnalité</u> Classer vers un autre dossier du menu contextuel ou cliquer sur le bouton situé sous l'arborescence.
- 3. <u>Sélectionner le dossier</u> vers lequel transférer le document.

| BOB-demat - Espace de travail - Docur                                  | ents entrants (OCR)                             |                            |              |
|------------------------------------------------------------------------|-------------------------------------------------|----------------------------|--------------|
| Acquisition de docum                                                   | ents Document(s) sélectionné(s)                 | SCAN002 002                | Page 1 💌 / 1 |
| 🔊 🛞 Sage elnvoice 🔞 Raf                                                | alchir 🕰 🤤 Supprimer 🔄 Valider                  | SCANOUZ_002                | rage i 💌 / i |
| Numériser 🍓 Importer 🔞 Orp                                             | relins Eliquettes 🔇 Refuser 🙉 Sage-box          |                            | ^            |
| En attente — 《                                                         | A La date est manquante                         | A LANDAGE                  |              |
| <ul> <li>Indefinis (selectionner tout)</li> <li>20110415-05</li> </ul> | Type Achat 💽 🏝 🖑 Réf. classement 1110016#       | FRSPORT 2/2                |              |
| Achats     Achats     NUON - 260.00 € - 17/03/11                       | Journal ACH  Période 03/2011  Num. 200018       |                            |              |
| BUROMARKET - 45,60 € - 18/03                                           | Date doc. 🗨 🛅 Date éch. 💌 🛅                     | Confidentiel               |              |
| BELGACOM - 80,00 € - 24/03/11                                          | Informations tiers                              |                            |              |
| VLAN - 1.950.00 € - 13/01/11                                           | Réf. tiers                                      |                            |              |
| SAGE BOB - 93,60 € - 03/01/11                                          | N° TVA fourn. Classer vers un autre do:         | isier                      |              |
|                                                                        | Communication                                   |                            |              |
|                                                                        | Comptabilité                                    | Incorona inv               |              |
|                                                                        | Montant 💌 😥 🗧                                   | OK Annuler                 |              |
|                                                                        | Détail Imputation                               |                            |              |
|                                                                        | Compte .                                        |                            |              |
|                                                                        | TVA NAT 💌 💌                                     |                            |              |
|                                                                        | Base Taxe Dont :<br>Vidance                     | 7                          |              |
|                                                                        | Exemption (0%)                                  |                            |              |
|                                                                        | Escompte %                                      |                            |              |
|                                                                        | Jours Date                                      |                            |              |
|                                                                        |                                                 |                            |              |
|                                                                        |                                                 |                            |              |
|                                                                        | Contexte                                        |                            |              |
| Documents entrants                                                     | Compactain                                      |                            |              |
| Ocuments sortants                                                      |                                                 |                            | *            |
| Sage-box                                                               |                                                 | < 201 € 10 € 56% • ● <     | F ⊂          |
| la Approbations                                                        | Contraction Contraction Contraction Contraction | 🔁 🚺 🗞 🐕 🗖 🕹 Découper 🔤 🗟 🛃 |              |

Comptabilité & Finance | WorKSpaces | BOB-demat | Classer vers

4. <u>Enregistrer</u> le transfert en cliquant sur le bouton <sup>Οκ</sup>

Le document disparaît alors du volet de navigation des **Documents entrants** du dossier courant et apparaît dans ce même volet de navigation du dossier sélectionné.

\_\_\_\_\_

| (                                                                                                    |                                                                                                    |                        |
|----------------------------------------------------------------------------------------------------|----------------------------------------------------------------------------------------------------|------------------------|
| B08-demat - Expace de travail - Docume<br>Acquisition de docume<br>Sogie Androis - Parla<br>Innofeser - Didrinis (selectionner tout)<br>- Ordinis (selectionner tout)<br>- Andres<br>- Andres<br>- Andres                                                                                                    | ents entrants (OCR)<br>ts Document(s) sélectionné(s)<br>loir Bugates O'Spopher O'Valder<br>elmis Bugates O'S Ré classement 20110415-05<br>De adoc. 15/04/2011 © Dete éch. (04/10/2022 © Confidenteel                                                                                                    | 20110415-05 Page T / 3 |
| B BURDARKET - 45.00 - 1003/1<br>D BELGACOM - 80.00 - 24/03/11<br>D BELGACOM - 80.00 - 24/03/11<br>D VLN - 155.00 - 13/03/11<br>D VLN - 155.00 - 13/03/11<br>D VLN - 155.00 - 13/03/11<br>D VLN - 25.03 - 10/03/11<br>D VLN - 25.25 - 15/03/1                                                                                                    | Totu 5534  for the second second sec |                        |
|                                                                                                    |                                                                                                    |                        |
| Company and the second second |                                                                                                    |                        |
| Documents sortants                                                                                                    |                                                                                                    | :                      |
| & Approbations                                                                                                    | Contraction Contraction Contraction                                                                                                    |                        |

.....

Comptabilité & Finance | WorKSpaces | BOB-demat (dossier FRSPORT)

| 🚟 BOB-demat - Espace de travail - Documents | s entrants (OCR)                               |                                                                                                    |
|---------------------------------------------|------------------------------------------------|----------------------------------------------------------------------------------------------------|
| Acquisition de documents                    | Document(s) sélectionné(s)                     | 20110415-010 Page 1 🕞 / 1                                                                                                    |
| Sage einvoice 😈 Hatraich                    | " Supprimer D Valider                          |                                                                                                    |
| Numériser 🧠 Importer 🥥 Orpheins             | Etiquettes Heruser III Sage-box                |                                                                                                    |
| En attente                                  | Type Indéfini 💽 😳 Réf. classement 20110415-010 | Handback     Handback     Handback |
| 20110415-010                                | Date doc. 💌 🛅 Date éch. 💌 🛅                    | Confidentiel                                                                                                    |
| 20110415-09                                 | Informations paiement                          | - 4/1 / Dr. 10.                                                                                                    |
| SCAN007                                     | Effectuer un paiement                          | Agues 1 the dates                                                                                                    |
| V0121NLSPORT                                | Total                                          |                                                                                                    |
| Autres documents                            | Imputation 💌                                   |                                                                                                    |
| (D SCANUUS                                  | Nom de bénéf.                                  |                                                                                                    |
|                                             | IBAN                                           |                                                                                                    |
|                                             | BIC                                            |                                                                                                    |
|                                             | Communication Remarque                         |                                                                                                    |
|                                             | Commentaire                                    |                                                                                                    |
|                                             |                                                |                                                                                                    |
|                                             |                                                |                                                                                                    |
|                                             |                                                |                                                                                                    |
|                                             |                                                |                                                                                                    |
|                                             |                                                |                                                                                                    |
|                                             |                                                |                                                                                                    |
|                                             |                                                |                                                                                                    |
|                                             |                                                |                                                                                                    |
|                                             |                                                |                                                                                                    |
|                                             |                                                |                                                                                                    |
|                                             |                                                |                                                                                                    |
| 😂 🔁 😫 😭 🎋                                   |                                                |                                                                                                    |
| Documents entrants                          |                                                |                                                                                                    |
| Documents sortants                          |                                                |                                                                                                    |
| 🛤 Sage-box                                  |                                                |                                                                                                    |
| S Approbations                              | E Vers-Sage-box                                | 🔁 🗋 🗞 🗞 🔁 💑 Découper 🔁 🔁 🐻 📾 🗁 🚱 📽 🔁                                                                                                    |

Comptabilité & Finance | WorKSpaces | BOB-demat (dossier NLSPORT)

# Suppression d'un document

Lorsqu'un document a été numérisé par erreur dans un dossier et qu'il ne peut être classé vers un autre dossier comptable, il est possible de le supprimer de l'espace de travail de **BOB-demat**.

Cette opération s'effectue en suivant les étapes ci-dessous:

- 1. <u>Se positionner</u> sur le document à supprimer.
- <u>Utiliser la fonctionnalité</u> Supprimer le fichier du menu contextuel ou cliquer sur le bouton Supprimer de la barre d'outils Document(s) sélectionné(s).
- 3. <u>Confirmer</u> la suppression du document en cliquant sur le bouton <u>Oui</u> du message d'avertissement.

| Avertissen | nent                                                                                                    | × |
|------------|----------------------------------------------------------------------------------------------------|---|
| 1          | Avertissement !<br>Vous êtes sur le point de supprimer un document de 1 page(s).<br>Confirmez-vous l'effacement de ce fichier ? |   |
|            | Oui Non                                                                                                    |   |

Le document ainsi supprimé n'apparaît plus dans l'espace de travail de **BOB-demat**.

*Attention* Cette opération supprime définitivement le document de la liste et physiquement du disque dur

## Suppression d'une page d'un document

Alors qu'une page s'est glissée par erreur dans un lot de documents numérisés, il est possible de la faire disparaître aisément. Il suffit pour ce faire de suivre les opérations ci-dessous:

- 1. <u>Se positionner</u> sur la page du document à supprimer.
- 2. <u>Utiliser la fonctionnalité</u> **Supprimer la page active** du menu contextuel ou cliquer sur le bouton situé sous la fenêtre de prévisualisation.
- 3. <u>Confirmer</u> la suppression de la page en cliquant sur le bouton

| 2 | Confirmez-vous l'effacement de cette page ? |
|---|---------------------------------------------|
|   | Oui Non                                     |

La page supprimée disparaît alors du document à traiter.

Attention Une page supprimée dans un document Indéfini doit rester physiquement dans le paquet de documents numérisés. En effet, la Référence de classement tiendra compte de la page supprimée pour attribuer le numéro d'ordre de chaque document dans le document Indéfini initialement numérisé.

Guide pratique Opérations sur les documents

------

# Partie 6 - Comptabilisation

Les documents comptables étant qualifiés et contrôlés, il ne reste plus qu'à les comptabiliser. Cette partie traite donc ces opérations nécessaires à la comptabilisation d'un document.

.....

. . . . . . . . . . . . . . .

# Introduction

Comme indiqué précédemment, des écritures temporaires sont créées pour certains documents tels les achats, les ventes ainsi que les notes de crédit sur achats et notes de crédit sur ventes lorsque ceux-ci passent au statut **Contrôlé**.

Bon à savoir
 L'acquisition des extraits de comptes bancaires électroniques (CODA) a également un effet indirect sur la comptabilité. En effet, lorsque ces CODA sont envoyés vers la Sage-box (par BOB-demat), leur traitement est automatiquement pris en charge par l'espace de travail des Transactions bancaires. Ce dernier traitement n'est pas abordé dans le présent guide pratique; le manuel pratique relatif aux Transactions bancaires décrit le sujet en profondeur.

Lorsqu'un document passé au statut **Contrôlé** (indiqué par le pictogramme dans l'arborescence) est modifié dans l'espace de travail de **BOB-demat**, son écriture temporaire est automatiquement adaptée en fonction des modifications apportées.

Après l'enregistrement des modifications apportées dans la qualification d'un document, **BOB-demat** vérifie si le statut **Contrôlé** est toujours d'application pour ce document. Si tel n'est plus le cas, l'écriture temporaire correspondante est supprimée.

Bon àL'onglet de Prévisualisation de l'encodage permet de visualisersavoirle contenu de l'écriture temporaire relative au document.

Lorsque plus aucune modification ne devra être apportée à la qualification du document et si le document a déjà le statut **Contrôlé**, celui-ci pourra être **Validé**.

Un document **Validé** par **BOB-demat** n'apparaît plus dans l'espace de travail de **BOB-demat** mais reste bien présent dans les écritures comptables temporaires.

Il ne reste donc plus qu'à valider comptablement l'écriture correspondante.

# Validation des documents

La validation comptable des documents peut se dérouler de deux façons différentes:

- Validation comptable automatique
- Validation comptable manuelle

La validation d'un document se déroule donc comme suit :

- 1. <u>Se positionner</u> le document à traiter dans l'arborescence de **BOB-demat**.
- <u>Attribuer</u> le statut **Contrôlé** au document si celui-ci ne l'est pas encore (plus d'informations à ce sujet dans la partie <u>Opérations sur les documents</u>).
- Bon à
   Savoir
   Le document se retrouve alors dans la branche Documents BOB
   temporaires de l'arborescence de la Sage-box. En effet, l'écriture
   comptable temporaire a été générée par cette opération.

| 🚟 BOB-demat - Espace de travail - Sage-box |               |               |            |               |                  |     |                                                                                                    |        |
|--------------------------------------------|---------------|---------------|------------|---------------|------------------|-----|----------------------------------------------------------------------------------------------------|--------|
| Recherche Arborescence Fichier             | rs            |               |            |               |                  |     |                                                                                                    |        |
| Dossiers                                   | tiers         | Type Doc N    | Dat        | _1 Montant    | Remargue interne | [ ^ |                                                                                                    | ^      |
| BELG                                       | GACOM SA      | Achat 0       | 018 24/03/ | 11 80.0       | 00               |     |                                                                                                    | 11     |
| Buror                                      | market SA/NV  | Achat 0       | 017 18/03/ | 11 45.6       | 50               |     |                                                                                                    |        |
| Dog ments BOB temporaires     Nuon         |               | Achat 0       | 015 17/03/ | 11 260,0      | 00               |     |                                                                                                    |        |
| Unije                                      | p Kaiser      | Achat 0       | 019 10/03/ | 11 1.155.5    | 55               |     |                                                                                                    |        |
|                                            |               |               |            |               |                  |     | ■ ② Stitle acts                                                                                                    |        |
|                                            |               |               |            |               |                  |     | Induces 54         Address principie/de definiti         Address principie/de definiti           Brakowski de hall definiti, 127         Disaude de Ministria         Disaude de Ministria           1932 Prantile (BL)         Disaude de Ministria         Blackowski de Ministria           1734 (BLO2 2016)         BLO20 Ministria         BLO20 Ministria           141. BRO30500         1742 (BLO3069)         BLO20 Ministria                                                                                                    |        |
|                                            |               |               |            |               |                  |     | Facture N* 457857 (Production)           Dm:: 24(5)/2011           Advormends.           Total & totals: in rulninges (ed: 1746:           Total & totals: in rulninges (ed: 1746:           Total & totals: in rulninges (ed: 1746:           Total & totals: in rulninges (ed: 1746:           Total & totals: in rulninges (ed: 1746:           Total & totals: in rulninges (ed: 1746:           Total & totals: in rulninges (ed: 1746:           Total & total & to listure:           B000           Advertight (rulninges) (ed: 1746: | ш      |
| 00                                         | 1 📾 🖾 🛃       |               | 🕽 Lier 🔫   | Ecriture      |                  |     | rain allur \$1,0200 Bude                                                                                                    |        |
| Detail                                     | [A-           | dowl          |            |               | 24/02/11         |     |                                                                                                    |        |
| lype                                       | Pic           | anac          | Uz Dz      | ste doc.      | 24/03/11         |     |                                                                                                    |        |
| Journ                                      | al AC         | CH            | N* 20      | 00018 Montant |                  | 80  |                                                                                                    |        |
| Ha Deserved and the                        | BE            | ELGACOM       | BE         | LGACOM SA     |                  |     |                                                                                                    | -      |
| Réf. c                                     | classement 11 | 10016#FRSPO   | RT#ACH     |               |                  |     |                                                                                                    | *      |
| Documents sortants Fichle                  | er SC         | CAN002_001.pd |            |               |                  |     |                                                                                                    | -      |
| 🛤 Sage-box Rem.                            | interne       |               |            |               |                  |     |                                                                                                    | •<br>• |
| & Approbations Comm                        | nunication    |               |            |               |                  |     |                                                                                                    |        |

Comptabilité & Finance | WorKSpaces | BOB-demat | Sage-box

- 3. <u>Valider le document</u> en cours de traitement en cliquant sur le bouton situé en dessous de la fenêtre de qualification.
- Bon à
   savoir
   Il est possible de sélectionner plusieurs documents dans l'arborescence (via <Shift-clic>, <Ctrl-clic> etc.) et de les valider en même temps en utilisant le bouton <a href="https://www.selectuation.com">www.selectuation.com</a>

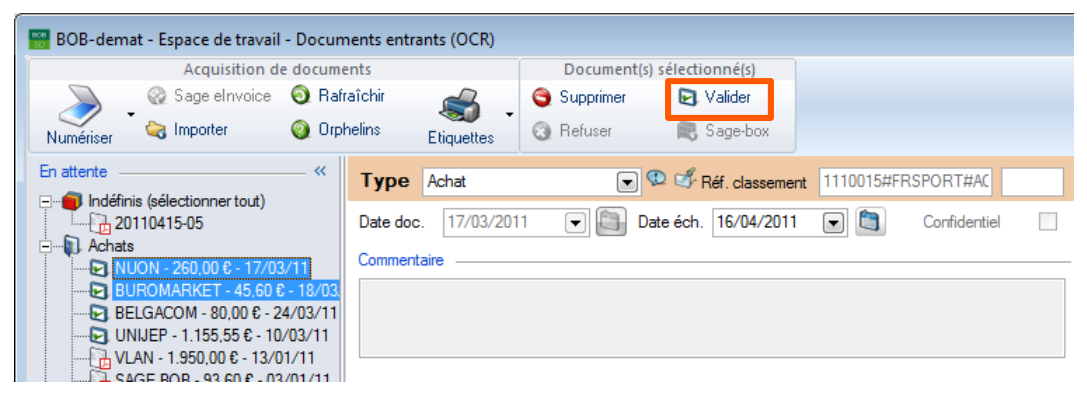

#### Comptabilité & Finance | WorKSpaces | BOB-demat | Documents entrants

4. <u>Confirmer</u>, si nécessaire, la validation du document en cliquant sur le bouton

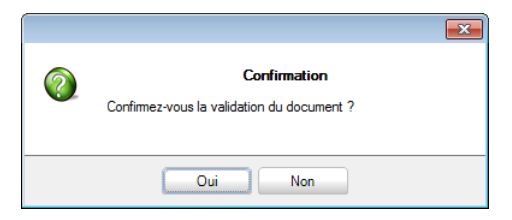

*Bon à* Lorsqu'un circuit d'approbation a été attribué au document, un email d'approbation sera envoyé une fois la validation du document confirmée.

Le document validé n'est alors plus visible dans l'espace de travail de **BOB-demat**.

Le traitement du document à partir de l'espace de travail de **BOB-demat** est à présent terminé.

## Validation comptable automatique

Lorsque l'option La validation BOB-demat entraîne la validation comptable du document est <u>activée</u>, la validation d'un ou plusieurs documents dans l'espace de travail **BOB-demat** entraîne automatiquement la validation comptable de ceux-ci.

#### Attention

Vu que le contrôle d'un document lui attribue déjà un **Num**éro de pièce comptable, il est fortement conseillé de les traiter dans l'ordre des **Num**éros de pièce.

Grâce à l'option La validation BOB-demat entraîne la validation comptable du document, l'écriture temporaire qui a été générée lors du contrôle du document est directement validée aussi bien dans BOB-demat que comptablement.

A présent:

 Le document validé a disparu de la branche Documents BOB temporaires de l'arborescence de la Sage-box et est déplacé vers son emplacement définitif.

| cherche Arborescence  | Fichiers                                              |                 |                   |          |             |              |         |   |                  |
|-----------------------|-------------------------------------------------------|-----------------|-------------------|----------|-------------|--------------|---------|---|------------------|
| lossiers              | Nom tiers                                             | Type Doc        | N*                | Dat 🖵    | Montant     | Remarque int | erne    | * |                  |
| Sanahov               | BELGACOM SA                                           | Achat           | 200018            | 24/03/11 | 80,00       |              |         |   |                  |
| Documents BOB         | Buromarket SA/NV                                      | Achat           | 200017            | 18/03/11 | 45,60       |              |         |   |                  |
| 😑 📗 2011              | Nuon                                                  | Achat           | 200015            | 17/03/11 | 260,00      |              |         |   |                  |
| 🖃 퉲 ACH               | Unijep Kaiser                                         | Achat           | 200019            | 10/03/11 | 1.155,55    |              |         |   |                  |
| BOB                   | -demat - Espace de travail - Sage                     | -box            |                   |          |             |              |         |   |                  |
| BOB                   | -demat - Espace de travail - Sage<br>che Arborescence | -box<br>Fichier | 3                 |          |             |              |         |   |                  |
| BOB<br>Recher<br>Doss | -demat - Espace de travail - Sage<br>che Arborescence | -box<br>Fichier | <b>s</b><br>tiers |          | Type Doc N* | Dat 🖵        | Montant |   | Remarque interne |

Comptabilité & Finance | WorKSpaces | BOB-demat | Sage-box

 L'écriture comptable est également validée et peut être consultée dans les historiques comptables.

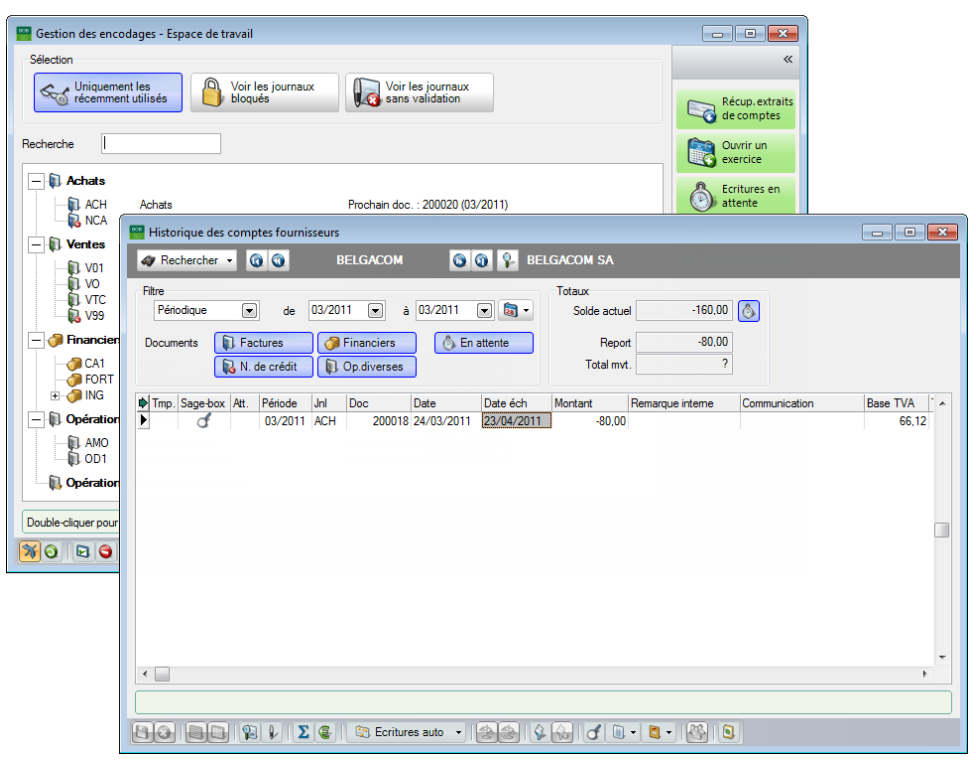

Comptabilité & Finance | WorKSpaces | Gestion des encodages Comptabilité & Finance | Consultation | Journaux comptables

#### Validation comptable manuelle

Lorsque l'option La validation BOB-demat entraîne la validation comptable du document n'est <u>pas activée</u>, une étape supplémentaire est alors nécessaire après le traitement des documents dans l'espace de travail de BOB-demat: la validation comptable des écritures.

Cette opération s'effectue alors de manière classique depuis l'espace de travail de **Gestion des encodages** (bouton ), depuis les encodages, ...

.....

. . . . . . . . . . . . . .

# Partie 7 - Utilisation de la Sage-box

Cette partie développe le traitement des documents au sein de la Sage-box accessible par l'espace de travail de BOB-demat: depuis l'entrée des documents jusqu'à leur suppression éventuelle en passant par la recherche, l'envoi, ... Guide pratique Utilisation de la Sage-box

.....

.....

.....

## Introduction

Pour rappel, les documents comptables arrivent dans la **Sage-box** dès qu'ils passent au statut **Contrôlé** ou lors de leur comptabilisation définitive.

Contrairement aux documents comptables, les autres documents peuvent être envoyés directement vers la **Sage-box** sans traitement préalable. Le premier chapitre de cette partie décrit la procédure à suivre afin d'intégrer un document dans la **Sage-box**. Les chapitres suivants traiteront de toutes les opérations disponibles sur ces documents. Bien que la **Sage-box** soit accessible à divers endroits, les chapitres suivants axent leur développement autour du volet de navigation **Sage-box** dans l'espace de travail de **BOB-demat**.

# Présentation de la Sage-box

Toutes les fonctionnalités de la **Sage-box** sont regroupées dans le volet de navigation **Sage-box** de l'espace de travail de **BOB-demat**. Ce chapitre relatif à la présentation de l'espace de travail décrit les différentes zones et introduit les termes utilisés dans la suite de cette partie.

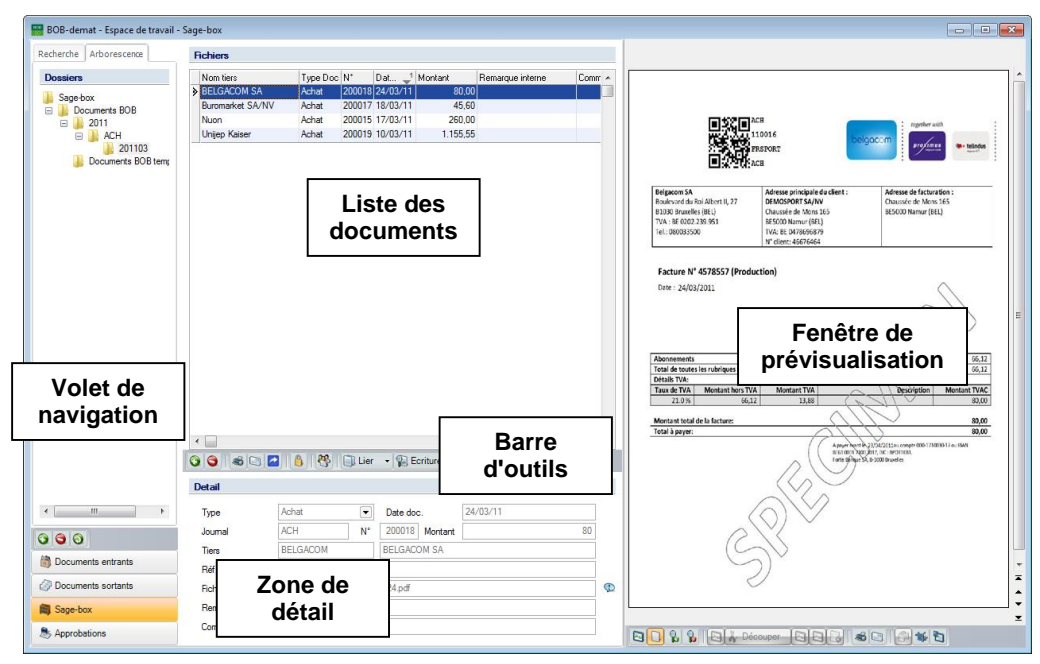

Comptabilité & Finance | WorKSpaces | BOB-demat | Sage-box

L'espace de travail se divise en plusieurs parties:

- Le volet de navigation
- La liste des documents
- La zone de détail
- La barre d'outils
- La fenêtre de prévisualisation

## Les volets de navigation

La partie gauche de l'espace de travail comporte 3 volets de navigation fixes et 1 volet de navigation optionnel:

- Documents entrants
- Documents sortants
- Sage-box
- Approbations (optionnel)

Bon àSi la hauteur de l'écran le nécessite, les boutons d'ouverture des savoirvolets se présentent sur une seule ligne comme suit:

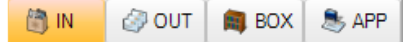

Le volet de navigation de la **Sage-box** est composé de deux onglets:

- Recherche
- Arborescence

#### **Onglet de recherche**

Cet onglet permet donc d'effectuer des recherches plus ou moins étendues dans les documents archivés dans la **Sage-box**. Il est ainsi possible de réaliser des recherches sur les critères suivants: **Mot(s) clé(s)**, **Type**, **Journal**, **Réf**érence tiers, Année, Montant.

#### **Onglet d'arborescence**

Cet onglet est donc structuré de façon arborescente (arbre des documents) et possède sa propre barre d'outils contenant les opérations suivantes: **Ajouter un répertoire**, **Supprimer le répertoire** et **Rafraîchir**.

#### La liste des documents

Positionné sur l'onglet **Recherche** du volet de navigation, le contenu de cette liste dépendra des **Critères de recherche** appliqués.

Positionné sur l'onglet **Arborescence** du volet de navigation, le contenu de cette liste dépendra de la branche active de l'arbre des documents.

#### La zone de détail

La partie située juste sous la liste des documents donne des détails relatifs à l'entête des documents.

| Detail          |                  |          |                |          |   |
|-----------------|------------------|----------|----------------|----------|---|
| Туре            | Achat            | •        | Date doc.      | 24/03/11 | ] |
| Journal         | ACH              | N°       | 200018 Montant | 80       | ] |
| Tiers           | BELGACOM         |          | BELGACOM SA    |          | ] |
| Réf. classement | 1110016#FRSP0    | ORT#AC   | Н              |          | ] |
| Fichier         | ACH - 2011 - 200 | 018 - 11 | 0324.pdf       |          | Ø |
| Rem. interne    |                  |          |                |          | ] |
| Communication   |                  |          |                |          | ] |

Comptabilité & Finance | WorKSpaces | BOB-demat | Sage-box

#### La barre d'outils

La Sage-box possède une barre d'outils fixe. Selon les opérations effectuées, les outils sont activés / désactivés.

Cette barre d'outils regroupe différents types de fonctionnalités:

- Générales: Ajouter un fichier, Supprimer le fichier
- Relatives au document courant: Imprimer, Envoyer par mail, Enregistrer sous, Confidentiel, Lier et Visualiser l'écriture comptable
- Optionnelle: Visualiser l'état d'approbation du document

#### La fenêtre de prévisualisation

La fenêtre de prévisualisation, à droite de l'espace de travail, est subdivisée en:

- Un volet de navigation dans lequel les pages du document apparaissent en vignette. Ce volet de navigation est uniquement présent s'il est activé et si le document visualisé comporte plus d'une page;
- La fenêtre de prévisualisation même dans laquelle l'utilisateur peut zoomer.

#### Bon à savoir

Cette fenêtre de prévisualisation est détachable de l'espace de travail grâce à l'usage du bouton (disponible sous la fenêtre de prévisualisation). De cette façon, elle peut apparaître en avantplan ou sur un second écran.

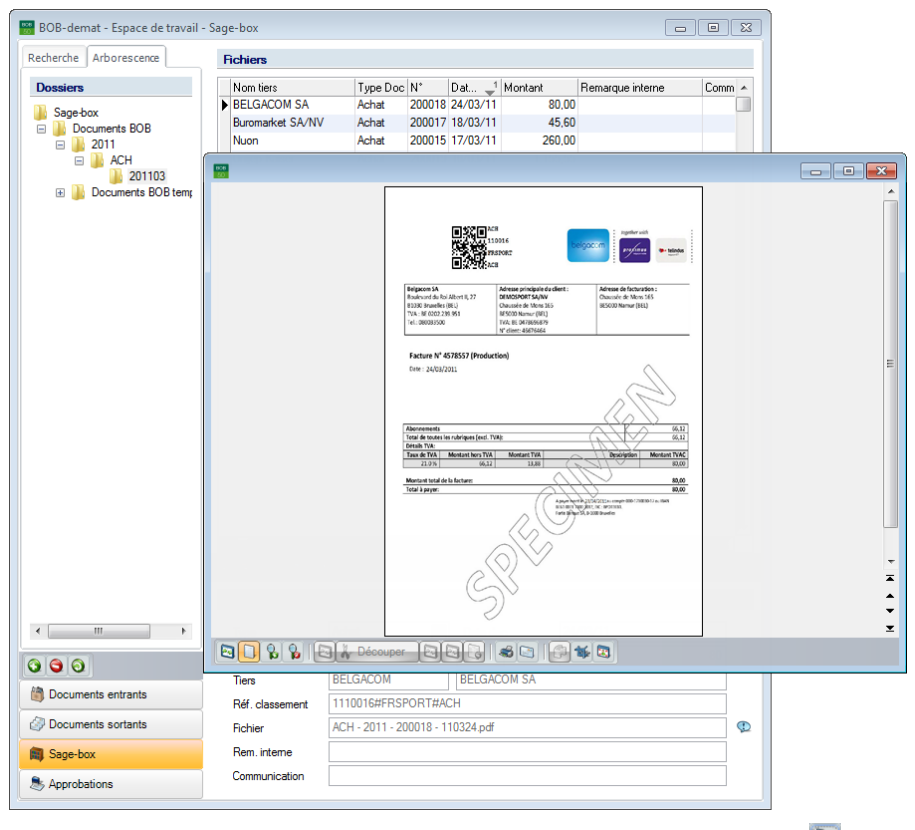

Comptabilité & Finance | WorKSpaces | BOB-demat | Sage-box | 🛅

# Envoi des documents vers la Sage-box

## Documents comptables

Comme illustré dans la partie relative à la <u>Comptabilisation</u>, les documents comptables peuvent accéder directement à la Sage-box dans 2 endroits différents:

- Documents BOB temporaires
- Documents BOB

#### **Documents BOB temporaires**

Dès qu'un document obtient le statut **Contrôlé**, il est automatiquement archivé dans la **Sage-box** dans les **Documents BOB temporaires**.

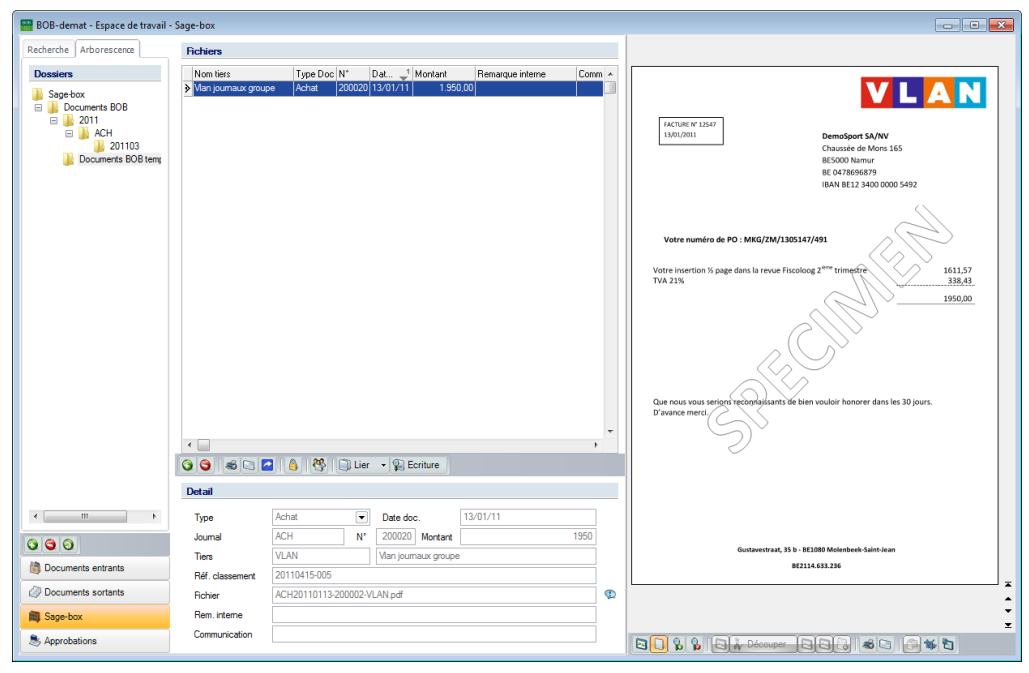

Comptabilité & Finance | WorKSpaces | BOB-demat | Sage-box

#### **Documents BOB**

Dès qu'un document est comptabilisé (Validé en comptabilité), celui-ci est automatiquement archivé dans la **Sage-box**, dans les **Documents BOB**.

| 🔠 BOB-demat - Espace de travail | - Sage-box                                                                                                    |                                                                                                    |                                                                                                   |                                                         |        |                                                                                                    |
|---------------------------------|----------------------------------------------------------------------------------------------------|----------------------------------------------------------------------------------------------------|---------------------------------------------------------------------------------------------------|---------------------------------------------------------|--------|----------------------------------------------------------------------------------------------------|
| Recherche Arborescence          | Fichiers                                                                                                    |                                                                                                    |                                                                                                   |                                                         |        |                                                                                                    |
| Dossiers                        | Nom tiers                                                                                                    | Type Doc N*                                                                                                    | Dat 🚽 Montant                                                                                     | Remarque interne                                        | Comm 🔺 |                                                                                                    |
| Documents BOB                   | Non tiete<br>9 EELGACOM SA<br>Buromarket SA/WU<br>Nuon<br>Unijep Kaser                                                                                                    | Type Doc N <sup>4</sup> Achat         200010           Achat         200010           Achat         200010           Achat         200010           Achat         200010           Achat         200010 | Dat. 2 <sup>1</sup> Montant<br>2470211 2470211 2470<br>18/03/1 45<br>18/03/1 45<br>10/03/11 1.155 | Remarkue interne           60           60           55 |        | Processes       Processes       Processes       Processes       Processes       Processes         Processes       Processes                                                                                                    |
| m     pourients                 | < Compared and the second and the second and the se | Achat<br>ACH N°<br>BELGACOM                                                                                                    | r • 🖗 Ecriture                                                                                    | 24/03/11                                                | 80     | Morear tota de la la la como de la como de l |
| Documents sortants              | Fichier                                                                                                    | ACH - 2011 - 200018 - 1                                                                                                    | 10324.pdf                                                                                         |                                                         | Ø      |                                                                                                    |
| 🛱 Sage-box                      | Rem. interne                                                                                                    |                                                                                                    |                                                                                                   |                                                         |        |                                                                                                    |
| S Approbations                  | Communication                                                                                                    |                                                                                                    |                                                                                                   |                                                         |        |                                                                                                    |

Comptabilité & Finance | WorKSpaces | BOB-demat | Sage-box

#### Autres documents

Une fois entré dans **BOB-demat**, les documents non comptables peuvent entrer dans la **Sage-box**:

- Par l'envoi individuel pour chaque document;
- Par l'envoi groupé de plusieurs documents.

## Envoi individuel

L'envoi individuel d'un document vers la **Sage-box** s'effectue par le biais d'une de ces actions:

- Utiliser la fonctionnalité Vers Sage-box du menu contextuel.
- Cliquer sur le bouton R Vers Sage-box de la fenêtre de qualification.
- Cliquer sur le bouton Sagebox dans la barre d'actions **Document(s)** sélectionné(s).

Le document sort alors de BOB-demat pour rejoindre la Sage-box.

#### Envoi groupé

Un envoi groupé s'effectuera sur une sélection de documents.

La sélection des documents s'effectue au moyen de la souris:

- <Clic>: sélectionne le document courant.
- <Shift clic>: sélectionne les documents contenus entre le document courant et le document précédemment sélectionné.
- <Ctrl clic>: sélectionne le document courant en plus des documents précédemment sélectionnés.
| Acquisition (                 | de documents |               | Document(s) sélectionné(s) |                  | SCANODE                                                                                                    |                            |
|-------------------------------|--------------|---------------|----------------------------|------------------|----------------------------------------------------------------------------------------------------|----------------------------|
| Sage elnvoice                 | 🔕 Rafraichir | 4             | Supprimer D Valider        |                  | SCANOUS                                                                                                    |                            |
| Jumériser 🍓 Importer          | 🗿 Orphelins  | Etiquettes    | 🔞 Refuser 🛛 🗮 Sage-box     |                  | 1                                                                                                    |                            |
|                               | « Tw         | Auton         |                            | 20110415-05      |                                                                                                    | 1                          |
| indéfinis (sélectionner tout) | .,,          |               |                            |                  |                                                                                                    | 1 .                        |
| - Achate                      | Date         | doc. 15/04/20 | II ▼   Uate ech. 04/10/202 | Z 💌 🛄 Contidente | S Contraction of the state of the state of t | -                          |
| VLAN - 1.950,00 € - 13/       | 01/11 Com    | nortare       |                            |                  | I                                                                                                    |                            |
| COLRUYT - 216,39 € -          | 10/03/11     |               |                            |                  | 2 And an experience of patientics have a relative set of the set of the       |                            |
| Autres documents              |              |               |                            |                  | The second second secon |                            |
|                               |              |               |                            |                  | 1 1 1 1 1 1 1 1 1 1 1 1 1 1 1 1 1 1 1                                                                                                    |                            |
|                               |              |               |                            |                  | L spars to bases Withdiamatic area to based formers or the with formers or the with formers or the with formers or the with formers or the with formers or the with formers or the with formers or the with formers or the with formers of the with formers of the with fo |                            |
|                               |              |               |                            |                  | Super-syndram to departed in the Additional set of the Additional Section of Additional Section of Additional Section (2016)     Super-syndram to Additional Section (2016)     Super-syndram to Additional Section (2016)     Super-syndram to Additional Section (2016)                                                                                                    | Bindides<br>Bindides<br>Ri |
|                               |              |               |                            |                  | Constantiale RC6 arright                                                                                                    |                            |
|                               |              |               |                            |                  | * instalizie prozede douerene                                                                                                    |                            |
|                               |              |               |                            |                  | 1 specified A transmission and transmission and tran      |                            |
|                               |              |               |                            |                  |                                                                                                    |                            |
|                               |              |               |                            |                  | The second second secon | 500                        |
|                               |              |               |                            |                  | 2                                                                                                    |                            |
|                               |              |               |                            |                  |                                                                                                    |                            |
|                               |              |               |                            |                  |                                                                                                    |                            |
|                               |              |               |                            |                  |                                                                                                    |                            |
|                               |              |               |                            |                  |                                                                                                    |                            |
|                               |              |               |                            |                  |                                                                                                    |                            |
|                               |              |               |                            |                  |                                                                                                    |                            |
|                               |              |               |                            |                  |                                                                                                    |                            |
| 1 [F3] [AB] [ 🛪 ] 🙆 [ 3       |              |               |                            |                  |                                                                                                    |                            |
| Documents entrants            |              |               |                            |                  |                                                                                                    |                            |
| Documents sortants            |              |               |                            |                  |                                                                                                    |                            |
| Samebox                       |              |               |                            |                  | -                                                                                                    |                            |
| a page box                    |              |               |                            |                  |                                                                                                    |                            |

Comptabilité & Finance | WorKSpaces | BOB-demat

L'envoi groupé s'effectue comme pour un envoi simple. Il suffit donc de cliquer sur le bouton sur le bouton dans la barre d'outils **Document(s) sélectionné(s)**.

Les documents sortent alors de **BOB-demat** pour se retrouver dans la **Sage-box**.

| BOB-demat - Espace de travail                                                                                                    | - Sage-box                                                                              |                             |                                 |                              |                 |        |                                                                                                    | -           |
|----------------------------------------------------------------------------------------------------|-----------------------------------------------------------------------------------------|-----------------------------|---------------------------------|------------------------------|-----------------|--------|----------------------------------------------------------------------------------------------------|-------------|
| Recherche Arborescence                                                                                                    | Fichiers                                                                                |                             |                                 |                              |                 |        |                                                                                                    |             |
| Receive Analysis and Analysis and Analysis a | Non tes                                                                                 | Type Doc IV<br>Arre<br>Arre | Det. 11<br>15/04/11<br>15/03/11 | onlant<br>5.534,00<br>635,25 | Remarka interne | Comm * |                                                                                                    |             |
|                                                                                                    | Q 😋 希 🖂 🖬                                                                               | 1 💧 😤 💷 Li                  | er 🔹 🔛 Eco                      | iture                        |                 |        |                                                                                                    |             |
|                                                                                                    | Detail                                                                                  |                             |                                 |                              |                 |        | Image         0         ·         ·         0         0         ·         ·         ·         ·         ·         ·         ·         ·         ·         ·         ·         ·         ·         ·         ·         ·         ·         ·         ·         ·         ·         ·         ·         ·         ·         ·         ·         ·         ·         ·         ·         ·         ·         ·         ·         ·         ·         ·         ·         ·         ·         ·         ·         ·         ·         ·         ·         ·         ·         ·         ·         ·         ·         ·         ·         ·         ·         ·         ·         ·         ·         ·         ·         ·         ·         ·         ·         ·         ·         ·         ·         ·         ·         ·         ·         ·         ·         ·         ·         ·         ·         ·         ·         ·         ·         ·         ·         ·         ·         ·         ·         ·         ·         ·         ·         ·         ·         ·         ·         ·         · <th></th> |             |
| T     T      | Type<br>Journal<br>Tiers<br>Réf. classement<br>Richier<br>Rem. interne<br>Communication | Autre                       | Date doc.                       | Montant                      | /04/11          | 5534   |                                                                                                    | 1 F H 4 F H |

Comptabilité & Finance | WorKSpaces | Sage-box

# **Documents confidentiels**

Un document défini **Confidentiel** dans **BOB-demat** sera uniquement visible dans la **Sage-box** par les utilisateurs possédant ces droits comme définis dans l'Accès aux documents confidentiels.

| BOB-demat - Espace de travail - | Sage-box         |                 |             |                  |                  |        |               |                  |                                |                                |            |
|---------------------------------|------------------|-----------------|-------------|------------------|------------------|--------|---------------|------------------|--------------------------------|--------------------------------|------------|
| Recherche Arborescence          | Richlers         |                 |             |                  |                  |        |               |                  |                                |                                |            |
| Dossiers                        | Nom tiers        | Type Doc        | N* Da       | 8 🚽 Montant      | Remarque interne | Comm ~ |               |                  |                                |                                |            |
| Sage-box                        | BELGACOM SA      | Achat           | 200018 24   | /03/11 80        | .00              | _      |               |                  |                                |                                | Buro       |
| 🗉 🍌 Documents BOB               | Buromarket SA/NV | Achet           | 200017 18   | /03/11 45        | ,60              |        |               |                  |                                |                                | Market     |
| B 1001                          | Linian Kaisar    | Achat           | 200015 17   | /03/11 250       | 55               |        | UVRAISO       |                  | 110017                         |                                |            |
| 201103                          | Crifto reaso     | / Criti         | 200013 10   | 1.133            |                  |        | 18/13/13      |                  | ACH                            | DemoSport SA/N                 | v          |
| Autres                          |                  |                 |             |                  |                  |        | FACTURE       | 12547            |                                | Chaussée de Mon                | s 165      |
| E 🎍 Documents BOB tem;          |                  |                 |             |                  |                  |        | Date          | 10/20/01         |                                | BE 5000 Namu?<br>BE 0478696879 |            |
|                                 |                  |                 |             |                  |                  |        | TVA :         | 0478.696.879     |                                | IBAN 8E12 3400 0               | 000 5492   |
|                                 |                  |                 |             |                  |                  |        | Vendeur       | PierreLenoir     |                                |                                | $\frown$   |
|                                 |                  |                 |             |                  |                  |        |               |                  |                                | G                              |            |
|                                 |                  |                 |             |                  |                  | -      |               |                  |                                | $\square$                      |            |
|                                 |                  |                 |             |                  |                  |        | 10<br>1X6A775 | Office furniture |                                | 04 ( p0)                       | 37,69      |
|                                 |                  |                 |             |                  |                  |        |               |                  |                                | all'                           | 2          |
|                                 |                  |                 |             |                  |                  |        |               |                  |                                | ~110                           |            |
|                                 |                  |                 |             |                  |                  |        |               |                  | ~                              | B                              |            |
|                                 |                  |                 |             |                  |                  |        |               |                  | 0                              | 10-                            |            |
|                                 |                  |                 |             |                  |                  |        |               |                  | . ((                           | 2                              |            |
|                                 |                  |                 |             |                  |                  |        |               |                  | $\sim$                         | 2                              |            |
|                                 |                  |                 |             |                  |                  |        |               |                  | and a                          |                                |            |
|                                 |                  |                 |             |                  |                  |        |               | 1                | $\otimes \vee$                 |                                |            |
|                                 |                  |                 |             |                  |                  |        |               | D                | ~~~                            |                                |            |
|                                 |                  |                 |             |                  |                  |        |               | (0               | N N                            |                                |            |
|                                 | <                |                 |             |                  |                  |        | Base          | *                | ing.                           | Echlance                       | Tural Tunc |
|                                 |                  |                 | CD Line     | (D) Fachara      |                  |        | 37.69         | 20               | 7,94                           | 13/05/0023                     | 45,60      |
|                                 |                  |                 | BIDA        | . All counte     |                  |        |               |                  |                                | Montant 3 payer                | 45,60      |
|                                 | Detail           |                 |             |                  |                  |        |               |                  |                                |                                |            |
|                                 | Tupe             | Actor           |             | Date doo         | 18/03/11         |        |               |                  |                                |                                |            |
|                                 | 13pe             | 4011            |             | 000047           |                  |        | Total Valume  | 0,720 Total poid | s : 10,290                     |                                |            |
| 000                             | Journal          | ACH             | N'          | 200017 Montant   |                  | 45,6   |               | Transfront,      | 15 8£1000 BruneTes - 803482.25 | 23.545 - IBAN 8636 2400 544    | 19635      |
| (B. Concernite antipute         | Tiers            | BUROMARKET      |             | Buromarket SA/NV |                  |        |               |                  |                                |                                |            |
| in occurrents entrants          | Réf. classement  | 1110017#FRSF    | PORTRACH    |                  |                  |        |               |                  |                                |                                |            |
| Occurrents sortants             | Fichier          | ACH - 2011 - 20 | 0017 - 1103 | 118.zip          |                  | ø      |               |                  |                                |                                | :          |
| 🛍 Sage-box                      | Rem. interne     |                 |             |                  |                  |        |               |                  |                                |                                | :          |
| Approbations                    | Communication    |                 |             |                  |                  |        |               |                  | Décourse LEILE                 | بالأحاج الدناد                 | -<br>      |

Comptabilité & Finance | WorKSpaces | BOB-demat | Sage-box (avec droit de confidentialité)

| cherche   Arborescence                                                                                                    | Fichiers                                                                                                    |                                                                    |                                                                                                    |                                         |                  |                 |                                                                                                    |                                                                                                    |                                                                                                    |
|----------------------------------------------------------------------------------------------------|----------------------------------------------------------------------------------------------------|--------------------------------------------------------------------|----------------------------------------------------------------------------------------------------|-----------------------------------------|------------------|-----------------|----------------------------------------------------------------------------------------------------|----------------------------------------------------------------------------------------------------|----------------------------------------------------------------------------------------------------|
| Dossiers                                                                                                    | Nom tiers                                                                                                    | Type Doc N                                                         | Dat1 Mo                                                                                                    | ontant                                  | Remarque interne | Communication ~ |                                                                                                    |                                                                                                    |                                                                                                    |
| Saanbax                                                                                                    | BELGACOM SA                                                                                                    | Achat 00                                                           | 18 24/03/11                                                                                                    | 80.00                                   |                  |                 |                                                                                                    |                                                                                                    |                                                                                                    |
| E Documents BOB                                                                                                    | Nuon                                                                                                    | Achat 00                                                           | 15 17/03/11                                                                                                    | 260,00                                  |                  |                 |                                                                                                    |                                                                                                    |                                                                                                    |
| 2011     ACH     ACH     Actres     Documents BOB terry                                                                                                    | Unjep Kaiser                                                                                                    | Achat 00                                                           | 19 10/03/11                                                                                                    | 1.155,55                                |                  |                 |                                                                                                    | ACB<br>110016<br>FRSPORT<br>ACB                                                                                                    | gocom                                                                                                    |
|                                                                                                    |                                                                                                    |                                                                    |                                                                                                    |                                         |                  |                 | Belgacom SA<br>Roalevard da Roi Albert II, 27<br>B1000 Brazelles (BL)<br>TVA: SE 0202.28 951<br>Tel.: 060033500                                                                                                    | Adresse principale du client :<br>DEMOSPORTSA/NV<br>Chaussie de Mons 165<br>855000 Namer (8EL)<br>TVA: EE D478656879<br>N° client: 45876664                                                                                                    | Adresse de facturation :<br>Chaussée de Mons 165<br>(8ESCOD Namue (8EE)                                                                                                    |
|                                                                                                    |                                                                                                    |                                                                    |                                                                                                    |                                         |                  |                 |                                                                                                    |                                                                                                    |                                                                                                    |
|                                                                                                    |                                                                                                    |                                                                    |                                                                                                    |                                         |                  |                 | Abornenents<br>Tetal & totes in rubriques (so.<br>Detaish TWA<br>Tuou de TVA<br>21.0 %<br>Mentenet total de la facturer<br>Total à pagers:                                                                                                    | 5. TVA):<br>VA Montant TVA<br>12 33,88                                                                                                    | 6,12<br>6,12<br>Description Montant TVAC<br>50,00<br>50,00<br>50,00                                                                                                    |
|                                                                                                    | 0960                                                                                                    | <b>.</b> 8                                                         | ]) Lier •   ¶3] Er                                                                                                   | criture                                 |                  |                 | Abornements<br>Tetal de trotes le nahrigues (est<br>Detais Trisu.<br>Tatus de TRA Montast hen y<br>21.0 % So<br>Minimiset total de la facture<br>Total à payor.                                                                                                    | 5. TVA):<br>VA Montant TVA<br>12 35,88<br>Second Second Seco                                                                                                    | (6,12)     (6,12)     (6,12)     (6,12)     (6,12)     (6,12)     (6,12)     (6,12)     (6,12)     (6,12)     (6,12)     (6,12)     (6,12)     (6,12)     (6,12)     (6,12)     (6,12)     (6,12)     (6,12)     (6,12)     (6,12)     (6,12)     (6,12)     (6,12)     (6,12)     (6,12)     (6,12)     (6,12)     (6,12)     (6,12)     (6,12)     (6,12)     (6,12)     (6,12)     (6,12)     (6,12)     (6,12)     (6,12)     (6,12)     (6,12)     (6,12)     (6,12)     (6,12)     (6,12)     (6,12)     (6,12)     (6,12)     (6,12)     (6,12)     (6,12)     (6,12)     (6,12)     (6,12)     (6,12)     (6,12)     (6,12)     (6,12)     (6,12)     (6,12)     (6,12)     (6,12)     (6,12)     (6,12)     (6,12)     (6,12)     (6,12)     (6,12)     (6,12)     (6,12)     (6,12)     (6,12)     (6,12)     (6,12)     (6,12)     (6,12)     (6,12)     (6,12)     (6,12)     (6,12)     (6,12)     (6,12)     (6,12)     (6,12)     (6,12)     (6,12)     (6,12)     (6,12)     (6,12)     (6,12)     (6,12)     (6,12)     (6,12)     (6,12)     (6,12)     (6,12)     (6,12)     (6,12)     (6,12)     (6,12)     (6,12)     (6,12)     (6,12)     (6,12)     (6,12)     (6,12)     (6,12)     (6,12)     (6,12)     (6,12)     (6,12)     (6,12)     (6,12)     (6,12)     (6,12)     (6,12)     (6,12)     (6,12)     (6,12)     (6,12)     (6,12)     (6,12)     (6,12)     (6,12)     (6,12)     (6,12)     (6,12)     (6,12)     (6,12)     (6,12)     (6,12)     (6,12)     (6,12)     (6,12)     (6,12)     (6,12)     (6,12)     (6,12)     (6,12)     (6,12)     (6,12)     (6,12)     (6,12)     (6,12)     (6,12)     (6,12)     (6,12)     (6,12)     (6,12)     (6,12)     (6,12)     (6,12)     (6,12)     (6,12)     (6,12)     (6,12)     (6,12)     (6,12)     (6,12)     (6,12)     (6,12)     (6,12)     (6,12)     (6,12)     (6,12)     (6,12)     (6,12)     (6,12)     (6,12)     (6,12)     (6,12)     (6,12)     (6,12)     (6,12)     (6,12)     (6,12)     (6,12)     (6,12)     (6,12)     (6,12)     (6,12)     (6,12)     (6,12)     (6,12)     (6,12)     (6,12)     (6,12) |
|                                                                                                    | <                                                                                                    | a 6 8 G                                                            | 〕Lier → 🕼 Ei                                                                                                    | criture                                 |                  |                 | Aborements<br>Trat & totel in takingent (set<br>Detsis) TVA<br>Tako & TA ()<br>Martine taking (set)<br>Martine taking (set)<br>Tetal i Jayran                                                                                                    | 5. TMB                                                                                                    | (6,1)         (6,1)           (9)         (9)           (9)         (9)           (9)         (9)           (9)         (9)           (9)         (9)           (9)         (9)           (9)         (9)           (9)         (9)           (9)         (9)           (9)         (9)           (9)         (9)           (9)         (9)           (9)         (9)           (9)         (9)           (9)         (9)           (9)         (9)           (9)         (9)           (9)         (9)           (9)         (9)           (9)         (9)           (9)         (9)           (9)         (9)           (9)         (9)           (9)         (9)           (9)         (9)           (9)         (9)           (9)         (9)           (9)         (9)           (9)         (9)           (9)         (9)           (9)         (9)           (9)         (9)           (9)                                                                                                    |
| ¢ Þ                                                                                                    | <                                                                                                    | 2 💧 🥙 🖸<br>[Achat                                                  | Date doc                                                                                                    | criture                                 | 24/03/11         |                 | Abornments<br>Inst & test in independent<br>Test & Test in independent<br>Test & Test in independent<br>Test & Test independent<br>Mensen tool die te latere<br>Test i spepe                                                                                                    | 6. TOO).<br>10 Montant TOO.<br>12 June 1<br>13,88<br>14 min too<br>14 min too<br>14 min to                                                                                                    | 5 100 model                                                                                                    |
| < ,<br>a g g                                                                                                    | <ul> <li>Constant</li> <li>Constant</li> <li>Constant</li> <li>Constant</li> <li>Constant</li> </ul>                                                                                                    | Achat                                                              | Lier      V     Date doc     N*     200018                                                                           | criture<br>c. [<br>] Mortant [          | 24/03/11         | 20              | Abcreased)<br>Tora & today in ordered for<br>Deta True<br>Tana & True<br>Manuel and True<br>Manuel and a full for<br>Manuel and a full for<br>Manuel and | 5.7002<br>93 Motast 701<br>123 33,88<br>4.100<br>1.000<br>1.0000<br>1.0000<br>1.0000<br>1.000<br>1.000 | 10<br>10<br>10<br>10<br>10<br>10<br>10<br>10<br>10<br>10                                                                                                    |
| · · · · · · · · · · · · · · · · · · ·                                                                                                    | ۲ من من من من من من من من من من من من من                                                                                                    | Achat<br>Achat<br>ACH<br>BELGACOM                                  | Ilier Date doo N* 200018 BELGACC                                                                                     | criture<br>c. [<br>Mortant [<br>OM SA   | 24/03/11         |                 | Aboreanne<br>Tour is no sin a delager for<br>Oraz Touris In a delager for<br>Oraz Touris In a delager for<br>Oraz Touris I a delager for<br>Marce et and for Is Insue<br>Touris Jacon                                                                                                    | 5 FMp:<br><u>12</u> 33.88<br>                                                                                                    | 6.1<br>100 100 100<br>100 100<br>100                                                                                                    |
| < In the second second | 4 Detail<br>Type<br>Journal<br>Tiers<br>Ref. classement                                                                                                    | Achat<br>ACH<br>BELGACOM                                           | Lier     V     Date doc     N*     200018     BELGACI     TITACH                                                     | criture<br>c. [<br>] Montant [<br>OM SA | 24/03/11         | *<br>80         | Accesses 40<br>Local & to solve its or advices it for<br>Data & Total & Montech Ward<br>Management and all be for<br>Management and all be for the<br>Management and all be for the<br>Management and all be for the former<br>Management and all be former<br>Management and all be former<br>Management and al                                                                        | A TRAE                                                                                                    | 10000000000000000000000000000000000000                                                                                                    |
| T     T     | e Detal<br>Type<br>Journal<br>Ties<br>Réf. diasement<br>Richer                                                                                                    | Achat<br>Achat<br>BELGACOM<br>1110015#/FRSPOr<br>ACH - 2011 - 2000 | Lier <ul> <li>Date dools</li> <li>N*</li> <li>200018</li> <li>BELGACI</li> <li>RELACH</li> <li>110324 pdf</li> </ul> | c. [<br>d. [<br>Mortant ]<br>OM SA      | 24/03/11         | , ·             | Abservation<br>Test & vacuum of the second second sec                                                                                                    |                                                                                                    | A 10 Interest                                                                                                    |
| < m + + + + + + + + + + + + + + + + + +                                                                                                    | Constant<br>Constant<br>Constant | Achat<br>ACH<br>BELGACOM<br>1110016#FR.SPOF<br>ACH - 2011 - 2000   | Lier      V     Date doc     N*     Z00018     ELSAC     TRACH     18     110324 pdf                                 | o. [<br>] Montant [<br>OM SA            | 24/03/11         | 90<br>90        | Abconventity<br>Terr & structures in charger from<br>Order 17 10<br>2015 10 10 10 10 10 10 10 10 10 10 10 10 10                                                                                                    | 1708<br>10 Store 176<br>12 338<br>14 Store 176<br>10 Store 176<br>10 Sto                                                                                                    | 10000000000000000000000000000000000000                                                                                                    |

Comptabilité & Finance | WorKSpaces | BOB-demat | Sage-box (sans droit de confidentialité)

Le statut de confidentialité d'un document présent dans la **Sage-box** peut être modifié par l'usage du bouton . Ce bouton, agissant comme interrupteur, permettra:

- De rendre un document confidentiel disponible à la consultation de tous les utilisateurs.
- De définir un document confidentiel afin qu'il soit disponible uniquement pour les utilisateurs en possédant les droits.

Cette fonctionnalité est évidemment réservée aux utilisateurs possédant les droits nécessaires à la consultation des informations confidentielles.

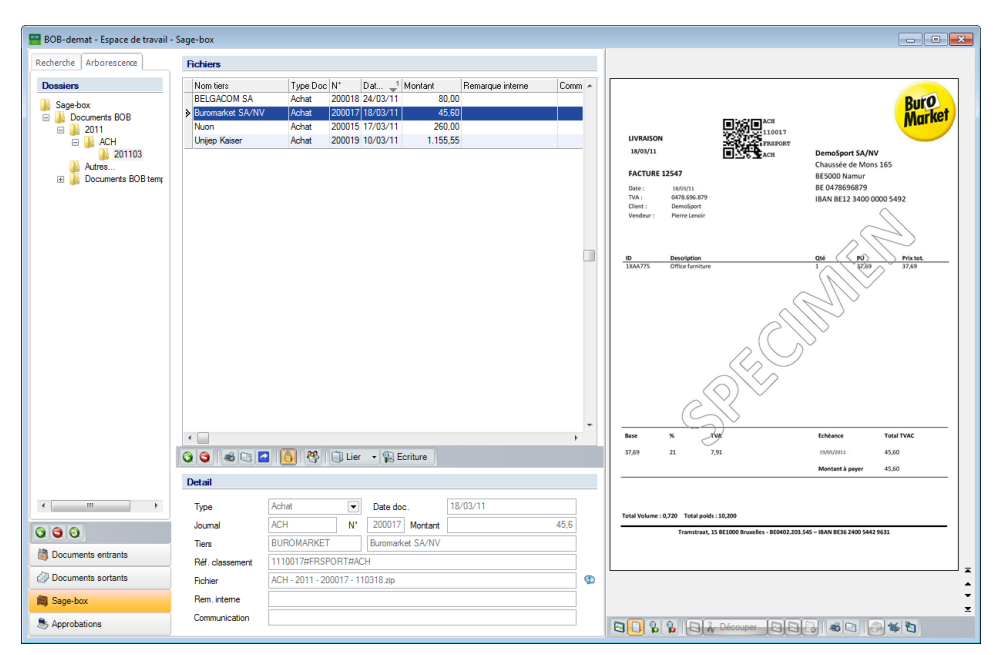

Un document confidentiel est identifié par le pictogramme

Comptabilité & Finance | WorKSpaces | BOB-demat | Sage-box (avec droit de confidentialité)

Bon à savoir

Un document **Confidentiel** dans **BOB-demat** ou dans la **Sage-box** est compacté au format ZIP avec un mot de passe sur le disque. Seule l'application Sage BOB 50 connaît ce mot de passe. Il n'est donc pas possible de le visualiser même en dehors de l'application.

# **Opérations complémentaires**

Une série d'opérations sont disponibles au niveau de la **Sage-box**. Ces opérations sont applicables pour:

- Un document individuel
- Une sélection de documents

La sélection des documents s'effectue au moyen de la souris:

- <Clic>: Sélectionne le document courant.
- <Shift clic>: Sélectionne les documents contenus entre le document courant et le document précédemment sélectionné.
- <Ctrl clic>: Sélectionne le document courant en plus des documents précédemment sélectionnés.

| 🔠 BOB-demat - Espace de travail -                                                                                                    | - Sage-box                                                              |                                                                 |                                                                       |                                                 |                  |         |                        |                                                                                                    |                                                         |                                               |                                      |
|----------------------------------------------------------------------------------------------------|-------------------------------------------------------------------------|-----------------------------------------------------------------|-----------------------------------------------------------------------|-------------------------------------------------|------------------|---------|------------------------|----------------------------------------------------------------------------------------------------|---------------------------------------------------------|-----------------------------------------------|--------------------------------------|
| Recherche Arborescence                                                                                                    | Fichiers                                                                |                                                                 |                                                                       |                                                 |                  |         |                        |                                                                                                    |                                                         |                                               |                                      |
| Sege box       Sege box       Documents BOB       2011       2012       2011       2011       2011       2011       Autres       Documents BOB temp | Nom tiers<br>BELGACOM SA<br>Buromarket SA/NV<br>Nuon<br>▶ Unijep Kaiser | Type Doc N*<br>Achat 200<br>Achat 200<br>Achat 200<br>Achat 200 | Dat 1<br>018 24/03/11<br>017 18/03/11<br>015 17/03/11<br>019 10/03/11 | Montant<br>80,00<br>45,60<br>260,00<br>1.155,55 | Remarque interne | Comm A  | Facture 123            |                                                                                                    | DEMO S<br>Casuse<br>5000 Na<br>TVA : BE                 | PORT S.A.<br>e de Mons<br>TMF<br>0478.859.879 | Mach<br>States<br>Presour            |
|                                                                                                    |                                                                         |                                                                 |                                                                       |                                                 |                  |         | <u>Doxis</u><br>4643+1 | Disposion<br>Ven eff (2002)/76/1200232/d<br>Ven eff (2002)/710/1200232/d<br>Bodones - à veniose<br>final de la construction de la construction<br>faper: Conché moderes telles 2 fanos - Bas<br>grant - Servici de la construction de la construction<br>faper point de la construction de la construction<br>par point de la construction de delaport - soit 27 adout                                            | a - 250<br>Iorainna<br>65                               | Quastiti<br>1<br>675 ex.<br>1                 | Peix soul<br>865,00 EUR<br>90,00 EUR |
|                                                                                                    |                                                                         | 1 <b>6</b> 1 <b>2</b> 5 1 <b>3</b>                              | Lier 👻 😱 E                                                            | criture                                         |                  | •       |                        | Persner older i ING CONOURCLAL FINANC<br>Devide General Barry, 11:00 Frandra<br>Devide General Barry, 11:00 Frandra<br>Devide General Barry, 10:00<br>Franz general and NOI CONDUCTOR<br>Persner general and NOI CONDUCTOR<br>Persner general and NOI CONDUCTOR<br>Persner general and NOI CONDUCTOR<br>Distances at the storing or understand relating<br>275-10918.04<br>Nois 38:05:351:401.1034 - 03177 BREISH | E BELUX SA<br>inené ci- denous<br>NANCE BELUX NV<br>EBB |                                               |                                      |
|                                                                                                    | Detail                                                                  |                                                                 |                                                                       |                                                 |                  |         | T.V.A. 21 %            | Moatanta neta aoumia à la T.V.A.                                                                                                    | Prix tota                                               | heat (hors T.V.A.)                            | 955,00 EUR<br>955,00 EUR             |
|                                                                                                    | Type<br>Journal                                                         | Achat<br>ACH                                                    | Date do     N° 200019                                                 | c. 10<br>Montant                                | /03/11           | 1155,55 |                        |                                                                                                    |                                                         | T.V.A.                                        | 200,55 EUR                           |
| Documents entrants                                                                                                    | Tiers<br>Réf. classement                                                | UNIJEP<br>1000265#FRSPOR                                        | Unijep Ki                                                             | aiser                                           |                  |         | Avenue Georg           | es Truffaut 47   8-4020 Liège   Tél. : +32 (6<br>7%. 86 874.375 222                                                                                                    | 0)4 370 94 94   Fax : +3                                | 2 (0)4 362 27 87                              | info@unijep.be                       |
| Documents sortants                                                                                                    | Fichier<br>Barn laterate                                                | ACH - 2011 - 20001                                              | 9 - 110310.pdf                                                        |                                                 |                  | Ø       |                        |                                                                                                    |                                                         |                                               |                                      |
| Sage-box                                                                                                    | Communication                                                           |                                                                 |                                                                       |                                                 |                  |         |                        | Découper                                                                                                    |                                                         | 1 6 4                                         | E1                                   |

Comptabilité & Finance | WorKSpaces | BOB-demat | Sage-box

.....

# Impression des documents

Il est possible d'imprimer le document tel que sauvegardé dans la Sage-box.

Cette impression agit sur le document courant ou sur une sélection et s'effectue en utilisant une des actions ci-dessous:

- Le bouton 🖾 situé sous la liste des documents;
- La fonctionnalité Imprimer du menu contextuel.

### Sauvegarde des documents

Tout document archivé dans la Sage-box peut être récupéré en fichier pdf. Cette opération s'effectue en utilisant:

- Le bouton <a>Image: situé sous la liste des documents;</a>
- La fonctionnalité Enregistrer sous du menu contextuel.

Sage BOB 50 ouvre alors un écran permettant de déterminer un emplacement pour la sauvegarde de ce fichier.

### Envoi des documents

La **Sage-box** intègre la possibilité d'envoyer directement un ou plusieurs de ses documents par e-mail. Sage BOB 50 prépare ainsi un e-mail avec le(s) document(s) au format pdf en pièce jointe.

Cette opération s'effectue en utilisant:

- Le bouton 🔄 situé sous la liste des documents;
- La fonctionnalité **Envoyer** du menu contextuel

\_\_\_\_\_

# Ajout de documents

Indépendamment de l'utilisation de **BOB-demat**, il est possible d'insérer des documents dans la **Sage-box**.

La **Sage-box** accepte l'ajout de documents au format pdf, xml ou tout type d'image (jpg, jpeg, png, tif, tiff et bmp).

Cette opération s'effectue en utilisant:

- Le bouton 💿 situé sous la liste des documents;
- La fonctionnalité Ajouter un fichier du menu contextuel.

Bon àL'ajout d'un nouveau document peut s'effectuer dans un dossiersavoirpersonnalisé de l'arborescence (voir ci-dessous).

### Ajout d'un dossier dans l'arborescence

Il est tout à fait possible d'ajouter un dossier personnalisé au niveau de <u>l'arborescence standard</u> de la **Sage-box**. Cet ajout s'effectue comme suit:

- 1. <u>Se positionner</u> sur le nœud **Parent** dans lequel le dossier devra être ajouté.
- 2. <u>Utiliser</u> le bouton 2 de la barre d'outils situé sous l'arbre des **Dossiers**.
- 3. <u>Introduire</u> le **Nom** du nouveau dossier à ajouter.

| Créer un no | ouveau répertoire 🛛 🖻 |
|-------------|-----------------------|
| Parent      | 🌗 Sage-box 🔹          |
| Nom         | Interne               |
|             | OK Annuler            |

4. Enregistrer l'ajout de ce nouveau dossier en cliquant sur le bouton

| echerche Arborescence  | Fichiers  |          |    |       |         |                  |    |
|------------------------|-----------|----------|----|-------|---------|------------------|----|
| Dossiers               | Nom tiers | Type Doc | N* | Dat 🖵 | Montant | Remarque interne | Co |
| Sage-box               | Þ         |          |    |       |         |                  |    |
| Documents BOB          |           |          |    |       |         |                  |    |
| 🖃 퉲 2011               |           |          |    |       |         |                  |    |
| 🖃 퉲 ACH                |           |          |    |       |         |                  |    |
| 🗷 퉬 201103             |           |          |    |       |         |                  |    |
| Autres                 |           |          |    |       |         |                  |    |
| 🗉 퉬 Documents BOB tem; |           |          |    |       |         |                  |    |
| Interne                |           |          |    |       |         |                  |    |

Le nouveau dossier créé est maintenant prêt à accueillir des documents.

# Suppression de documents

Sage BOB 50 offre la possibilité de supprimer des documents de la **Sage-box**. Cette opération s'effectue comme suit:

- 1. <u>Se positionner</u> sur le document à supprimer ou <u>sélectionner</u> les documents à supprimer.
- 2. <u>Supprimer</u> le(s) document(s) en utilisant:
  - a. Le bouton 🕥 de la barre d'outils situé sous la liste des documents
  - b. La fonctionnalité Supprimer le fichier du menu contextuel
- 3. <u>Confirmer</u> la suppression en cliquant sur le bouton

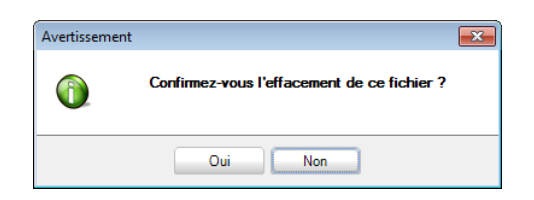

### Suppression d'un dossier dans l'arborescence

Il est tout à fait possible de supprimer un dossier <u>personnalisé</u>. Cette suppression s'effectue comme suit:

- 4. <u>Se positionner</u> sur le nœud à supprimer.
- 5. <u>Utiliser le bouton</u> le la barre d'outils situé sous l'arbre des **Dossiers**.
- 6. <u>Confirmer</u> l'effacement en cliquant sur le bouton <u>Oui</u>.

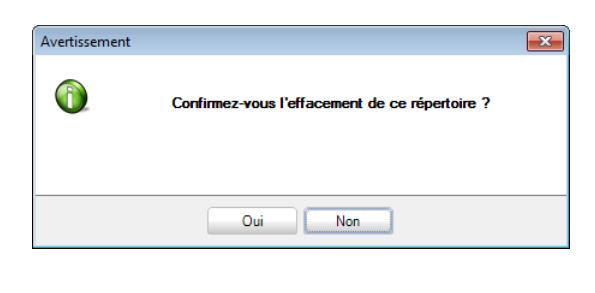

Guide pratique Utilisation de la Sage-box

.....

.....

.....

# Partie 8 - Impression des documents archivés

Après un bref rappel des possibilités d'impression déjà abordées dans ce présent guide pratique, cette partie traite l'impression autonome du document archivé. Cette impression offre principalement la possibilité de faire apparaître les données comptables en surimpression du document archivé Guide pratique Impression des documents archivés

.....

------

# Introduction

Les documents archivés peuvent être imprimés à divers endroits comme décrit précédemment. Ainsi, les documents ont déjà pu être imprimés au niveau:

- Des documents entrants
- De la Sage-box

### **Documents entrants**

Les documents entrés dans **BOB-demat** peuvent être directement imprimés. L'impression est accessible via le bouton disponible dans la barre d'outils sous la prévisualisation du document.

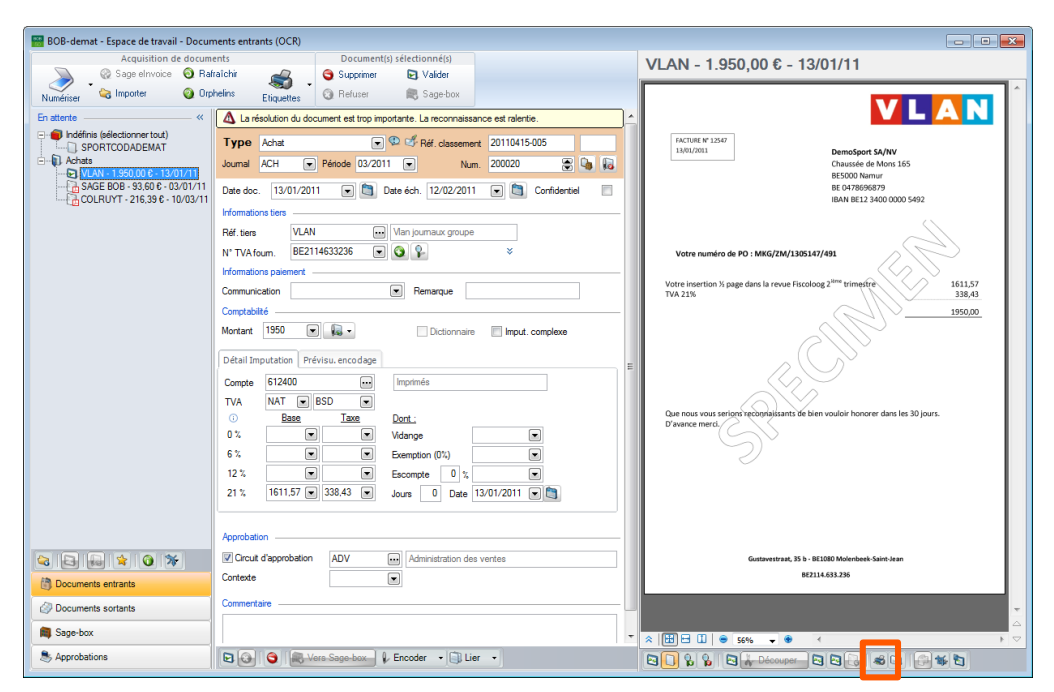

Comptabilité & Finance | WorKSpaces | BOB-demat | Documents entrants

# Sage-box

Les documents archivés peuvent être imprimés directement depuis la **Sage-box**. L'impression est disponible via:

- Le bouton disponible sous la liste des documents.
- Le bouton al disponible dans la barre d'outils sous la prévisualisation du document.
- La fonctionnalité Imprimer du menu contextuel.

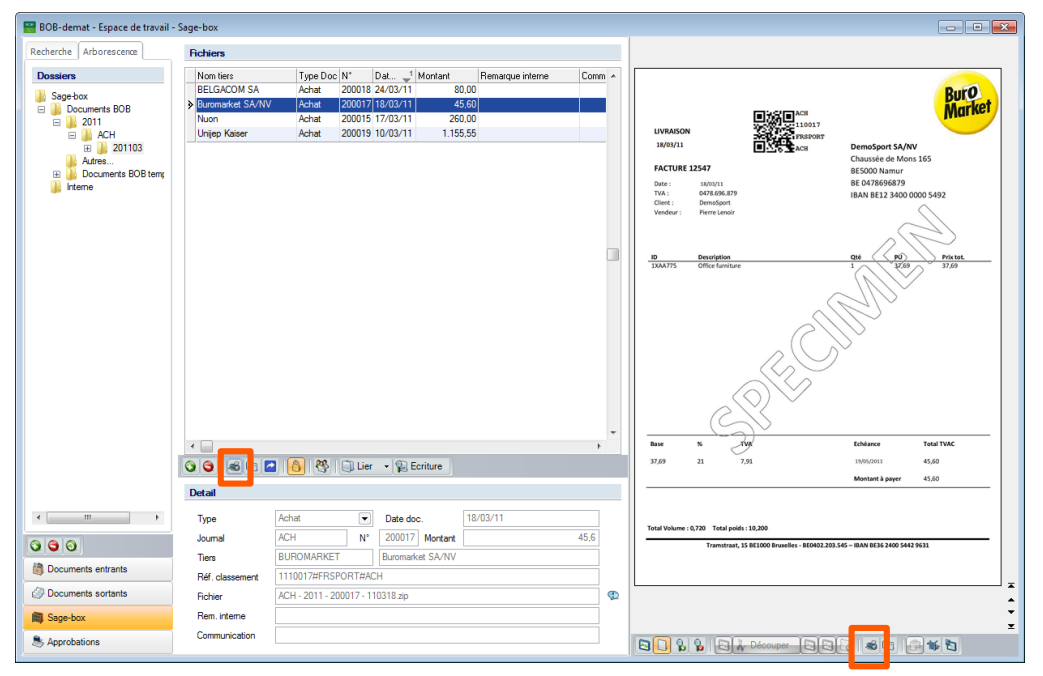

Comptabilité & Finance | WorKSpaces | BOB-demat | Sage-box

# Présentation de l'écran d'impression

Il est également possible d'imprimer les documents archivés sans avoir accès à l'espace de travail de **BOB-demat** en utilisant l'Impression de documents de la **Sage-box**.

| Journal ACH<br>Type Parr                                                   | Acha<br>Acha<br>n° de docume     | ats (Achat)<br>nt 💌 2011    | . D                     | e D                           | 🔿 à 999 | 9999999  |                                                                                                    | ACB<br>110016<br>FRATORT                                                                                                    |                                                                                                    |
|----------------------------------------------------------------------------|----------------------------------|-----------------------------|-------------------------|-------------------------------|---------|----------|----------------------------------------------------------------------------------------------------|----------------------------------------------------------------------------------------------------|----------------------------------------------------------------------------------------------------|
| <ul> <li>N° doc</li> <li>200015</li> <li>200017</li> <li>200018</li> </ul> | Date<br>17/03/2011<br>18/03/2011 | Tiers<br>NUON<br>BUROMARKET | Montant 260.00<br>45.60 | Période<br>03/2011<br>03/2011 | Audit   | *        | Belgacem SA           Roules and das Rail Albert II, 27           B1000 Sinuelles (BEL)           TYA: N E 0002 299 953           Tel: 080033500                                          | Actesse principale du client :<br>DEMOSPORT SA/W<br>Chaussie de Mono 165<br>85500 Namor (181)<br>TVA. BL: 0478656879<br>W cliene 650561 | Adrese de facturation :<br>Chanole de Mons 165<br>BESIOD Namur (BEL)                                                |
| 200019<br>200020                                                           | 10/03/2011<br>13/01/2011         | UNIJEP<br>VLAN              | 1.155.55<br>1.950.00    | 03/2011<br>03/2011            |         |          | Facture N* 4578557 (Produ<br>Dree : 24/03/2011                                                                                                    | uction)                                                                                                    |                                                                                                    |
|                                                                            |                                  |                             |                         |                               |         |          | Abonements           Total de toutes les rubriques (excl.)           Details TVA:           Tass de TVA:           21.0 %           Montant total de la facture:           Total à payer: | TVAE<br>A Montant TVA<br>2 13,88<br>ssympetia                                                                                           | 66.12<br>66.12<br>Desciption Montant TVAC<br>0.00<br>80.00<br>80.00<br>90.00<br>21/02/2221 mmer 000 171010 1/a 1947 |
| BELGACOM SA                                                                | (BE 020223                       | 9951)                       |                         |                               |         | <u> </u> |                                                                                                    | in the s                                                                                                    |                                                                                                    |

Comptabilité & Finance | Impression | BOB-demat | Documents de Sage-box

Cet écran d'impression se subdivise en 4 parties distinctes:

- Une zone de sélection
- La liste des Documents
- Une barre d'outils
- Une fenêtre de prévisualisation

# Zone de sélection

| Journal | ACH 💌 Achats       | (Achat) |      |   |             |
|---------|--------------------|---------|------|---|-------------|
| Туре    | Par n° de document | ▼ 2011  | De 0 | à | 999999999 🚔 |

Cette zone de sélection permet de définir:

- Le Journal dans lequel le document a été comptabilisé;
- Le **Type** de consultation: Périodique, Par n° de document, **Entre deux** dates.

Les zones de saisie qui suivent s'adapteront en fonction du choix effectué dans le **Type**.

### Liste des documents

| ⊳ | N° doc | Date       | Tiers      | Montant  | Période | Audit |   |
|---|--------|------------|------------|----------|---------|-------|---|
|   | 200015 | 17/03/2011 | NUON       | 260,00   | 03/2011 |       | 1 |
|   | 200017 | 18/03/2011 | BUROMARKET | 45,60    | 03/2011 |       |   |
|   | 200018 |            |            |          |         |       |   |
| 1 | 200019 | 10/03/2011 | UNIJEP     | 1.155,55 | 03/2011 |       |   |
| 1 | 200020 | 13/01/2011 | VLAN       | 1.950,00 | 03/2011 |       |   |
|   |        |            |            |          |         |       | ( |
|   |        |            |            |          |         |       | 1 |
|   |        |            |            |          |         |       | 1 |

Cette grille présente une liste de documents en fonction des critères renseignés dans la zone de sélection.

Afin d'identifier correctement le tiers du document, une zone de décodification est disponible directement sous cette grille; cette zone reprend le nom de la société ainsi que son n° d'entreprise.

\_\_\_\_\_

# Barre d'outils

La barre d'outils contient plusieurs boutons permettant les opérations suivantes:

Imprime les documents sélectionnés dans la liste des documents.

Sélectionne tous les documents de la liste.

I Désélectionne tous les documents de la liste.

: Effectue une recherche dans la liste des documents. Deux types de recherche sont disponibles: la **Recherche séquentielle** et la **Recherche avancée**.

**Recherche séquentielle:** 

La recherche séquentielle se lance également en cliquant directement sur le bouton sans ouvrir la liste attenante.

Recherche avancée:

La recherche avancée s'active en la sélectionnant dans la liste attenante au bouton ou par l'utilisation de la touche <F11>.

E: Permet d'appliquer un filtre sur la liste des documents afin d'en affiner le résultat.

is Rappelle les critères définis dans l'application du filtre. Ce bouton permettra également d'annuler l'effet du filtre précédemment positionné.

Image: Permet d'appliquer une note d'audit à différents niveaux (ou de consulter une note d'audit existante), ceux-ci étant relatifs au document courant:

- Note document
- Note client
- Note journal

.....

# Fenêtre de prévisualisation

La fenêtre de prévisualisation est éventuellement subdivisée en deux parties:

- Un volet de navigation dans lequel les pages du document apparaissent en vignette (quand le document comporte plus d'une page)
- La fenêtre de prévisualisation même dans laquelle l'utilisateur peut zoomer
- Bon à Cette fenêtre de prévisualisation est détachable de l'espace de travail grâce à l'usage du bouton sous la fenêtre de prévisualisation. De cette façon, elle peut apparaître en avant-plan ou sur un second écran.
- Attention Le bouton disponible dans la barre d'outils sous la fenêtre de prévisualisation ne permet pas l'impression avec filigrane.

# Impression

L'impression de documents s'effectue en suivant les étapes ci-dessous:

- 1. <u>Déterminer les critères</u> de sélection afin d'affiner la liste des Documents.
- 2. <u>Sélectionner</u> le(s) document(s) à imprimer.

Bon àUn <Clic> de la souris sur une ligne de la liste sélectionnesavoirautomatiquement le document de cette ligne.

La sélection peut s'opérer de diverses manières:

- Au moyen de la souris:
  - <Clic>: Sélectionne le document courant.
  - <Shift clic>: Sélectionne les documents contenus entre le document courant et le document précédemment sélectionné.
  - <Ctrl clic>: Sélectionne le document courant en plus des documents précédemment sélectionnés.
- 3. <u>Demander l'impression</u> des documents en utilisant le bouton disponible sous la liste des **Documents**.

| 🛗 Sélection   |              | - • •                        |
|---------------|--------------|------------------------------|
| Imprimante    | \\VP01-I     | DHCPLIE\Kyocera FS-3140MFP+  |
| 🔽 Imprimer le | s informatio | ons du document en filigrane |
| Empl          | acement      | Supérieur droit              |
|               |              | OK Annuler                   |

4. Sélectionner l'Imprimante sur laquelle imprimer les documents.

5. <u>Choisir</u> éventuellement d'Imprimer les informations du document en filigrane.

.....

#### 6. Déterminer l'emplacement d'impression de ce filigrane.

Bon à
 Les informations du document reprises en filigrane sont constituées du code du journal de comptabilisation, de l'année fiscale, du n° de document et de la date du document.

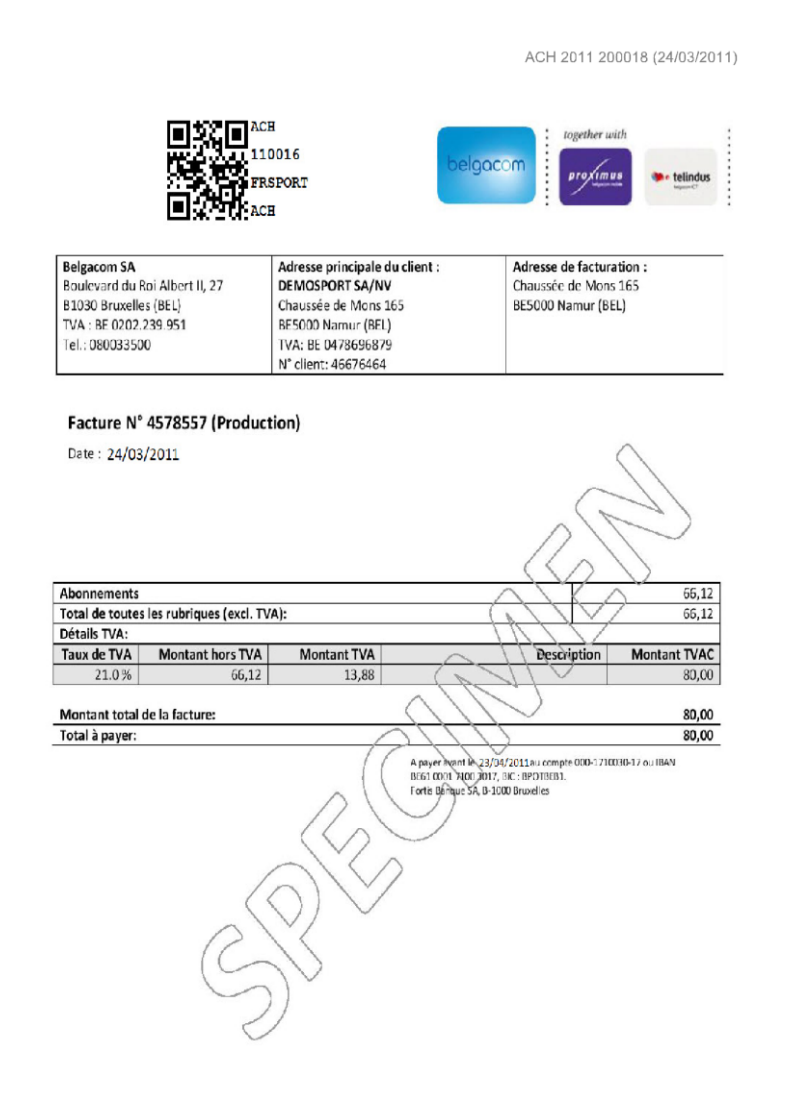

#### Impression d'une facture avec filigrane dans le coin supérieur droit

Attention

Le bouton disponible dans la barre d'outils sous la fenêtre de prévisualisation ne permet pas l'impression avec filigrane.

. . . . . . . . . . . . . . . .

150

# Partie 9 - Gestion des documents archivés

Le cycle complet du document comptable étant terminé, il est maintenant possible de le consulter au niveau des historiques. Cette dernière partie aborde cette gestion de la pièce comptable avec la visualisation du document d'origine. Elle décrit également comment ajouter un document aux écritures déjà comptabilisées. ------

# Historiques et journaux

Le lien unissant l'écriture comptable et le document acquis par BOB-demat est retenu après la validation. Il sera ainsi toujours possible de visualiser la pièce d'origine depuis la consultation des historiques grâce à la référence de classement.

# Visualisation du document dématérialisé

Une fois comptabilisé, le document acquis par **BOB-demat** est encore accessible en prévisualisation dans les consultations comptables en utilisant le bouton disponible dans la barre d'outils ou dans la colonne **Sage-box** dans la grille (au niveau de tous les historiques et des journaux).

Cette prévisualisation est effectivement disponible dans :

- La consultation des journaux comptables.
- La consultation des historiques tiers (en fonction du type de document).
- La consultation des historiques des comptes généraux.

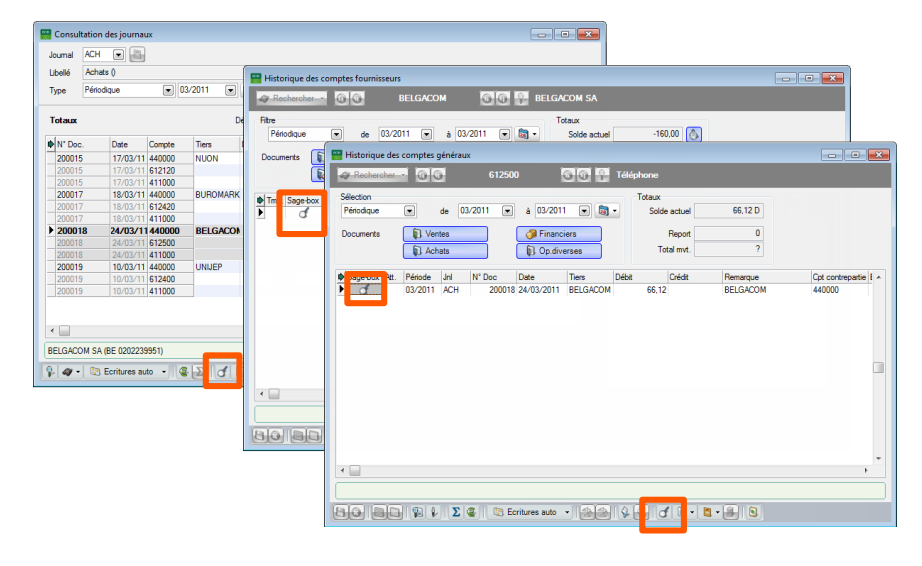

Comptabilité & Finance | Consultation | Journaux comptables Comptabilité & Finance | Consultation | Comptes fournisseurs Comptabilité & Finance | Consultation | Comptes généraux 🔛 Visionneuse -Document 1110016#FRSPORT#ACH Réf classement Achat 110016 Journal ACH | Dossier FRSPORT Page 1 . Visualisation 110016 ? elgacom FRSPORT Belgacom SA Adresse principale du client : Adresse de facturation : Boulevard du Roi Albert II, 27 DEMOSPORT SA/NV Chaussée de Mons 165 B1030 Bruxelles (BEL) BE5000 Namur (BEL) Chaussée de Mons 165 TVA : BE 0202.239.951 BE5000 Namur (BEL) TVA: BE 0478696879 Tel.: 080033500 N° client: 46676464 Facture N° 4578557 (Production) Date : 24/03/2011 Abonnements 66,12 Total de toutes les rubriques (excl. TVA): 66,12 Détails TVA: Taux de TVA Montant hors TVA Montant TVA Montant TVAC Description 13,88 80,00 21.0% 66,12 Montant total de la facture 80,00 -Total à payer: 80,00 A payer hant A 23/04/2011au compte 000-1710030-17 ou IBAN 0061 0001 3(00)017, 000: RE010033. Forts Béngue SA 0-1000 Bruxelles . -= + - = = = = = Ŧ 3 3 1

Comptabilité & Finance | Consultation | Journaux comptables | Comptabilité & Finance | Consultation | Comptes fournisseurs | Comptabilité & Finance | Consultation | Comptes généraux |

Attention

Ne pas confondre le bouton de (Visualiser le document dématérialisé) qui offre la prévisualisation du document acquis par BOB-demat avec le bouton (Pièce jointe) qui permet d'attacher, de créer, de visualiser ou de détacher un document quelconque.

# Visualisation d'un document confidentiel

La visualisation d'un document confidentiel sera possible uniquement par les utilisateurs possédant les droits nécessaires comme décrit dans l'<u>Accès aux</u> <u>documents confidentiels</u>.

Un utilisateur ne possédant pas ces droits verra la **Visionneuse** s'ouvrir avec la mention **Confidentiel**.

Ce comportement est valable pour toutes les consultations décrites dans le chapitre précédent :

- La consultation des journaux comptables.
- La consultation des historiques tiers (en fonction du type de document).
- La consultation des historiques des comptes généraux.

L'écran ci-dessous présente la prévisualisation d'un document confidentiel dans un historique fournisseur. Ce comportement est identique pour tous les écrans de consultation mentionnés précédemment.

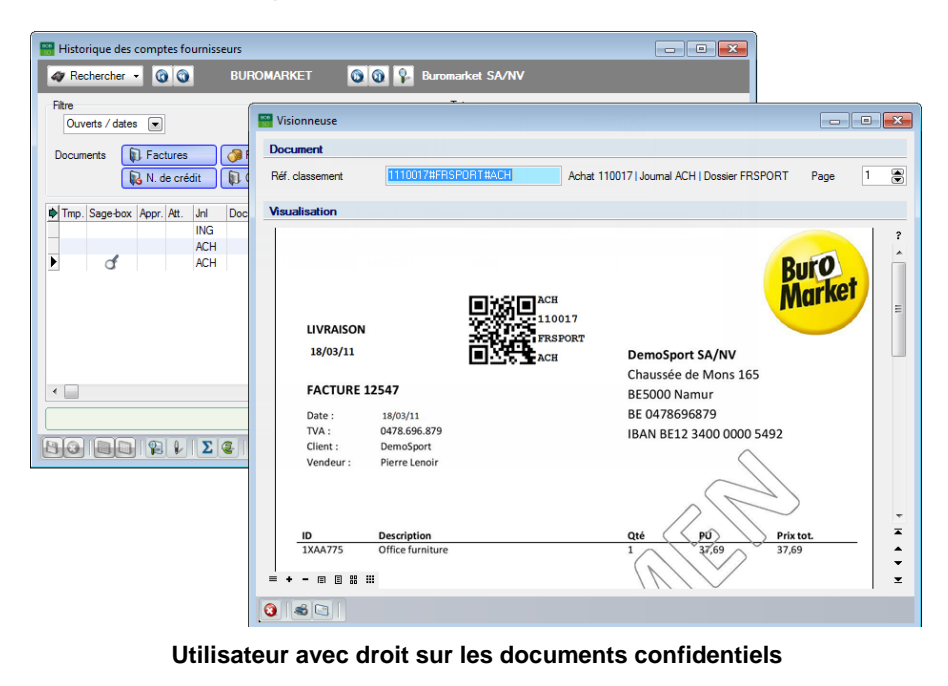

| Historique des comptes fournisseurs |                                                              |        |
|-------------------------------------|--------------------------------------------------------------|--------|
| Fitre                               |                                                              |        |
| Ouverts / dates 💌                   | Document                                                     |        |
| Documents Factures                  | Réf. classement 1110017#FRSF0RT#ACH Achat 110017  Journal AC | Page 1 |
| Tmp. Sage-box Appr. Att. Jnl Do     | Visualisation                                                |        |
| ING<br>ACH                          | Aucune visualisation disponible                              |        |
| ACH ACH                             |                                                              |        |
|                                     | Confidential                                                 |        |
|                                     | Comuciliei                                                   |        |
| •                                   |                                                              |        |
|                                     |                                                              |        |
|                                     |                                                              |        |

.....

Utilisateur sans droit sur les documents confidentiels

------

# Encodages

Lorsque les documents sont **Contrôlés** mais ne sont pas encore validés, ils sont accessibles au niveau des encodages.

| 🚟 Encodages des acl                              | hats: Achats                                                        |                |                 |                           |         |            |                    |                                        | ×   |
|--------------------------------------------------|---------------------------------------------------------------------|----------------|-----------------|---------------------------|---------|------------|--------------------|----------------------------------------|-----|
| A Rechercher                                     | 00                                                                  | 171            | 000             | Ajouter 👻 🤤               | Achat   | s          |                    |                                        |     |
| Joumal ACH<br>Période 03/2011<br>N° pièce 200020 | <ul> <li>▼ Tiers</li> <li>▼ Echéance</li> <li>▲ Lettrage</li> </ul> | VLAN<br>30 💌 [ | Date d'échéance | 13/01/2011  12/02/2011    | Montant | 1.950,00 🕞 | Esc.<br>Soit<br>Au | 0 % 0 jour<br>0.00 EUR<br>13/01/2011 💌 | (s) |
| Communication<br>Remarque                        |                                                                     |                |                 | ()<br>()                  |         |            | Doc.               | . bloqué<br>ment manuel                |     |
| Compte 1                                         | TVA Nat TVA Taux                                                    | Montant        | Taxe            | Remarque                  |         | Clé Ana.   | Département        | Personnel                              |     |
|                                                  |                                                                     |                |                 |                           | Base    | TVA        | Sc                 | olde                                   | -   |
| Detail IVA                                       | - <b>T</b>                                                          | 402            | 450             | Montant dev.              |         | 0,00       | 0,00               | 0,00                                   |     |
| S Lode IVA Base                                  | e laxe                                                              | A82            | A59 ^           | Montant                   | 1.61    | 1,57       | 338,43             | 0,00                                   |     |
|                                                  | 1.611,57 33                                                         | 8,43 1.611,5   | 7 338.4 -       | Analytique<br>Département |         | - Persor   | nel                |                                        |     |
|                                                  |                                                                     |                |                 |                           |         |            |                    |                                        | =   |
| 612400 Imprimés                                  |                                                                     |                |                 | ACH Achat                 | ts      |            |                    |                                        |     |
|                                                  |                                                                     | 🖌 🖣 • 🍮        | d• 🗉 • 🛛        | <b>P</b> -                |         |            |                    |                                        |     |

Comptabilité & Finance | WorKSpaces | Gestion des encodages | Achats

L'usage du bouton for permettra d'accéder à la **Visionneuse** qui prévisualisera le document dématérialisé.

Attention Ne pas confondre le bouton (Visualiser le document dématérialisé) qui offre la prévisualisation du document acquis par BOB-demat avec le bouton (Pièce jointe) qui permet d'attacher, de créer, de visualiser ou de détacher un document quelconque.

| Document                     |                          |      |
|------------------------------|--------------------------|------|
| Réf. classement 20110415-005 | Pag                      | je 1 |
| Visualisation                |                          |      |
|                              |                          |      |
|                              |                          | N h  |
|                              |                          |      |
| FACTURE N° 12547             |                          |      |
| 13/01/2011                   | DemoSport SA/NV          |      |
|                              | Chaussée de Mons 165     |      |
|                              | BESOUD Namur             |      |
|                              | DE 0478090879            |      |
|                              | IDAN BE12 3400 0000 3432 |      |
|                              | $\langle \setminus$      |      |
|                              | $\sim$                   |      |
|                              |                          |      |
| votre numero de PO : Mike    | 5/ZWI/1305147/491        | ×    |
|                              |                          | •    |
|                              |                          | E7 V |

.....

Comptabilité & Finance | WorKSpaces | Gestion des encodages | Achats |

------

# Ajout d'un document dématérialisé/scan a posteriori

Lorsqu'une écriture est déjà présente dans les historiques (en d'autres mots, lorsque le document a déjà été validé comptablement), il est encore possible de lui associer un document dématérialisé.

Cette opération peut se dérouler de deux manières :

- Sans étiquette
- Avec étiquette
- Bon à
   La méthode sans étiquette peut s'avérer intéressante dans le cas
   savoir
   d'un document unique et lorsqu' aucun document physique n'est encore lié à l'écriture comptable, par exemple pour un document directement reçu au format PDF.

### Ajout sans étiquette

La liaison d'un document dématérialisé à une écriture comptable se déroule directement à partir de l'espace de travail de **BOB-demat** comme suit:

1. <u>Acquérir</u> le document dans l'espace de travail à l'aide d'une des méthodes précédemment décrites.

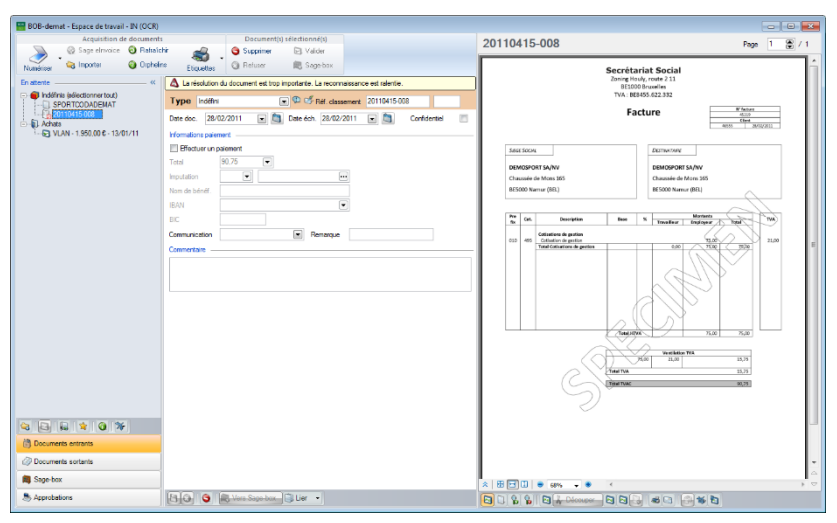

#### Comptabilité & Finance | WorKSpaces | BOB-demat

 Sélectionner l'écriture comptable à laquelle lier le document en utilisant le bouton <a href="https://www.selection.com">bouton</a>

| 808<br>50 | Sélection d   | es écritures   |             |           |       |           |                |            |        |         |          |       |        | x |
|-----------|---------------|----------------|-------------|-----------|-------|-----------|----------------|------------|--------|---------|----------|-------|--------|---|
| J         | oumal AC      | H 💌 Achi       | ats (Achat) |           |       |           |                |            |        |         |          |       |        |   |
| ٦         | ype Par       | n° de docume   | nt 💌 2      | 2010 💌    | De    | 0         | à 99999999     | 9          |        |         |          |       |        |   |
| E         | critures      |                |             |           |       |           |                |            |        |         |          |       |        |   |
| •         | N° doc        | Date           | Compte      | Tiers     | Débit | Crédit    | Période        | Remarque   | е      |         | Sage-box | Etat  | N° réc | * |
|           | 20001         | 7 27/01/2010   | 440000      | ADIDAS    |       | 560,00    | 01/2010        |            |        |         |          |       |        |   |
|           | 20001         | 8 27/01/2010   | 440000      | LACOSTE   |       | 1.548,00  | 01/2010        |            |        |         |          |       |        |   |
|           | 20001         | 9 27/01/2010   | 440000      | NIKE      |       | 350,00    | 01/2010        |            |        |         |          |       | (      |   |
|           | 20002         | 0 29/01/2010   | 440000      | SECRET SO |       | 90,7      | 5 01/2010      | Prestation | ns 01/ | 2010    |          |       |        |   |
| _         | 20002         | 1 03/02/2010   | 440000      | ABCSPORT  |       | 64.130,00 | 02/2010        |            |        |         |          |       |        |   |
| _         | 20002         | 2 05/02/2010   | 440000      | BERKEMANI |       | 1.980,00  | 02/2010        |            |        |         |          |       |        | - |
|           |               |                |             |           |       |           |                |            |        |         |          |       | •      |   |
|           |               |                |             |           |       |           |                |            |        |         |          |       |        |   |
| I         | )étail de l'é | criture        |             |           |       |           |                |            |        |         |          |       |        |   |
| ¢         | N° doc        | Date           | Compte      | Tiers     | Débit | Crédit    | Remarque       |            | Dev    | Mnt dev | Bas      | e TVA | ۱ I    |   |
| Þ         | 20002         | 0 29/01/2010   | 440000      | SECRET SO |       | 90,7      | Prestations 01 | /2010      |        |         |          |       |        |   |
|           |               |                | 613300      | SECRET SO | 75,0  | 0         | SECRET SOC     |            |        |         |          |       | 75,00  |   |
|           |               |                | 411000      | SECRET SO | 15,7  | 5         | SECRET SOC     |            |        |         |          |       |        |   |
|           |               |                |             |           |       |           |                |            |        |         |          |       |        |   |
|           |               |                |             |           |       |           |                |            |        |         |          |       |        | * |
|           |               |                |             |           |       |           |                |            |        |         |          |       |        |   |
| S         | age Belux B(  | OB 50 (BE 041) | 6618535)    |           |       | Fournis   | seurs          |            |        |         |          |       |        |   |
| 9         | a - 1         | 860            |             |           |       |           |                |            |        |         |          |       |        |   |

Comptabilité & Finance | WorKSpaces | BOB-demat |

3. <u>Confirmer</u> la sélection de l'écriture comptable en cliquant sur le bouton 1.

Bon à Des critères de sélection relatifs au Journal, au Type de tri, ...
 combinés au bouton Dependent de peaufiner la recherche afin d'identifier plus aisément l'écriture à laquelle lier le document.

Le document est désormais lié à la pièce comptable et quitte l'espace de travail de **BOB-demat**.

Bon à
 Savoir
 Un document Contrôlé (qui a généré une écriture comptable temporaire) peut être lié à une écriture déjà comptabilisée. Une fois la liaison effectuée, l'écriture temporaire générée par le contrôle est supprimée.

\_\_\_\_\_

# Ajout avec étiquette

L'utilisation d'une **Etiquette écritures validées** apposée sur le document qui sera acquis dans **BOB-demat** permettra à **BOB-demat** d'effectuer automatiquement la liaison entre le document dématérialisé et l'écriture comptable correspondante.

La liaison des documents dématérialisés à des écritures comptables se réalise en deux étapes:

- Impression des étiquettes
- Acquisition des documents

#### Impression des étiquettes

La première étape de cette opération consiste à imprimer les étiquettes.

1. <u>Accéder à l'écran</u> d'Impression des étiquettes pour écritures validées.

| <ul> <li>Jour</li> </ul> | Mal ACH<br>Achats ( | (Achat)          | (          | Groupée        | Vente | es et NC./ Ventes<br>ts et NC./ Achats<br>iciers<br>ations diverses |         |          | Enre | gistrem | ents sélectio | onnés : | 0        |
|--------------------------|---------------------|------------------|------------|----------------|-------|---------------------------------------------------------------------|---------|----------|------|---------|---------------|---------|----------|
| Sélectio                 | on Parn°de          | document (       | • 2011     | ▼ De           | 0     | 凄 à 9999999                                                         | 99      |          |      |         |               |         |          |
| Filtre                   | Ecritures n         | ion-liées à un ( | document o | de la Sage-box |       |                                                                     |         |          |      |         |               |         |          |
| Ecriture                 | s                   |                  |            |                |       |                                                                     |         |          | I    |         |               |         |          |
| Jnl                      | N° doc              | Date             | Compte     | Tiers          | Débit | Crédit                                                              | Période | Remarque | Etat | N° réc. | Date éch.     | Audit   | Sage-box |
| ACH                      | 200002              | 13/01/2011       | 440000     | VLAN           |       | 1.950,00                                                            | 01/2011 |          |      |         | 12/02/2011    |         |          |
| ACH                      | 200003              | 18/01/2011       | 440000     | NUON           |       | 260,00                                                              | 01/2011 |          |      |         | 17/02/2011    |         |          |
| ACH                      | 200004              | 19/01/2011       | 440000     | DISTRIGAS      |       | 170,00                                                              | 01/2011 |          |      |         | 18/02/2011    |         |          |
| ACH                      | 200005              | 21/01/2011       | 440000     | BERKEMANI      |       | 120,00                                                              | 01/2011 |          |      |         | 20/02/2011    |         |          |
| ACH                      | 200006              | 31/01/2011       | 440000     | SECRET SO      |       | 90,75                                                               | 01/2011 |          |      |         | 02/03/2011    |         |          |
| ACH                      | 200007              | 08/02/2011       | 440000     | ABCSPORT       |       | 243,82                                                              | 02/2011 |          |      |         | 09/04/2011    |         |          |
| ACH                      | 200008              | 09/02/2011       | 440000     | AGASSUR        |       | 945,00                                                              | 02/2011 |          |      |         | 11/03/2011    |         |          |
| ACH                      | 200009              | 16/02/2011       | 440000     | NUON           |       | 260,00                                                              | 02/2011 |          |      |         | 18/03/2011    |         |          |
| ACH                      | 200010              | 16/02/2011       | 440000     | DISTRIGAS      |       | 170,00                                                              | 02/2011 |          |      |         | 18/03/2011    |         |          |
| ACH                      | 200011              | 18/02/2011       | 440000     | FROURNIPL      |       | 46,75                                                               | 02/2011 |          |      |         | 20/03/2011    |         |          |
|                          |                     |                  |            |                |       |                                                                     |         |          |      |         |               |         | F.       |
|                          |                     |                  |            |                |       |                                                                     |         |          |      |         |               |         |          |

Comptabilité & Finance | WorKSpaces | BOB-demat | 🔜 | Etiquettes écritures validées Comptabilité & Finance | WorKSpaces | BOB-demat | Etiquettes écritures validées .....

 <u>Sélectionner</u> une ou plusieurs écritures pour lesquelles les étiquettes doivent être imprimées.

| i i | mpres    | sion des étiqu   | Jettes pour é | écritures v | alidées        |             |                                                                            |         |          | - Care |         |              |         |            |
|-----|----------|------------------|---------------|-------------|----------------|-------------|----------------------------------------------------------------------------|---------|----------|--------|---------|--------------|---------|------------|
| 6   | 9 Jour   | Achats (         | Achat)        |             | C Groupee      | Ach<br>Fina | ntes et NC./ Ventes<br>nats et NC./ Achats<br>anciers<br>érations diverses |         |          | Спе    | gistrem | ents selecti | onnes . | 3          |
| S   | Sélectio | on Parn° de o    | document (    | • 2011      | 💌 De           | 0           | à 9999999                                                                  | 99 🚔    |          |        |         |              |         |            |
| F   | Filtre   | Ecritures n      | on-liées à un | document    | de la Sage-box | •           |                                                                            |         |          |        |         |              |         |            |
| Ec  | riture   | s                |               |             |                |             |                                                                            |         |          | 1      |         |              |         |            |
| ₽.  | Inl      | N° doc           | Date          | Compte      | Tiers          | Débit       | Crédit                                                                     | Période | Remarque | Etat   | N° réc. | Date éch.    | Audit   | Sage-box ^ |
| 1   | ACH      | 200002           | 13/01/2011    | 440000      | VLAN           |             | 1.950,00                                                                   | 01/2011 |          |        |         | 12/02/2011   |         |            |
| 1   | ACH      | 200003           | 18/01/2011    | 440000      | NUON           |             | 260,00                                                                     | 01/2011 |          |        |         | 17/02/2011   |         |            |
| 1   | ACH      | 200004           | 19/01/2011    | 440000      | DISTRIGAS      |             | 170,00                                                                     | 01/2011 |          |        |         | 18/02/2011   |         |            |
| 1   | ACH      | 200005           | 21/01/2011    | 440000      | BERKEMAN       |             | 120,00                                                                     | 01/2011 |          |        |         | 20/02/2011   |         |            |
| Þ   | ACH      | 200006           | 31/01/2011    | 440000      | SECRET SO      |             | 90,75                                                                      | 01/2011 |          |        |         | 02/03/2011   |         |            |
| • / | ACH      | 200007           | 08/02/2011    | 440000      | ABCSPORT       |             | 243,82                                                                     | 02/2011 |          |        |         | 09/04/2011   |         |            |
| • / | ACH      | 200008           | 09/02/2011    | 440000      | AGASSUR        |             | 945,00                                                                     | 02/2011 |          |        |         | 11/03/2011   |         |            |
| _/  | ACH      | 200009           | 16/02/2011    | 440000      | NUON           |             | 260,00                                                                     | 02/2011 |          |        |         | 18/03/2011   |         |            |
| • / | ACH      | 200010           | 16/02/2011    | 440000      | DISTRIGAS      |             | 170,00                                                                     | 02/2011 |          |        |         | 18/03/2011   |         |            |
| 1   | ACH      | 200011           | 18/02/2011    | 440000      | FROURNIPL      |             | 46,75                                                                      | 02/2011 |          |        |         | 20/03/2011   |         |            |
| ۰   |          |                  |               |             |                |             |                                                                            |         |          |        |         |              |         | Þ          |
| C.  |          | at appoint UDP / | DE 04550000   | 22)         |                |             |                                                                            |         |          |        |         |              |         |            |
| Sei | cretana  | at social HDP (I | DE 04056223   | 32)         |                |             |                                                                            |         |          |        |         |              |         |            |
|     | 🗟 Imp    | primer les étiq  | uettes        |             | đ              |             |                                                                            |         |          |        |         |              |         |            |

Comptabilité & Finance | WorKSpaces | BOB-demat | 🔜 | Etiquettes écritures validées Comptabilité & Finance | WorKSpaces | BOB-demat | Etiquettes écritures validées

Bon à<br/>savoirDes critères de sélection relatifs au Journal, au Type de tri, ...<br/>combinés au bouton important de peaufiner la recherche afin<br/>d'identifier plus aisément l'écriture à laquelle lier le document.

- <u>Demander l'impression</u> des étiquettes pour les écritures sélectionnées en utilisant le bouton se imprimer les étiquettes.
  - a. <u>Sélectionner</u> le **Nom** de l'**Imprimante**.
  - b. Introduire le nombre de Copies.
  - c. <u>Sélectionner</u> le **Type** d'étiquette à imprimer.

| Sélection  | Paramètres |           |   |           |                   |
|------------|------------|-----------|---|-----------|-------------------|
| lmprimante |            |           |   |           | M Imprimer        |
| Nom        | Sni        | agit 10   | • | Ropriétés |                   |
| Copies     | 1          |           |   |           | Prévisualiser     |
| Document   |            |           |   |           |                   |
| Туре       |            | 25 x 25mm |   |           | Fichier Excel     |
| Sélection  |            |           |   |           | Fichier PDF       |
|            |            |           |   |           | Envoyer           |
|            |            |           |   |           |                   |
|            |            |           |   |           | Différée Différée |
|            |            |           |   |           |                   |
|            |            |           |   |           | Personnaliser     |
|            |            |           |   |           |                   |
|            |            |           |   |           |                   |
|            |            |           |   |           |                   |

Comptabilité & Finance | WorKSpaces | BOB-demat | 📩 | Etiquettes écritures validées Comptabilité & Finance | WorKSpaces | BOB-demat | Etiquettes écritures validées

4. Imprimer les étiquettes en utilisant le bouton

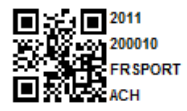

### Acquisition de documents

Une fois les étiquettes apposées sur les documents à dématérialiser, il suffit de les acquérir dans **BOB-demat** pour que la liaison s'effectue automatiquement avec les écritures comptables correspondantes.

| Les documents ainsi acquis par <b>BOB-demat</b> seront très rarement<br>visibles voire pas visibles du tout dans l'arborescence de l'espace<br>de travail de <b>BOB-demat</b> . En effet, dès leur acquisition, les<br>documents sont directement envoyés vers la <b>Sage-box</b> et liés aux<br>écritures comptables correspondantes. Seuls les documents ne<br>trouvant pas leur écriture comptable resteront dans l'espace de |
|----------------------------------------------------------------------------------------------------|
| travail.                                                                                                    |
|                                                                                                    |

Une fois les étapes ci-dessus effectuées, les documents dématérialisés peuvent être consultés dans les divers historiques comptables comme expliqué dans les parties précédentes et sont intégrés dans la **Sage-box**.

# Paiement automatique des documents archivés

Comme mentionné précédemment, il est possible d'archiver des documents dans la **Sage-box**, sans qu'aucune écriture comptable n'y soit liée. C'est la cas pour les types de documents suivants :

- Indéfini
- Bénéficiaire divers
- Extrait de compte financier
- Rappel fournisseur
- Document TVA
- Document administratif
- Document social
- Autre

Pour tous les documents identifiés par un de ces types, **BOB-demat** offre la possibilité d'indiquer qu'un paiement doit être effectué. La proposition de ce paiement sera alors reprise lors de la création de l'enveloppe de paiement dans l'espace de travail des **Transactions bancaires** en fonction de la date d'échéance renseignée.

Lors de la qualification d'un tel document dans l'espace de travail de **BOB-demat**, il est possible de spécifier le type de compte de contrepartie pour le traitement comptable du document :

- **C** = Client
- **F** = Fournisseur
- **G** = Compte général

# Bon à<br/>savoirLe processus est identique pour tous les Types de documents ; la<br/>différence principale concerne le compte de contrepartie pour les<br/>opérations diverses sur traitement émis.

.....

# Ajouter un paiement à un document

L'affectation d'un paiement à un document s'effectue simplement comme suit:

- 1. <u>Se positionner</u> sur le document pour lequel le paiement doit être effectué sans pour autant qu'une facture apparaisse dans la comptabilité.
- 2. <u>Sélectionner</u> le **Type** de document parmi les types de documents cités précédemment afin de permettre le paiement.

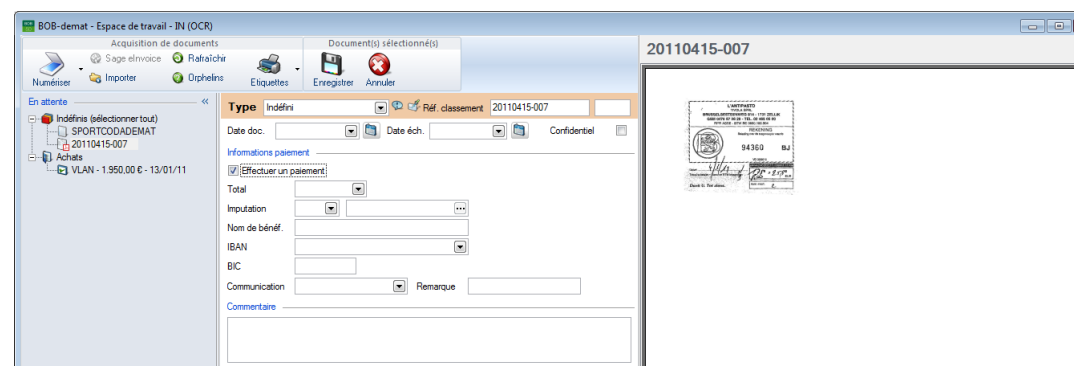

Comptabilité & Finance | WorKSpaces | BOB-demat

- <u>Cocher</u> la case Effectuer un paiement afin que les données relatives au paiement soit automatiquement reprise lors de la création de l'enveloppe de paiement.
- <u>Renseigner</u> les informations pour le paiement : le montant Total, l'Imputation, le Nom de bénéficiaire, la Date d'échéance et l'IBAN sont indispensables afin de créer correctement la proposition de paiement.
- 5. <u>Enregistrer</u> les données relatives au paiement en cliquant sur le bouton 🕒.
- 6. Envoyer le document vers la Sage-box en cliquant sur le bouton R Vers Sage-box.

La proposition de ce paiement sera alors reprise lors de la création de l'enveloppe de paiement (en tenant compte de la **Date** d'**éch**éance).

# Gestion des documents à payer

Les documents à payer et envoyés dans la **Sage-box**, peuvent être consultés dans l'écran **Documents à payer de la Sage-box**.

| Documents à            | payer de la Sage-box                    |       |                         |                                    |               |                        |              |                         |
|------------------------|-----------------------------------------|-------|-------------------------|------------------------------------|---------------|------------------------|--------------|-------------------------|
| Documents<br>Recherche | erche Voir uniquement documents ouverts |       |                         | 🍆 = Partiellement payé<br>🥃 = Payé | Tiers<br>Nom: | Tineke de<br>Tineke de | Vos 🚱        |                         |
| Date                   | Nom<br>Tipeke de Vos                    | Total | A payer Payé            | Solde                              | Statut Eché * | Adresse                | : Korte Here | entalsestraat 5-13, 215 |
|                        |                                         |       |                         |                                    |               |                        | BE2150       | Borsbeek (Antw.)        |
| Tineke de Vos          |                                         |       | Double-clic pour margue | r le paiement co                   | mme payé      |                        |              |                         |

Comptabilité & Finance | Consultation | Documents de la Sage-box à payer

Sage BOB 50 y présente donc le montant **Total** à payer, le montant éventuellement déjà **Payé** et le **Solde**.

Le montant **Payé** a pu être initialisé par un paiement partiel effectué précédemment par l'espace de travail des **Transactions bancaires**.

Bon à<br/>savoirCe montant Payé peut également être manuellement modifié.Toute modification devra par la suite être enregistrée par le<br/>bouton <a>D</a>.

Un document pour lequel le **Solde** est nul est forcément un document complètement payé (Statut <sup>@</sup>); il ne sera donc plus proposé au paiement dans l'espace de travail des **Transactions bancaires**.

Bon à

savoir

Un document pour lequel un paiement partiel a déjà été effectué(dont le **Solde** est non nul) est identifié par le Statut **S**: le solde sera proposé au paiement dans l'espace de travail des **Transactions bancaires**.

Vu que tous les documents présents dans la **Sage-box** pour lesquels il est/a été nécessaire d'**Effectuer un paiement** sont repris dans cet écran, Sage BOB 50 propose d'effectuer des filtres en utilisant les boutons Voir uniquement documents ouverts / Voir tous les documents

# Opérations de paiement

Les opérations de paiement s'effectuent de manière classique. Des informations détaillées relatives à ce sujet sont disponibles dans le manuel pratique des **Transactions bancaires**. Seules les interactions avec **BOB-demat** sont abordées dans ce chapitre.

| Document                                  |             |               |               |             |             |
|-------------------------------------------|-------------|---------------|---------------|-------------|-------------|
| Description du fichier 2011-04-15         |             |               |               |             |             |
| Type de paiements Format SEPA             |             |               | Regro         | upé par b   | enéficiaire |
| Cpt donneurs d'ordre FORT ING             |             | •••           |               |             |             |
| Type de sélection Aucun paiement          | sélectionné |               |               |             |             |
| Fichier confidentiel                      |             |               |               |             |             |
| Sélection                                 |             |               |               |             |             |
| Prismante échus la 15/04/2011             | Four        | nisseurs et b | énéficiaires  | 5           |             |
|                                           | <b>V</b>    | Fournisseurs  | B             | énéficiaire | es divers   |
| Filtre                                    | Tri         | é par Parréf  | érence        | •           | Filtre 🚱 🚱  |
| Inclure les documents prévalidés          | de          | ABCSI         | PORT 💌        | à           | ZHANG YI    |
| Inclure les documents à payer de la Sage- | -box<br>Ca  | t. de         |               | à           | ZZZ         |
| Bénéficiaires nationaux                   | Cline       |               |               |             |             |
| Bénéficiaires internationaux              | Cilen       |               |               | C. Inc. In  |             |
| Uniquement le code pays                   |             | Nembourseme   | nt notes de c | realt clier | its         |
| Paiement direct                           | Trie        | é par Par réf | érence        |             | Filtre 🖗 😚  |
| Paiement 0 jour(s) avant échéance         | de          | ALLSF         | ORTS 🖵        | à           | VANDERSCH 💌 |
|                                           | Cai         | t. de         | •             | à           | ZZZ 💌       |
|                                           |             |               |               |             |             |

Comptabilité & Finance | WorKSpaces | Transactions bancaires | Nouvelle enveloppe de paiement
Lors de la constitution de l'enveloppe de paiement, il suffit d'y **Inclure les** documents à payer de la Sage-box afin que ceux-ci soient repris dans l'enveloppe.

Bon à savoir Les documents comptables présents dans la **Sage-box** (achats, notes de crédits sur achats) seront toujours repris dans l'enveloppe de paiements grâce aux écritures comptables qu'ils ont générées.

|        |              | arements                                                     | Parametr       | es                                                                                                    |                                                                                                    |                                                                                                    |                                                                                                    |                                                                                                    |                                                                                                    |                                                                                                    |                                                                                                    |                                                                                                    |
|--------|--------------|--------------------------------------------------------------|----------------|----------------------------------------------------------------------------------------------------|----------------------------------------------------------------------------------------------------|----------------------------------------------------------------------------------------------------|----------------------------------------------------------------------------------------------------|----------------------------------------------------------------------------------------------------|----------------------------------------------------------------------------------------------------|----------------------------------------------------------------------------------------------------|----------------------------------------------------------------------------------------------------|----------------------------------------------------------------------------------------------------|
| 5      |              |                                                              | Référenc       | e 💌                                                                                                    | ) s                                                                                                    | électionné                                                                                                    |                                                                                                    |                                                                                                    | 0.00                                                                                                    |                                                                                                    | 3.6                                                                                                    | 95,57                                                                                                    |
| Sél    | 1            | Sage-box                                                     | Référ          | ence                                                                                                    | Compte                                                                                                    | e                                                                                                    | Montant p                                                                                                    | payé                                                                                                    | Devise                                                                                                    | Note                                                                                                    | Date mémo                                                                                                    |                                                                                                    |
| -      |              |                                                              | ABCSPOR        | RT B                                                                                                    | E92 7802 346                                                                                                    | 6 3423                                                                                                    | 24                                                                                                    | 43,82                                                                                                    | EUR                                                                                                    |                                                                                                    |                                                                                                    | Nor                                                                                                    |
|        |              |                                                              | AGASSU         | R B                                                                                                    | E75 1032 569                                                                                                    | 8 4622                                                                                                    | 94                                                                                                    | 45,00                                                                                                    | EUR                                                                                                    |                                                                                                    |                                                                                                    | Nor                                                                                                    |
|        |              |                                                              | PELGACO        | M P                                                                                                    | E05 0000 000                                                                                                    | 0.0606                                                                                                    | -                                                                                                    | 00,00                                                                                                    | сно                                                                                                    |                                                                                                    |                                                                                                    | Ner                                                                                                    |
|        |              | đ                                                            | DEVOST         | В                                                                                                    | E00 1111 222                                                                                                    | 2 3333                                                                                                    | 1                                                                                                    | 80,00                                                                                                    | EUR                                                                                                    |                                                                                                    |                                                                                                    | Nor                                                                                                    |
|        |              |                                                              | DICTRIC.       | 1.C D                                                                                                    | 200 0000 000                                                                                                    | 0 1111                                                                                                    | 1                                                                                                    | 70,00                                                                                                    | cun                                                                                                    |                                                                                                    |                                                                                                    | No.                                                                                                    |
|        |              |                                                              | FROURN         | IPLU B                                                                                                    | E44 0000 000                                                                                                    | 0 4545                                                                                                    | 4                                                                                                    | 46,75                                                                                                    | EUR                                                                                                    |                                                                                                    |                                                                                                    | Nor                                                                                                    |
|        |              |                                                              | NUON           | В                                                                                                    | E79 2400 544                                                                                                    | 2 9633                                                                                                    | 2                                                                                                    | 60,00                                                                                                    | EUR                                                                                                    |                                                                                                    |                                                                                                    | Nor                                                                                                    |
|        |              |                                                              |                |                                                                                                    |                                                                                                    |                                                                                                    |                                                                                                    |                                                                                                    |                                                                                                    |                                                                                                    |                                                                                                    | •                                                                                                    |
| Type T | iers         | Mo                                                           | ontant         | Date Doc.                                                                                                    | Echéance                                                                                                    | Esc.                                                                                                    | Date Esc.                                                                                                    | Anné                                                                                                    | e Mois                                                                                                    | Jnl                                                                                                    | N° Doc                                                                                                    | Note                                                                                                    |
| S A    | BCS          | PORT                                                         | 243,82         | 08/02/201                                                                                                    | 1 09/04/2011                                                                                                    | 0,00                                                                                                    | 08/02/2011                                                                                                    | 201                                                                                                    | 1                                                                                                    | 2 ACH                                                                                                    | 200007                                                                                                    |                                                                                                    |
|        |              |                                                              |                |                                                                                                    |                                                                                                    |                                                                                                    |                                                                                                    |                                                                                                    |                                                                                                    |                                                                                                    |                                                                                                    | +                                                                                                    |
| 1      | ABC SPORT SP |                                                              | PRL            |                                                                                                    | BE 1000                                                                                                    | Bruxelles                                                                                                    |                                                                                                    |                                                                                                    |                                                                                                    | BE                                                                                                    | 04130402                                                                                                    | 52                                                                                                    |
| e      |              |                                                              |                |                                                                                                    |                                                                                                    | Non lett                                                                                                    | ré                                                                                                    |                                                                                                    | 0,00                                                                                                    | D                                                                                                    | 0                                                                                                    | .00                                                                                                    |
|        | Sél          | Sél !<br>Sél !<br>ansactions<br>Type Tiers<br>S ABCS<br>ABCS | Sél ! Sage-box | Sél I Sage-box Référence<br>Sél I Sage-box Référence<br>ABCSPOI<br>AGASSU<br>PEL-SACE<br>PEL-SACE<br>PEL-SAC | Sél ! Sage-box Référence   Sél ! Sage-box Référence   ABCSPORT B   AGASSUR B   B AGASSUR B   B DEVOST B   B DEVOST B   B DEVOST B   B NUON B   B NUON B | Sál     I     Sage-box     Référence     Compt/<br>Compt/<br>Compt/<br>ABCSPORT     DES2 7802 346       A     ABCSPORT     BE32 7802 346     ABCSPORT     BE32 7802 346       A     ABCSPORT     BE32 7802 346     ABCSPORT     BE32 7802 346       B     ABCSPORT     BE32 7802 346     BE32 7802 346       B     DEVOST     BE00 1111 222     DEVOST     BE00 1111 222       B     FROURNIPLU     BE44 0000 000     NUON     BE79 2400 544       ansactions     FROURNIPLU     BE44 0000 000     NUON     BE79 2400 544       ABCSPORT     243,82 08/02/2011     09/04/2011     09/04/2011       ABCSPORT     243,82 08/02/2011     09/04/2011       ABCSPORT SPRL     BE 1000     BE | Sél     Sélectionné       Sél     Sage-box     Référence     Compte       ABCSPORT     BE92 7802 3466 3423     AGASSUR     BE75 1032 5698 4622       BEICACOM     BE85 0000 0000 0000     BE85 0000 0000 0000     BE95 7802 3466 3423       DEICACOM     BE85 0000 0000 0000     BE95 7802 3466 3423     BE75 1032 5698 4622       DEICACOM     BE85 0000 0000 0000     BE95 0000 0000 0000     BE95 0000 0000 0000       DEVOST     BE00 1111 2222 3333     DE95 0580 0590 05414     BE79 2400 5442 9633       Imaactions     FROURNIPLU     BE4 0000 0000 4545     BE79 2400 5442 9633       Imaactions     State Dac.     Echéance     Esc.       S     ABCSPORT     243.82 08/02/2011     09/04/2011     0.00       ABC SPORT SPRL     BE 1000     Bruxelles     Non lett | Sél     I     Sage-box     Référence     Compt     Montant       Sél     1     Sage-box     Référence     Compt     Montant     1       ABCSPORT     BE52 7802 3466 3423     2     AGASSUR     BE75 1032 5698 4622     9       BE10 AGCM     BE50 000 0000 000 000     BE50 000 0000 000 000     9     9     9     9     9     9     9     9     9     9     9     9     9     9     9     9     9     9     9     9     9     9     9     9     9     9     9     9     9     9     9     9     9     9     9     9     9     9     9     9     9     9     9     9     9     9     9     9     9     9     9     9     9     9     9     9     9     9     9     9     9     9     9     9     9     9     9     9     9     9     9     9     9     9 | Sélectionné     Sélectionné       Sél     ! Sage-box     Référence     Compte     Montant payé       ABCSPORT     BE92 7802 3466 3423     243.82       AGASSUR     BE75 1032 5698 4622     945.00       DEVOST     BE00 0000 0000     98.00       DEVOST     BE00 1111 2222 3333     80.00       DEVOST     BE00 0000 0000 4545     46.75       NUON     BE79 2400 5442 9633     260.00 | Sél !     Sage-box     Référence     Compte     Montant payé     Devise       Image: Sel :     ABCSPORT     BE92 7802 3466 3423     243.82 EUR     A43.82 EUR       Image: ABCSPORT     BE92 7802 3466 3423     243.82 EUR     A43.82 EUR       Image: ABCSPORT     BE92 7802 3466 3423     243.82 EUR     A43.82 EUR       Image: ABCSPORT     BE95 9090 9090 900 900 900 900 900 900 900 | Sélectionné     O,00       Sél     Sage-box     Référence     Compte     Montant payé     Devise     Note       ABCSPORT     BE92 7802 3466 3423     243.82 EUR     AGASSUR     BE75 1032 5698 4622     945.00 EUR     PELCACOM     PERS 0000 0000 0000     PERS 0000 0000 0000     PERS 00000     PERS 0000 0000 00000     PERS 00 | Sálectionné     O,00     3.6       Sál     Sage-box     Référence     Compte     Montant payé     Devise     Note     Date mémo       ABCSPORT     BE92 7802 3466 3423     243,82 EUR     Date mémo       AGASSUR     BE75 1032 5698 4622     945,00 EUR     Date mémo       DEI CACOM     DESS 0000 0000 0000     9000 EUR     9000 EUR     9000 EUR       DEI CACOM     DESS 0000 0000 0000     9000 EUR     9000 EUR     9000 EUR       DEI CACOM     DESS 0000 0000 0000     9000 EUR     9000 EUR     9000 EUR       DEI CACOM     DESS 0000 0000 0000     9000 EUR     173,800 EUR     9000 EUR       DECTNICAC     DE500 0000 0000 0000 4545     46,75 EUR     9000 EUR       Imaactions     Frournin UDN     BE79 2400 5442 9633     260,00 EUR     900 EUR       ABCSPORT     243,82 (08/02/2011 (09/04/2011)     0.00 (08/02/2011 2011)     2 ACH     200007       ABC SPORT SPRL     BE 1000     Bruxelles     BE     041304024       Mon lettré     0.00     D     0 |

Comptabilité & Finance | WorKSpaces | Transactions bancaires | Nouvelle enveloppe de paiement

La Liste des paiements reprend alors le paiement de ces documents non comptables archivés dans la Sage-box comportant la mention Effectuer le paiement avec les données telles que qualifiées dans BOB-demat.

Bon à savoir
Ces documents sont identifiés dans la grille par la présence du pictogramme dans la colonne Sage-box. Un <clic> sur le pictogramme ouvrira la prévisualisation du document enregistré dans la Sage-box.

La poursuite du traitement du paiement s'effectue alors de façon habituelle.

L'opération diverse sur virement émis relative à de tels documents prend en compte les informations renseignées durant la qualification.

|     | -                 |                    |                     |                             |               | -                |             |        |            |       |             |          |
|-----|-------------------|--------------------|---------------------|-----------------------------|---------------|------------------|-------------|--------|------------|-------|-------------|----------|
| 4   | Recherch          | ner 🛛 🕜 🕥          | 2                   | 1/1                         | 00            | Ajouter          |             | Opéra  | tions dive | erses |             |          |
|     | -                 |                    |                     |                             |               |                  |             |        |            |       |             |          |
|     |                   |                    |                     |                             |               |                  |             |        |            |       |             |          |
|     |                   |                    |                     |                             |               |                  |             |        |            |       |             |          |
|     | 1 0.01            |                    | A                   | 00/0011                     |               |                  |             |        |            |       |             |          |
| οι  | umal OD1          | I 🛡 P              | ériode              | 03/2011                     |               |                  |             |        |            |       |             |          |
| lou | umal OD1          | 1 💌 P              | ériode              | 03/2011                     |               |                  |             |        |            |       |             |          |
| Jou | umal OD1          | F                  | ériode              | 03/2011                     |               |                  |             |        |            |       |             |          |
|     | umal OD1          | Date               | eriode              | 03/2011                     | N° matching   | Montant          | D/C Re      | narque | Clé Ana    | Att   | Département | Personn  |
| N   | umal OD1<br>V°doc | Date               | <sup>v</sup> ériode | 03/2011<br>Compte           | ▼ N° matching | Montant          | D/C Re      | marque | Clé Ana.   | Att.  | Département | Personne |
| N   | N° doc<br>620004  | Date<br>15/04/2011 | Période<br>T<br>C   | 03/2011<br>Compte<br>DEVOST | N° matching   | Montant<br>80,00 | D/C Re<br>D | narque | Clé Ana.   | Att.  | Département | Personne |

Comptabilité & Finance | WorKSpaces | Gestion des encodages

Une fois le paiement effectué (finalisation de l'enveloppe au format SEPA), le montant **Payé** est mis à jour dans les **Documents à payer de la Sage-box**.

| Jocuments    | a payer de la sage-box |       |              |             |                      |                             |              |               |                                |             |
|--------------|------------------------|-------|--------------|-------------|----------------------|-----------------------------|--------------|---------------|--------------------------------|-------------|
| Recherche    |                        |       | Voir uniquer | nent docum  | ents ouverts         | ès = Partiellen<br>∉ = Payé | nent payé    | Tiers<br>Nom: | Tineke de Vos<br>Tineke de Vos | 9           |
| Date         | Nom                    | Total | A pay        | er Payé     | Solde                | S                           | tatut Eché 🔺 | Adresse       | Korte Herentalsestra           | at 5-13, 21 |
| •            | Tineke de Vos          |       | 100,00       |             | 100,00               | 0,00                        | €  12/0      |               | BE2150 Borsbee                 | k (Antw.)   |
|              |                        |       |              |             |                      |                             |              |               |                                |             |
|              |                        |       |              |             |                      |                             |              |               |                                |             |
|              |                        |       |              |             |                      |                             |              |               |                                |             |
|              |                        |       |              |             |                      |                             | <b>.</b>     |               |                                |             |
| (            |                        |       |              |             |                      |                             | P.           |               |                                |             |
| Tineke de Vo | s                      |       | Double-c     | lic pour ma | rquer le paiement co | mme payé                    |              |               |                                |             |
|              |                        |       |              |             |                      |                             |              |               |                                | _           |

Comptabilité & Finance | Consultation | Documents à payer de la Sage-box

Toutes les opérations consécutives aux paiements s'effectuent alors de manière classique sans aucune incidence sur **BOB-demat**.

## BOB-demat – Documents entrants Paiement automatique des documents archivés

.....

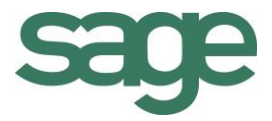

## Guide pratique BOB-demat – Documents entrants

Une entreprise reçoit bon nombre de documents qu'elle doit imputer dans la comptabilité, classer et consulter aussi rapidement que possible. La plupart de ces documents sont actuellement en format papier; cependant la tendance vers la dématérialisation de ceux-ci va croissant pour des raisons de performance et d'économie.

**BOB-demat** est l'outil de gestion de ces documents dématérialisés. Il se présente sous la forme d'un espace de travail dans lequel l'utilisateur traitera ses documents dématérialisés.

Par documents dématérialisés, il faut entendre:

- les documents papiers numérisés au sein de l'entreprise ou par un service externe;
- les documents reçus en fichiers PDF ou en fichiers au format graphique;
- les documents nativement électroniques au format XML (format e-fff ou format Sage) reçus via la plate-forme Sage elnvoice ou d'une autre façon.

Ce guide pratique s'adresse à tous les utilisateurs de Sage BOB 50. De lecture accessible à tous, il ne requiert aucun prérequis particulier si ce ne sont les bases de l'utilisation de Sage BOB 50 repris dans le manuel intitulé **Prise en main**.

L'objectif de ce guide pratique consacré à **BOB-demat- Documents entrants** est de vous faire découvrir toutes les fonctionnalités liées à la dématérialisation des documents de manière aussi naturelle que possible.